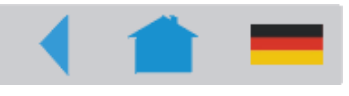

# **Info Printouts & Parameters**

| General Information                     | 5 |
|-----------------------------------------|---|
| Important setting instructions          | 5 |
| Area of application                     | 5 |
| Operating the parameter menu            | 7 |
| Example                                 | 7 |
| Parameter Menu                          | 8 |
| Overview Parameter Menus                | 9 |
| Understanding the Parameter Overviews . | 9 |
| AP 5.4 Parameter 1                      | 0 |
| Alphabetical Parameter List1            | 3 |

### PRINT INFO

| Printer status   | 16 |
|------------------|----|
| Memory status    | 18 |
| Font status      | 19 |
| Flashdata status | 22 |
| Service Status   | 23 |
| Dottest endless  | 24 |
| Dottest punched  | 24 |
| Reference label  | 25 |
| RFID Status      | 26 |

### **PRINT PARAMETERS**

| Print speed      | 27 |
|------------------|----|
| Feed speed       | 27 |
| Material type    | 28 |
| Material length  | 28 |
| Material width   | 28 |
| Print direction  | 29 |
| Punch offset     | 30 |
| Bar code multip  | 30 |
| Tradit. Imaging  | 31 |
| UPC plain-copy   | 31 |
| EAN Readline     | 31 |
| EAN sep. lines   | 32 |
| Rotated Barcodes | 32 |
| Dispenseposition | 32 |
| Cut mode         | 33 |
| Cut speed        | 35 |
| Cut position     | 35 |
| Double cut       | 35 |
| Rewind direction | 36 |

| 36 |
|----|
| 36 |
| 37 |
| 37 |
|    |

### INTERFACE PARA

#### > EASYPLUGINTERPR

| Interface        | 38 |
|------------------|----|
| Spooler mode     | 38 |
| Printer ID No    | 39 |
| Spooler size     | 39 |
| Offline mode     | 39 |
| Interface delay  | 39 |
| > COM1 PORT      |    |
| Baud rate        | 40 |
| No. of data bits | 40 |
| Parity           | 40 |
| Stop bits        | 40 |
| Data synch       | 41 |
| Frame error      | 41 |
| > COM3 PORT      |    |
| Baud rate        | 41 |
| No. of data bits | 41 |
| Parity           | 41 |
| Stop bits        | 42 |
| Data synch       | 42 |
| Frame error      | 42 |
| Serial Port Mode | 42 |
| > COM4 PORT      |    |
| Baud rate        | 43 |
| No. of data bits | 43 |
| Parity           | 43 |
| Stop bits        | 43 |
| Data synch       | 43 |
| Frame error      | 43 |
| > USB            |    |
| USB select       | 44 |
| > NETWORK PARAM. |    |
| IP addressassign | 44 |
| IP address       | 44 |
|                  |    |

| Net mask          | 44 |
|-------------------|----|
| Gateway address   | 45 |
| Port address      | 45 |
| Ethernet speed    | 45 |
| MAC address       | 45 |
| SNMP agent        | 45 |
| SNMP password     | 45 |
| FTP server        | 46 |
| FTP password      | 46 |
| WEB server        | 47 |
| WEB display refr  | 48 |
| WEB admin passw   | 48 |
| WEB supervisor p  | 48 |
| Time client       | 49 |
| Time server IP    | 49 |
| Sync. Interval    | 49 |
| DHCP host name    | 50 |
| > OPTIONS         |    |
| RFID Option       | 50 |
| StandAlone Input  | 50 |
| > DRIVEASSIGNMENT |    |
| Drive C           | 51 |
| Drive D           | 51 |
|                   |    |

# SYSTEM PARAMETERS

| Foil end warning | 52 |
|------------------|----|
| Foil warn stop   | 52 |
| Print Interpret. | 52 |
| Character sets   | 53 |
| Character filter | 54 |
| Light sens. type | 54 |
| Head-sensor dist | 54 |
| Sens. punch-LS   | 55 |
| Foil mode        | 55 |
| Turn-on mode     | 55 |
| Error reprint    | 55 |
| EasyPlug error   | 56 |
| Single job mode  | 56 |
| Head resistance  | 56 |
| Temp. reduction  | 57 |
| Thin line emphas | 57 |
| Voltage offset   | 58 |
| Miss. label tol  | 58 |

| Gap detect mode  | 58 |
|------------------|----|
| Periph. device   | 59 |
| Singlestartquant | 59 |
| External signal  | 59 |
| Start print mode | 60 |
| Print contrast   | 60 |
| Ram disk size    | 60 |
| Font downl. area | 61 |
| Free store size  | 62 |
| Print info mode  | 62 |
| Reprint function | 62 |
| Language         | 63 |
| Keyboard         | 63 |
| Access authoriz. | 63 |
| Realtime clock   | 65 |

### I/O BOARD

| Start print mode | 66 |
|------------------|----|
| Reprint Signal   | 66 |
| Feed input       | 67 |
| Pause input      | 67 |
| Error output     | 67 |
| Error Polarity   | 68 |
| Status output    | 68 |
| Status polarity  | 68 |
| End print mode   | 69 |
|                  |    |

### DISPENSER PARA

| Dispense Mode7       | 0  |
|----------------------|----|
| Dispenseposition7    | '1 |
| Display mode7        | 2  |
| Dispense counter7    | 2  |
| Application mode 7   | 2  |
| Start source 7       | 3  |
| Calibration mode7    | 3  |
| Start offset 7       | 3  |
| Start error stop 7   | '4 |
| Product length7      | '4 |
| Current mode7        | '4 |
| Min. rew. current 7  | 5  |
| Max. rew. current 7  | '5 |
| Start rew. current 7 | 6  |
| Start cur. len 7     | 6  |
|                      |    |

| Pullback current | 76 |
|------------------|----|
| Back diameter    | 77 |
| Brake current    | 77 |
| Brake diameter   | 77 |

### **REWINDER PARA**

| Rewind direction  | 78 |
|-------------------|----|
| Current mode      | 78 |
| Min. rew. current | 78 |
| Max rew. current  | 78 |
| Start rew. curr   | 78 |
| Start cur. len    | 79 |
| Pullback current  | 79 |
| Back diameter     | 79 |
| Brake current     | 79 |
| Break diameter    | 79 |
|                   |    |

### MLI PARAMETERS

| Darkness         | 80 |
|------------------|----|
| Control Prefix   | 80 |
| Format Prefix    | 80 |
| Delimiter Char   | 81 |
| Label Top        | 81 |
| Left Position    | 81 |
| Manual Calibrate | 81 |
| Resolution       | 81 |
| Error Indication | 82 |
| Error Checking   | 82 |
| Image Save Path  | 82 |
| Command ^PR      | 82 |
| Command ^MT      | 82 |
| Label Invert     | 83 |
| Command ^JM      | 83 |
| Command ^MD/~SD  | 83 |
|                  |    |

## SPECIAL FUNCTION

| Printer type     | 84 |
|------------------|----|
| Default Values   | 84 |
| Command sequence | 84 |
| Delete job       | 84 |
| Delete spooler   | 85 |
| Factory settings | 85 |
| Store Parameters | 85 |
|                  |    |

| Store Diagnosis  | 86 |
|------------------|----|
| Data blocks del. | 86 |
| EasyPl. file log | 87 |
| Log files delete | 87 |
| RFID stat. del   | 87 |

### SERVICE FUNCTION

| Service          | 88 |
|------------------|----|
| Head exchange    | 88 |
| Roller exchange  | 88 |
| Cutter exchange  | 89 |
| Serv. data reset | 89 |
| EasyPlug monitor | 89 |
| EP Monitor Mode  | 90 |
| Sensor adjust    | 90 |
| Sensor test      | 90 |
| Cutter test      | 90 |
| Matend tolerance | 91 |
| Feedadjust label | 91 |
| Feed adjust      | 91 |
| Punch y calibr.  | 91 |
| Memory card test | 92 |
| Send test        | 93 |
| Receive test     | 94 |
| Rewinder adjust  | 95 |
| Printtest        | 95 |

### SERVICE DATA

#### > MODULE FW VERS.

| System version                                                                                                    | 96                               |
|----------------------------------------------------------------------------------------------------|----------------------------------|
| System revision                                                                                                    | 96                               |
| System date                                                                                                    | 96                               |
| Bootloader                                                                                                    | 96                               |
| uMon                                                                                                    | 96                               |
| Peripheraldriver                                                                                                    | 96                               |
| Intern. rewinder                                                                                                    | 97                               |
|                                                                                                    |                                  |
| > OPERATION DATA                                                                                                    |                                  |
| > OPERATION DATA<br>Serv. operations                                                                                                    | 97                               |
| <ul> <li>&gt; OPERATION DATA</li> <li>Serv. operations</li> <li>Headnumber</li> </ul>                                                                                               | 97<br>97                         |
| <ul> <li>&gt; OPERATION DATA</li> <li>Serv. operations</li> <li>Headnumber</li> <li>Roll number</li> </ul>                                                                          | 97<br>97<br>97                   |
| <ul> <li>&gt; OPERATION DATA</li> <li>Serv. operations</li> <li>Headnumber</li> <li>Roll number</li> <li>Cutter number</li> </ul>                                                   | 97<br>97<br>97<br>97             |
| <ul> <li>&gt; OPERATION DATA</li> <li>Serv. operations</li> <li>Headnumber</li> <li>Roll number</li> <li>Cutter number</li> <li>Head run length</li> </ul>                          | 97<br>97<br>97<br>97<br>97       |
| <ul> <li>&gt; OPERATION DATA</li> <li>Serv. operations</li> <li>Headnumber</li> <li>Roll number</li> <li>Cutter number</li> <li>Head run length</li> <li>Roll run length</li> </ul> | 97<br>97<br>97<br>97<br>98<br>98 |

|                                                                                                    | . 98                                   |
|----------------------------------------------------------------------------------------------------|----------------------------------------|
| Tot. mat. length                                                                                                    | . 98                                   |
| Tot. foil length                                                                                                    | . 98                                   |
| Total cuts                                                                                                    | . 98                                   |
| Head strobes                                                                                                    | . 99                                   |
| Head temperature                                                                                                    | . 99                                   |
| Foil diameter                                                                                                    | . 99                                   |
| Dispensing cycl.                                                                                                    | . 99                                   |
| Operation time                                                                                                    | . 99                                   |
|                                                                                                    |                                        |
| FOWERSUFFLIDAIA                                                                                                    |                                        |
| Type                                                                                                    | 100                                    |
| Type<br>PS temperature                                                                                                    | 100<br>100                             |
| <ul> <li>&gt; POWERSOPPETDATA</li> <li>Type</li> <li>&gt; CPU BOARD DATA</li> </ul>                                                                                                    | 100<br>100                             |
| <ul> <li>&gt; POWERSOPPETDATA</li> <li>Type</li> <li>&gt; Stemperature</li> <li>&gt; CPU BOARD DATA</li> <li>CPU identifier</li> </ul>                                                               | 100<br>100<br>100                      |
| <ul> <li>&gt; POWERSOPPETDATA</li> <li>Type</li> <li>&gt; Stemperature</li> <li>&gt; CPU BOARD DATA</li> <li>CPU identifier</li> <li>PCB revision</li> </ul>                                         | 100<br>100<br>100<br>100               |
| <ul> <li>&gt; POWERSOPPETDATA</li> <li>Type</li> <li>PS temperature</li> <li>&gt; CPU BOARD DATA</li> <li>CPU identifier</li> <li>PCB revision</li> <li>FPGA version</li> </ul>                      | 100<br>100<br>100<br>100<br>100        |
| <ul> <li>&gt; POWERSOPPETDATA</li> <li>Type</li> <li>PS temperature</li> <li>&gt; CPU BOARD DATA</li> <li>CPU identifier</li> <li>PCB revision</li> <li>FPGA version</li> <li>MAC address</li> </ul> | 100<br>100<br>100<br>100<br>100<br>100 |

| Serial number    | 100 |
|------------------|-----|
| Production date  | 101 |
| PCB part number  | 101 |
| Board part numb  | 101 |
| Manufacturer     | 101 |
| Work place       | 101 |
| Company name     | 101 |
| > DISPLAY DATA   |     |
| Display version  | 102 |
| Display SerialNr | 102 |
| > MEMORY DATA    |     |
| Ram memory size  | 102 |
| Flash mem size   | 102 |
| SD card          | 103 |
| Space for Jobs   | 103 |
| Max. Labellength | 103 |
| Default values   | 103 |
|                  |     |

### **General Information**

#### Important setting instructions

Starting in offline mode, you get to the parameter menu by pressing the prog button. There you can set/alter the different parameters of the printer and ac-tivate/deactivate options.

Many Parameters provide a range within the setting can be changed with a standard step width. By this step width, the setting is changed, if the Cut-(Ap-ply-) or Feed button is pressed once.

The step width can be increased ten times, if the Online button is pressed simultaneously (Cut+Online or Feed+Online).

Wait at least 10 seconds between switching the device off and on again, otherwise any modified parameter settings are not saved.

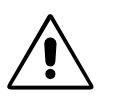

With some parameters, false settings can result in the device being damaged (e. g. if the print head temperature is too high). Data and/or print orders are also deleted during formatting and with other settings.

Pay attention to the corresponding notes in the following description to ensure that no damage occurs!

#### Area of application

The description counts for all devices listed in the headline of this document. All status printouts and parameters are described in the same order as they *may appear* in the parameter menu of the respective printer.

Not all of the parameters appear in each of the listed printers! At the beginning of each parameter description can be found information about the availability of the parameter:

| P56 |
|-----|
|     |

■ Only with installed I/O board.

Fig. 1: At the beginning of each parameter description, the availability of the parameter is specified: Between the two lines is a list of the concerned printer types; the remark below (arrow) quotes further conditions.

If a parameter appears in the menu of a certain printer type or not, depends on the following, which can be read from this bar:

• The *printer type:* 

Printers, which have the parameter available in the parameter menu, are listed between the lines. Example (see fig. 1): AP 5.4, AP 5.6.

 The configuration with options and/or certain parameter settings: Example (see fig. 1): The parameter only appears in the menuof an AP 5.4/ 5.6, if the device is equipped with an board. If the remark is not assigned to a special printer type, it is valid for all listed printers.

Firmware This description applies to all printers which are equipped with a firmware version 7.34 Pre 4081 for AP 5.4/AP 5.6.

O The paragraph "Overview Parameter Menues" in this topic section contains an overview of all available parameters of the respective printer.

### **Operating the parameter menu**

The illustrations on the following pages clarifie the operating principle of the parameter menu. The return path shown on the left of the screen, called up using the Prog. button, also applies for parameters in the middle of the screen.

Setting values The setting of a parameter always follows this scheme:

- 1. Select the parameter.
- 2. Press the Online button.
- 3. Set the parameter to the intended value by pressing the Cut or Feed button.
- 4. Confirm by pressing the Online button.

### Example

Setting the parameter PRINT PARAMETERS > Material type to punched material.

1. Press prog button.

OFFLINE 0 JOBS Initial state: off-line mode

2. Press prog button.

PRINT INFO

3. Press cut button.

PRINT PARAMETERS

4. Press online button.

PRINT PARAMETERS First parameter in the PRINT PARAMETERS menu. Print speed

5. Press cut button repeatedly, until the following is displayed:

Material type Endless

6. Press feed button.

Material type Punched

Setting the parameter to the intended value by pressing the Cut or Feed button.

7. Press online button.

| PRINT PARAMETERS | Confirm with Online button. |
|------------------|-----------------------------|
| Material type    |                             |

8. Press prog button 2x.

OFFLINE

0 JOBS "Way back" by pressing the Prog button.

#### Parameter Menu

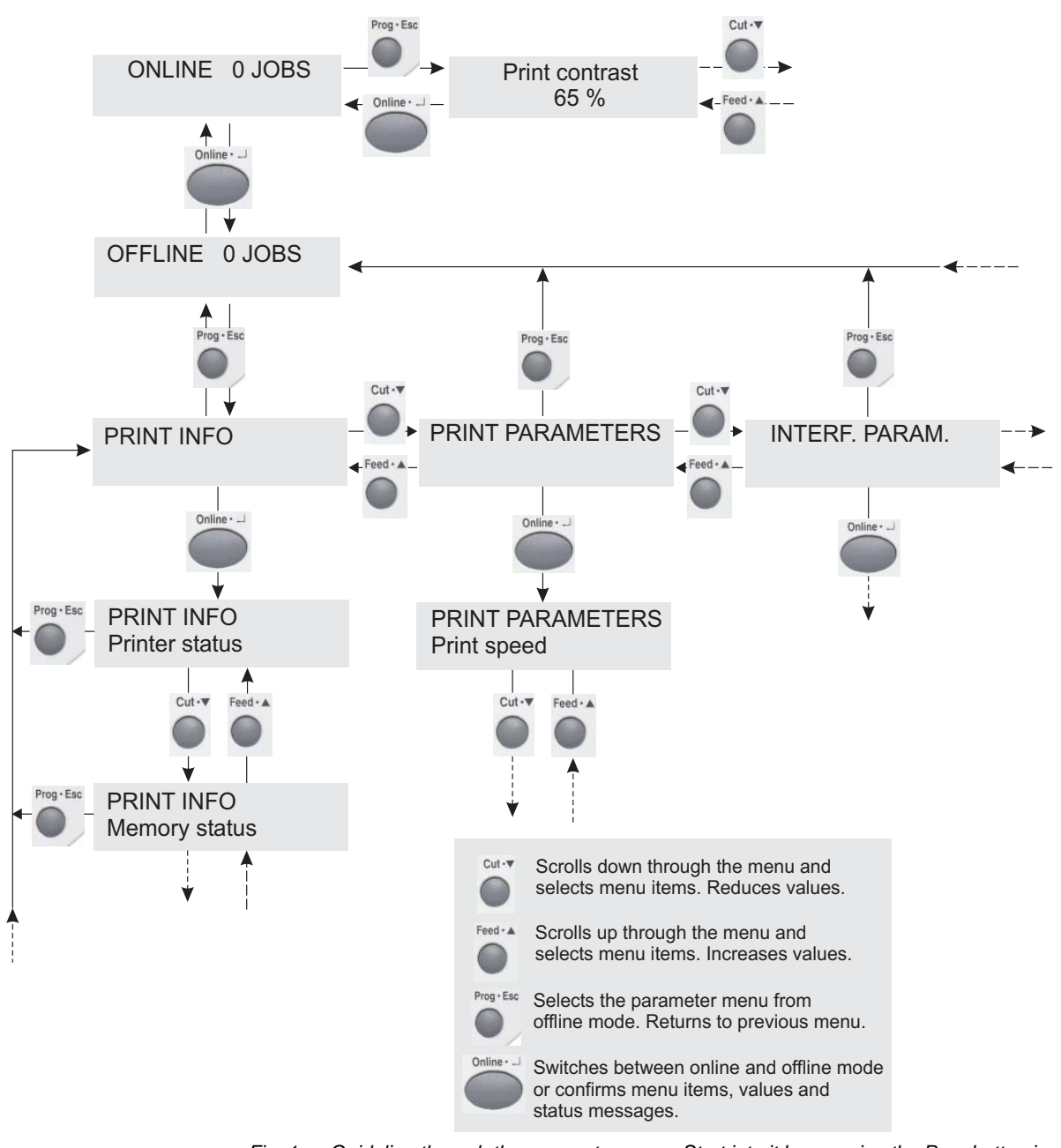

Fig. 1: Guideline through the parameter menu. Start into it by pressing the Prog button in off-line mode.

USER- / SERVICE MANUAL AP 5.4 Gen II – AP 5.6

**Overview Parameter Menus** 

#### **Understanding the Parameter Overviews**

The charts in the following show all of the parameters implemented in the printer firmware. Some parameters are only visible in the parameter menu under specific preconditions. These parameters are provided with a gray background and a digit at the right column edge. The digit refers to a footnote describing the precondition under which the parameter is visible.

Info-Printouts & Parameters

|          | 03/10 Rev. 5.05-00 |    |                  |    | USER-/S             | ERVICE MANUAL          |                        | Info-Printouts & Parameters |
|----------|--------------------|----|------------------|----|---------------------|------------------------|------------------------|-----------------------------|
|          |                    |    |                  |    | AP 5.4              | Gen II – AP 5.6        |                        |                             |
|          | PRINT INFO         |    | PRINT PARAMETER  | RS | INTERFACE PARA      | (INTERFACE PARA cont.) | (INTERFACE PARA cont.) | SYSTEM PARAMETER            |
|          | Printer status     |    | Print speed      |    | > EASYPLUGINTERPR   | Parity                 | > OPTIONS              | Foil end warning            |
|          | Memory status      |    | Feed speed       |    | Interface           | Stop bits              | RFID Option            | Foil warn stop              |
|          | Font status        |    | Material type    |    | Spooler mode        | Data synch.            | StandAlone Input       | Print Interpret.            |
|          | Flashdata status   | 4  | Material length  |    | Printer ID No.      | Frame error            |                        | Character sets              |
|          | Service status     |    | Material width   |    | Spooler size        |                        | > DRIVEASSIGNMENT      | Character filter            |
| s        | Dottest endless    |    | Print direction  |    | Offline mode        | > USB                  | Drive C                | Light sens. type            |
| ē        | Dottest punched    |    | Punch offset     |    | Interface delay     | USB select             | Drive D                | Head-sensor dist 13/14      |
| et       | Reference label    |    | Bar code Multi.  |    |                     |                        |                        | Sens. punch-LS              |
| Ē        | RFID status        | 22 | Tradit. Imaging  | 13 | > COM1 PORT         | > NETWORK PARAM.       |                        | Foil mode                   |
| Ľ.       |                    |    | UPC plain-copy   |    | Baud rate           | IP Addressassign       |                        | Turn-on mode                |
| ñ        |                    |    | EAN Readline     |    | No. of data bits    | IP Address             |                        | Error reprint               |
| 4        |                    |    | EAN sep. lines   |    | Parity              | Net mask               |                        | EasyPlug errors             |
| <u>о</u> |                    |    | Cut mode         | 6  | Stop bits           | Gateway address        |                        | Single job mode             |
|          |                    |    | Cut position     | 6  | Data synch.         | Port address           |                        | Head resistance             |
| 4        |                    |    | Double cut       | 6  | Frame error         | Ethernet speed         |                        | Temp. reduction             |
|          |                    |    | Rewind direction | 5  |                     | MAC address            |                        | Thin line emphas 13         |
|          |                    |    | Rotated barcodes |    | > COM3 PORT 23      | SNMP agent             |                        | Voltage offset              |
|          |                    |    | Dispenseposition | 8  | Baud rate 23        | SNMP password 13       |                        | Miss. label tol.            |
|          |                    |    | X – Printadjust  |    | No. of data bits 23 | FTP server             |                        | Gap detect mode             |
|          |                    |    | Y – Printadjust  |    | Parity 23           | FTP password 13        |                        | Periph. device              |
|          |                    |    | Punch mode       |    | Stop bits 23        | WEB server             |                        | Singlestartquant            |
| 81       |                    |    | Punch level      | 12 | Data synch. 23      | WEB display refr 1     |                        | External signal             |
| 4        |                    |    |                  |    | Serial Port Mode 23 | WEB admin passw. 13    |                        | Start print mode 24         |
| Le       |                    |    |                  |    | Frame error 23      | WEB supervisor p. 13   |                        | Print contrast              |
| 4        |                    |    |                  |    |                     | Time client            |                        | Ram disk size               |
| .3       |                    |    |                  |    | > COM4 PORT         | Time server IP 3       |                        | Font downl. area            |
| S        |                    |    |                  |    | Baud rate           | Sync. intervall 3      |                        | Free store size             |
| í        |                    |    |                  |    | No. of data bits    | DHCP host name         |                        | Print info mode             |

1. Only with INTERF.PARAM. > NETWORK PARAM. > WEB Server = "enabled" 2. Only with BLDC firmware version V4-T36 or higher 3. Only with INTERF.PARAM. > NETWORK PARAM. > NETWORK PARAM. > Time client = "Enabled" 4. Only with at least one data block stored in the flash memory 5. Only with rewinder 6. Only with cutter 7. Only with "AP 5.4 peripheral" 8. Only if SYSTEM PARAMETERS > Periph. device = "Tear-off edge" or "Tear off + sensor" 10. Only with activated MONARCH LANGUAGE INTERPRETER™ 12. Only if PRINT PARAMETERS > Punch mode = "Manual" 13. Only in production mode 14. As in 13. or with a setting value > 0 18. Only with installed RFID option 20. Only if SYSTEM PARAMETERS > Periph. device = "Dispenser" 21. Only if SYSTEM PARAMETERS > Periph. device = "Int Rewinder" 22. Only with an activated RFID option 23. Only with I/O board 24. Not with I/O board 29. Availability depends on device configuration 30. Only with a memory card inserted

| 03/10 Rev. 5.05-00    |                  |    | USE              | R-/SE    | RVICE MANUAL     |       |                  |       | Info-Printouts & Par | ameter |
|-----------------------|------------------|----|------------------|----------|------------------|-------|------------------|-------|----------------------|--------|
|                       |                  |    | A                | AP 5.4 C | Gen II – AP 5.6  |       |                  |       |                      |        |
|                       |                  |    |                  |          |                  |       |                  |       |                      |        |
| (SYSTEM PARAM. cont.) | I/O BOARD PARA   | 23 | MLI PARAMETERS   | 10       | DISPENSER PAR    | A 20  | REWINDER PARA    | 21    | SPECIAL FUNCTION     | I      |
| Reprint function      | Start delay      | 23 | Version          | 10       | Dispense Mode    | 20    | Rewind direction | 21    | Printer type         | 13     |
| Language              | Start print mode | 23 | Darkness         | 10       | Dispenseposition | 20    | Current mode     | 13+21 | Default values       | 13     |
| Keyboard              | Reprint Signal   | 23 | Control Prefix   | 10       | Display mode     | 20    | Min rew. current | 13+21 | Command sequence     | 13     |
| Access authoriz.      | Feed input       | 23 | Format Prefix    | 10       | Dispense counter | 20    | Max rew. current | 13+21 | Delete job           |        |
| Realtime Clock        | Pause input      | 23 | Delimiter Char   | 10       | Application mode | 20    | Start rew. curr. | 13+21 | Delete spooler       |        |
|                       | Error output     | 23 | Label Top        | 10       | Start source     | 20    | Start cur. len.  | 13+21 | Factory settings     |        |
|                       | Error polarity   | 23 | Left Position    | 10       | Calibration mode | 20    | Pullback current | 13+21 | Store parameters     |        |
|                       | Status output    | 23 | Manual Calibrate | 10       | Start offset     | 20    | Back diameter    | 13+21 | Store diagnosis      |        |
|                       | Status polarity  | 23 | Resolution       | 10       | Start error stop | 20    | Break current    | 13+21 | EasyPI. file log     | 30     |
|                       | End print mode   | 23 | Error Indication | 10       | Product length   | 20    | Break diameter   | 13+21 | Log files delete     | 30     |
|                       | -                |    | Error Checking   | 10       | Speed Adaption   | 20    |                  |       | Data blocks del.     | 4      |
|                       |                  |    | 305 DPI Scaling  | 10       | Current mode     | 13+20 |                  |       | RFID stat. del.      | 22     |
|                       |                  |    | Image Save Path  | 10       | Min rew. current | 13+20 |                  |       |                      |        |
|                       |                  |    | Command ^PR      | 10       | Max rew. current | 13+20 |                  |       |                      |        |
|                       |                  |    | Command ^MT      | 10       | Start rew. curr. | 13+20 |                  |       |                      |        |
|                       |                  |    | Label Invert     | 10       | Start cur. len.  | 13+20 |                  |       |                      |        |
|                       |                  |    | Command ^JM      | 10       | Pullback current | 13+20 |                  |       |                      |        |
|                       |                  |    | 1                |          | Back diameter    | 13+20 |                  |       |                      |        |
|                       |                  |    |                  |          | Break current    | 13+20 |                  |       |                      |        |
|                       |                  |    |                  |          | Break diameter   | 13+20 |                  |       |                      |        |

AP 5.4 Parameters

1. Only with INTERF.PARAM. > NETWORK PARAM. > WEB Server = "enabled" 2. Only with BLDC firmware version V4-T36 or higher 3. Only with INTERF.PARAM. > NETWORK PARAM. > NETWORK PARAM. > Time client = "Enabled" 4. Only with at least one data block stored in the flash memory 5. Only with rewinder 6. Only with cutter 7. Only with "AP 5.4 peripheral" 8. Only if SYSTEM PARAMETERS > Periph. device = "Tear-off edge" or "Tear off + sensor" 10. Only with activated MONARCH LANGUAGE INTERPRETER™ 12. Only if PRINT PARAMETERS > Punch mode = "Manual" 13. Only in production mode 14. As in 13. or with a setting value > 0 18. Only with installed RFID option 20. Only if SYSTEM PARAMETERS > Periph. device = "Dispenser" 21. Only if SYSTEM PARAMETERS > Periph. device = "Int Rewinder" 22. Only with an activated RFID option 23. Only with I/O board 24. Not with I/O board 29. Availability depends on device configuration 30. Only with a memory card inserted

#### USER- / SERVICE MANUAL AP 5.4 Gen II – AP 5.6

(Service Data cont.) SERVICE FUNCTION SERVICE DATA Service 13 > MODULE FW VERS. > CPU BOARD DATA Head exchange CPU identifier 13 System version Roller exchange 13 System revision PCB revision Cutter exchange FPGA version 13+6 System date Serv. data reset 13 Bootloader MAC address EasyPlug monitor 23 uMon Serial number Parameters Peripheraldriver EP Monitor Mode 13 Production date 7 Sensor adjust 13 Intern. rewinder 21 PCB part number Sensor test Board part numb. > OPERATION DATA Manufacturer Cutter test 13 Matend adjust Serv. operations Work place 13 5.4 Matend tolerance Headnumber Company name 13 Feedadjust label Roll number AP > DISPLAY DATA Feed adjust Cutter number 6 13 Punch y calibr. Head run length Display version Memory card test Display SerialNr Roll run length Send test Cuts on knife 6 Receive test Tot. mat. length > MEMORY DATA Rewinder adjust 5 Tot. foil length Ram memory size Print test Total cuts 6 Flash mem size Head strobes SD card 30 4081 Head temperature Space for Jobs Max. Labellength Foil diameter Pre Operation time Default values FW 7.34 > POWERSUPPLYDATA Туре PS temperature

1. Only with INTERF.PARAM. > NETWORK PARAM. > WEB Server = "enabled" 2. Only with BLDC firmware version V4-T36 or higher 3. Only with INTERF.PARAM. > NETWORK PARAM. > NETWORK PARAM. > Time client = "Enabled" 4. Only with at least one data block stored in the flash memory 5. Only with rewinder 6. Only with cutter 7. Only with "AP 5.4 peripheral" 8. Only if SYSTEM PARAMETERS > Periph. device = "Tear-off edge" or "Tear off + sensor" 10. Only with activated MONARCH LANGUAGE INTERPRETET™ 12. Only if PRINT PARAMETERS > Punch mode = "Manual" 13. Only in production mode 14. As in 13. or with a setting value > 0 18. Only with installed RFID option 20. Only if SYSTEM PARAMETERS > Periph. device = "Dispenser" 21. Only if SYSTEM PARAMETERS > Periph. device = "Int Rewinder" 22. Only with an activated RFID option 23. Only with I/O board 24. Not with I/O board 29. Availability depends on device configuration 30. Only with a memory card inserted

Info-Printouts & Parameters

Downloaded from www.Manualslib.com manuals search engine

# Alphabetical Parameter List

| Access authoriz          | <u>63</u> |
|--------------------------|-----------|
| Application mode         | <u>72</u> |
| Back diameter            | 77        |
| Back diameter            | <u>79</u> |
| Bar code multip          | <u>30</u> |
| Baud rate                | <u>40</u> |
| Baud rate                | <u>41</u> |
| Baud rate                | <u>43</u> |
| Board part numb <u>1</u> | <u>01</u> |
| Bootloader               | <u>96</u> |
| Brake current            | <u>77</u> |
| Brake current            | <u>79</u> |
| Brake diameter           | <u>77</u> |
| Break diameter           | <u>79</u> |
| Calibration mode         | <u>73</u> |
| Character filter         | <u>54</u> |
| Character sets           | <u>53</u> |
| Command ^JM              | <u>83</u> |
| Command ^MT              | <u>82</u> |
| Command ^PR              | <u>82</u> |
| Command ^MD/~SD          | <u>83</u> |
| Command sequence         | <u>84</u> |
| Company name <u>1</u>    | 01        |
| Control Prefix           | <u>80</u> |
| CPU identifier           | <u>00</u> |
| Current mode             | <u>74</u> |
| Current mode             | <u>78</u> |
| Cut mode                 | <u>33</u> |
| Cut position             | <u>35</u> |
| Cut speed                | <u>35</u> |
| Cuts on knife            | <u>98</u> |
| Cutter exchange          | <u>89</u> |
| Cutter number            | <u>97</u> |
| Cutter test              | <u>90</u> |
| Darkness                 | <u>80</u> |
| Data blocks del          | <u>86</u> |
| Data synch               | <u>41</u> |
| Data synch               | <u>42</u> |
| Data synch               | <u>43</u> |

| Default values   | <u>103</u> |
|------------------|------------|
| Default Values   | <u>84</u>  |
| Delete job       | <u>84</u>  |
| Delete spooler   | <u>85</u>  |
| Delimiter Char   | <u>81</u>  |
| DHCP host name   | <u>50</u>  |
| Dispense counter | <u>72</u>  |
| Dispense Mode    | <u>70</u>  |
| Dispenseposition | <u>32</u>  |
| Dispenseposition | <u>71</u>  |
| Dispensing cycl  | <u>99</u>  |
| Display mode     | <u>72</u>  |
| Display SerialNr | 102        |
| Display version  | 102        |
| Dottest endless. | <u>24</u>  |
| Dottest punched  | <u>24</u>  |
| Double cut       | <u>35</u>  |
| Drive C          | <u>51</u>  |
| Drive D          | <u>51</u>  |
| EAN Readline     | <u>31</u>  |
| EAN sep. lines   | <u>32</u>  |
| EasyPl. file log | <u>87</u>  |
| EasyPlug error   | <u>56</u>  |
| EasyPlug monitor | <u>89</u>  |
| End print mode   | <u>69</u>  |
| EP Monitor Mode  | <u>90</u>  |
| Error Checking   | <u>82</u>  |
| Error Indication | <u>82</u>  |
| Error output     | <u>67</u>  |
| Error Polarity   | <u>68</u>  |
| Error reprint    | <u>55</u>  |
| Ethernet speed   | <u>45</u>  |
| External signal  | <u>59</u>  |
| Factory settings | <u>85</u>  |
| Feed adjust.     | <u>91</u>  |
| Feed input       | <u>67</u>  |
| Feed speed       | <u>27</u>  |
| Feedadjust label | 91         |
| Flash mem size   | 102        |

| Flashdata status | <u>22</u> |
|------------------|-----------|
| Foil diameter    | <u>99</u> |
| Foil end warning | <u>52</u> |
| Foil mode        | <u>55</u> |
| Foil warn stop   | <u>52</u> |
| Font downl. area | <u>61</u> |
| Font status      | 19        |
| Format Prefix    | <u>80</u> |
| FPGA version     | 00        |
| Frame error      | <u>41</u> |
| Frame error      | <u>42</u> |
| Frame error      | <u>43</u> |
| Free store size  | <u>62</u> |
| FTP password     | <u>46</u> |
| FTP server       | <u>46</u> |
| Gap detect mode  | <u>58</u> |
| Gateway address  | <u>45</u> |
| Head exchange    | <u>88</u> |
| Head resistance  | <u>56</u> |
| Head run length  | <u>98</u> |
| Head strobes     | <u>99</u> |
| Head temperature | <u>99</u> |
| Headnumber       | <u>97</u> |
| Head-sensor dist | <u>54</u> |
| Image Save Path  | <u>82</u> |
| Interface delay  | <u>39</u> |
| Interface        | <u>38</u> |
| Intern. rewinder | <u>97</u> |
| IP address       | <u>44</u> |
| IP addressassign | <u>44</u> |
| Keyboard         | <u>63</u> |
| Label Invert     | <u>83</u> |
| Label Top        | <u>81</u> |
| Language         | <u>63</u> |
| Left Position    | <u>81</u> |
| Light sens. type | <u>54</u> |
| Log files delete | <u>87</u> |
| MAC address 1    | 00        |
| MAC address      | 45        |

Info-Printouts & Parameters

#### **USER- / SERVICE MANUAL** 03/10 Rev. 5.05-00 AP 5.4 Gen II - AP 5.6 PS temperature ..... 100 Pullback current ..... 76 Manufacturer. . . . . . . . . . . . . . . . . . 101 Matend tolerance ..... 91 Material length ..... 28 Material type ..... 28 Material width ..... 28 Punch offset ..... 30 Ram disk size ..... 60 Max. Labellength ..... 103 Ram memory size ..... 102 Realtime clock ..... <u>65</u> Memory card test ..... 92 Memory status ..... 18 Reference label ..... <u>25</u> Reprint function ..... 62 Reprint Signal. . . . . . . . . . . . . . . . . . 66 No. of data bits . . . . . . . . . . . . . 41 No. of data bits . . . . . . . . . . . . . . . . 43 Rewinder adjust ..... 95 RFID Status ..... 26 Roll run length ..... 98 Pause input. . . . . . . . . . . . . . . . . 67 Roller exchange ..... 88 PCB part number ..... 101 PCB revision ..... 100 SD card ..... 103 Send test ..... 93 Sensor adjust ..... <u>90</u> Print contrast. . . . . . . . . . . . . . . 60 Sensor test ..... 90 Print direction ..... 29 Serial number ..... 100 Print info mode ..... 62 Serv. data reset ..... 89

Service Status ..... 23

Singlestartquant ..... 59

SNMP agent..... 45

SNMP password. . . . . . . . . . . . 45

| Space for Jobs <u>103</u>  | 3        |
|----------------------------|----------|
| Spooler mode <u>38</u>     | 3        |
| Spooler size               | 9        |
| StandAlone Input           | )        |
| Start cur. len             | 2        |
| Start cur. len             | 9        |
| Start error stop           | 4        |
| Start offset               | 3        |
| Start print mode 60        | )        |
| Start print mode 66        | <u>2</u> |
| Start rew. curr            | 3        |
| Start rew. current         | <u>2</u> |
| Start source               | 3        |
| Status output              | 3        |
| Status polarity <u>68</u>  | 3        |
| Stop bits <u>4(</u>        | )        |
| Stop bits <u>42</u>        | 2        |
| Stop bits <u>43</u>        | 3        |
| Store Diagnosis            | 2        |
| Store Parameters           | 5        |
| Sync. Interval             | 9        |
| System date <u>96</u>      | 2        |
| System revision 90         | 2        |
| System version <u>96</u>   | <u>2</u> |
| Temp. reduction            | 7        |
| Thin line emphas           | 7        |
| Time client                | 9        |
| Time server IP             | 9        |
| Tot. foil length <u>98</u> | 3        |
| Tot. mat. length <u>98</u> | 3        |
| Total cuts                 | 3        |
| Tradit. Imaging <u>3</u> 1 | 1        |
| Turn-on mode               | 5        |
| Туре <u>100</u>            | )        |
| uMon                       | 2        |
| UPC plain-copy 3           | 1        |
| USB select                 | 4        |
| Voltage offset <u>58</u>   | 3        |
| WEB admin passw            | 3        |
| WEB display refr           | 3        |

Production date. . . . . . . . . 101

Info-Printouts & Parameters

AP 5.4 Gen II - AP 5.6

| WEB server           | 17        |
|----------------------|-----------|
| WEB supervisor p     | 8         |
| Work place <u>10</u> | )1        |
| X - Printadjust 3    | <u>86</u> |
| Y – Printadjust 3    | <u>86</u> |

### **PRINT INFO**

Printing of individual reports can be deactivated for certain options (e. g. for the infeed option).

A material width of 100 mm is necessary to print the reports. The status printout is approx. 200 mm long.

#### **Printer status**

| 1 0.4  | 71 5.5 |
|--------|--------|
| AP 5 4 | AP 5.6 |

A protocol can be printed to get an overview of customer-specific parameter settings (three pages, see [1]).

Which parameters are listed, depends on the printer type.

| C                              | 140.00                           |                                      |                                |                                                                         |                                                   |
|--------------------------------|----------------------------------|--------------------------------------|--------------------------------|-------------------------------------------------------------------------|---------------------------------------------------|
| Systemversion                  | : V2.46<br>Jan 18 2002           | COM2 Port Parameter                  |                                | Dispenser Interface                                                     |                                                   |
| Printer type                   | [ R2.46 H2.46 ]<br>: Avery 64-05 | Function Option<br>Baud rate         | : None<br>: 9600 Baud          | Interface type<br>Stari delay                                           | : USI interface<br>: 0.0 mm                       |
| Printer Parameter Menu         |                                  | No. of data bits                     | : 8                            | Start print mode                                                        | : Pulse falling                                   |
| Print speed<br>Feed speed      | :8 Inch/s<br>:8 Inch/s           | Parity<br>Stop bits<br>Data synch.   | : None<br>: 1 Bit<br>: RTS/CTS | End print mode<br>Reprint signal<br>Ribbon signal<br>—— Material signal | : Mode 0<br>: Disabled<br>: Enabled<br>: Disabled |
| Materiallength                 | : Punched                        | Printer system menu                  |                                | Feed input                                                              | : Standard                                        |
| Materialwidth<br>Punch offset  | : 65.0 mm<br>: 0 mm              | Foll end warning                     | : 25.4 mm                      | Pause input<br>Start error stop                                         | : Standard<br>: Off                               |
| Bar code multip.               | :*1                              | Autom. dot check                     | : Off                          | Internal inputs                                                         | : Enabled                                         |
| UPC plain-copy<br>EAN Readline | : In line<br>: Standard          | Print emulation<br>Character sets    | : Easyplug<br>: IBM            | Internal Options                                                        |                                                   |
| Cut mode                       | : Real 1:1 mode                  | Character filter<br>Light sens, type | : Chars > ≕ 20Hex<br>: Punched | Defaultureluce                                                          | Standard                                          |
| Cut speed                      | : 3 Inch/s                       | Sens. punch-LS                       | : 50 %                         | Bealtime Clock                                                          | 14.02.2001 16:02                                  |
| Double cut                     | : 0.0 mm                         | Ribbon autoecon.                     | : Disabled                     | Com2 Option                                                             | Installed                                         |
| X - Printadiuet                | : 0.0 mm                         | Ribb. eco. limit                     | : 10.0 mm                      | oonin option                                                            | mouniou                                           |
| V - Printadjust                | : 0.0 mm                         | Turn-on mode                         | : Online                       |                                                                         |                                                   |
| Punchmode                      | : O.U mm                         | Error reprint                        | : Enabled                      |                                                                         |                                                   |
| - anonnou o                    | Automatic                        | Single-job mode                      | : Disabled                     |                                                                         |                                                   |
| Printer Interface Menu         |                                  | Head resistance                      | : 1277 Ohm                     |                                                                         |                                                   |
|                                |                                  | — Temp. reduction<br>Voltage offset  | : 20 %<br>: 0 %                |                                                                         |                                                   |
| Easyplug Interpreter           |                                  | Punch search qt.                     | : 2                            |                                                                         |                                                   |
| Interface                      | Contractor                       | Periph, device                       | : Cutter                       |                                                                         |                                                   |
| Spooler mode                   | : Mult printiche                 | Singlestartquant                     | :1                             |                                                                         |                                                   |
| Printer ID no.                 | : 1                              | Start mode                           | : Edge                         |                                                                         |                                                   |
| Spooler size                   | : 64 KBytes                      | Start source<br>External signal      | : Foot switch<br>: Disabled    |                                                                         |                                                   |
| COM1 Port Parameter            |                                  | Signal edge<br>Print contrast        | : Falling edge<br>: 30 %       |                                                                         |                                                   |
| Baud rate                      | : 9600 Baud                      | Ram disk size                        | : 512 KBytes                   |                                                                         |                                                   |
| No. of data bits               | : 8                              | Font downl. area                     | : 256 KBytes                   |                                                                         |                                                   |
| Parity                         | : None                           | Free store size                      | : 512 KBytes                   |                                                                         |                                                   |
| Stop bits                      | : 1 Bit                          | Language                             | : English                      |                                                                         |                                                   |
| Data synch.                    | : RTS/CTS                        | Signal / buzzer<br>Access authoriz.  | : On<br>: Deactivated          |                                                                         |                                                   |

[1] Example printout "printer status" (64-05 with firmware version 2.46).

Listed items:

- Systemversion:
  - Shows the installed firmware version as well as the release date of this version.
  - Firmware version: R = firmware RISC processor, H = firmware H8 processor.

- Printer type:
  - Shows the printer type, which has been set using parameter SERVICE FUNCTIONS > printer type (e.g. Avery 64-04)
  - "USA" displayed after the printer type indicates that the USA font is loaded.
  - "8DOT" displayed after the printer type indicates that the 8-Dot emulation is loaded.
- Printer Parameter Menu Shows the setting of the parameters in the PRINT PARAMETERS menu.
- Printer Interface Menu Shows the setting of the parameters in the INTERFACE PARA menu.
- Printer system menu Shows the setting of the parameters in the SYSTEM PARAMETERS menu.
- Dispenser Interface Shows the setting of the parameters in the DP INTERFACE menu.
- Internal Options
  - Default values: Shows the values which are used in case of a factory reset (Standard or Default). See parameter SPECIAL FUNCTION > Default Values.
  - Realtime Clock: Shows the set time and date, if a realtime clock is installed.
     In case of a too low battery, the line "Battery empty" is added.
  - 2. com port: Shows if an additionall serial Interface is installed (not supported).

#### Memory status

```
AP 5.4 AP 5.6
```

A memory protocol can be printed to provide an overview of the distribution of the available memory capacity (one page).

| Internal Memory Configur | ation      |
|--------------------------|------------|
| Total memory size        | : 8 MB     |
| Flash memory size        | :2 MB AMD  |
| Space for spooler        | : 64 KB    |
| Space for Ramdisc        | : 512 KB   |
| Font downl. area         | : 256 KB   |
| Free store size          | : 512 KB   |
| Space for Jobs           | : 4.3 MB   |
| Max. Labellength         | : 1786 mm  |
| Default values           | : Standard |
| Logos on Ramdisc         |            |
| Graphics on ram disc     |            |
| Fonts on Ramdisc         |            |

[2] Example of a memory Status printout.

Listed items:

- Internal Memory Configuration
- O See paragraph > MEMORY DATA □ on page 168.
- Logos on RAM disc
- Graphics on RAM disc
- Fonts on RAM disc
- O See Plug-in card manual □, topic section "Application", chapter "Compact-Flash card".

#### Font status

| AP 5.4 | AP 5.6 |
|--------|--------|

Print samples of all installed characters, bar codes and line samples (several pages).

Page "Font Library" shows a list of the internal fonts and line styles.

- Internal Fonts → Use the Easy-Plug commands listet in the first column of the report (e.g. #YT100), to print using the appropriate font.
  - O Easy Plug commands: Refer to the Easy Plug Manual, topic section Description of Commands D.
  - O For a list of all characters contained in the internal fonts, refer to the User Manual, topic section Internal Fonts .

| FON            | IT LI   | BRARY                                |
|----------------|---------|--------------------------------------|
| Numb           | er of F | onts : 20 (internal)                 |
| EP. Cmd        | High    | Font Sample                          |
| ¥1100          | 0.83    | 012345670988CDEF6HUKLHIN0PQ85TUVNKYZ |
| VT101          | 1.33    | 0123456789ABCCEFGHJKLMNOPQRSTUVWXYZ  |
| ¥T102          | 1.50    | 0123456789ABCDEFGHIJKLMNOPQRST       |
| YT103          | 2.00    | 0123456789ABCDEFGHIJKLMN             |
| ¥1104          | 2.92    | 0123456789ABCDEF                     |
| VT105          | 1.50    | 0123456789ABCDEFGHIJKLMNOPQR         |
| ¥T106          | 2.00    | 0123456789ABCDEFGHIJKL               |
| YT107          | 2.92    | 0123456789ABCDE                      |
| YT108          | 3.25    | 0123456789ABCDEF                     |
| YT109          | 5.16    | 0123456789                           |
| YT110          | 2.75    | 0123456789ABCDE                      |
| YT111          | 1.41    | 0123456789ABCDEFGHIJKLMNOPQRST       |
| ¥T112          | 1.92    | 0123456789ABCDEFGHIJKLM              |
| VT113          | 1.92    | 0123456789ABCDEFGHLJKLMN             |
| ¥1114          | 2.33    | 0123456789ABCDEFGHIJ                 |
| ¥1115          | 2.33    | 0123456789ABCDEFGHIJ                 |
| ¥T116          | 2.38    | 0123456789ABCDEF                     |
| YN100          | 40 P    | 0123456789ABCDEF                     |
| YN101          | 40 P    | 0123456789ABCDEF                     |
| YN102          | 40 P    | 0123456789ABCDEF                     |
| Line Style     |         | Line Sample                          |
| Тур О          |         |                                      |
| Typ 1          |         |                                      |
| Typ 2          |         |                                      |
| Тур З          |         |                                      |
| 190 4<br>Tun 5 |         |                                      |
| Тур 6          |         |                                      |
| Typ 7          |         |                                      |
| Typ 8          |         |                                      |
| Тур 9          |         |                                      |
| Тур 10         |         |                                      |
| Typ 11         |         |                                      |

[3] Print sample "Font Status" / "Font Library".

- Internal Line Styles → Use the line style number (fist column) with one of the Easy Plug commands #YL or #YR to print lines in the matching style.
  - O Easy Plug commands: Refer to the Easy Plug Manual, topic section Description of Commands D.
    - Additionally, the following line styles are available:
    - 13: Checked pattern with 3 dot edge length
    - 14: Checked pattern with 1 mm edge length
    - 15: Checked pattern with 5 mm edge length

The line width has to be defined as a multiple of the edge length of the checked pattern!

Internal bar codes The pages titled "Barcode Library" show print samples of the internal bar codes (see [4], [8]).

| BARCODE LIBRARY                                                             |                         |                         | BARCODE LIBRARY |                             | BARCODE LIBRARY                        |                |  |                   |
|-----------------------------------------------------------------------------|-------------------------|-------------------------|-----------------|-----------------------------|----------------------------------------|----------------|--|-------------------|
| Number of Barcodes : 31 (internal) <u>EasyPug IV.</u> <u>Barcode Sample</u> |                         | EasyPlug Nr.            | Barcode Sample  |                             | EasyPlug Nr.                           | Barcode Sample |  |                   |
| C                                                                           | 12345670                | EAN 8                   | 14              |                             | MSI                                    | 27             |  | CODE 128 Pharmacy |
| 1                                                                           | 1 234567 890128         | EAN 13                  | 15              |                             | EAN 128                                |                |  |                   |
| 2                                                                           |                         | UPCA                    | 16              |                             | CODE 39 [3:1]                          |                |  |                   |
| 3                                                                           | * 1 2 3 4 5 6 7 8 9 0 * | CODE 93                 | 17              | Frachtpostzentrum 99        | POSTCODE<br>ILeitcodel                 |                |  |                   |
| 4                                                                           | 1234567890              | DODE 2/5<br>Interleaved |                 | Deutsche Post AG Frachtpest | POSTCODE<br>(Identcode)                |                |  |                   |
| 5                                                                           | 1234567890              | CODE 2/5<br>Matrix      | 18              | 1Z 321 652 10 0134 0098     | DODE 128 (UPS)                         |                |  |                   |
| 6                                                                           | 1 2 3 4 5 6 7 8 9 0     | DODE 2/5<br>5 Striche   | 19              |                             | DODE 39 (2.5:1)                        |                |  |                   |
| 7                                                                           | * 1 2 3 4 5 6 7 8 9 0 * | CODE 39                 | 20              | 1234567890                  | DODE 2/5<br>Interleaved<br>Retio (1:3) |                |  |                   |
| 8                                                                           | a 1 2 3 4 5 a           | DODABAR                 | 21              | 1 2 3 4 5 6 7 8 9 0         | DODE 2/5<br>Matrix<br>Ratio (1:2.5)    |                |  |                   |
| 9                                                                           | 1 234567 0              | UPCE                    | 22              | 1234567890                  | CODE 2/5<br>Matrix<br>Ratio [1:3]      |                |  |                   |
| 10                                                                          |                         | add on 2                | 23              | * 1 2 3 4 5 6 7 8 9 0 *     | DODE 39<br>Extended                    |                |  |                   |
| 11                                                                          | 12345                   | ADD ON 5                | 24              | 1234567890                  | DODE 128 A                             |                |  |                   |
| 12                                                                          | 1234567890              | ITF                     | 25              | 1234567890                  | CODE 128 8                             |                |  |                   |
| 13                                                                          | 1234567890              | DODE 128                | 26              | 1234567890                  | DODE 128 C                             |                |  |                   |

[4] Print sample "Font Status" / "Font Library": Bar code listing.

- Onedimensional bar codes are printed with the Easy-Plug command #YB, see manual Easy-Plug, topic section Description of Commands .
- *Two-dimensional bar codes* are printed by means of special Easy-Plug commands:

| Easy-Plug command | Bar code         |
|-------------------|------------------|
| #IDM              | Data Matrix Code |
| #MXC              | Maxi Code        |
| #PDF              | PDF 417          |
| #CBF              | Codabar F        |
| #CFN              | Code 49          |
| #SQR              | QR Matrix Code   |

[1] Internal, two-dimensional bar codes.

• *GS1 DataBar* (formerly RSS) and *Composite Component* (CC) bar codes are printed by means of the Easy-Plug command #RSS. The bar code is

determined by the number in the first column of the subsequent table. This number is added to the command as a parameter.

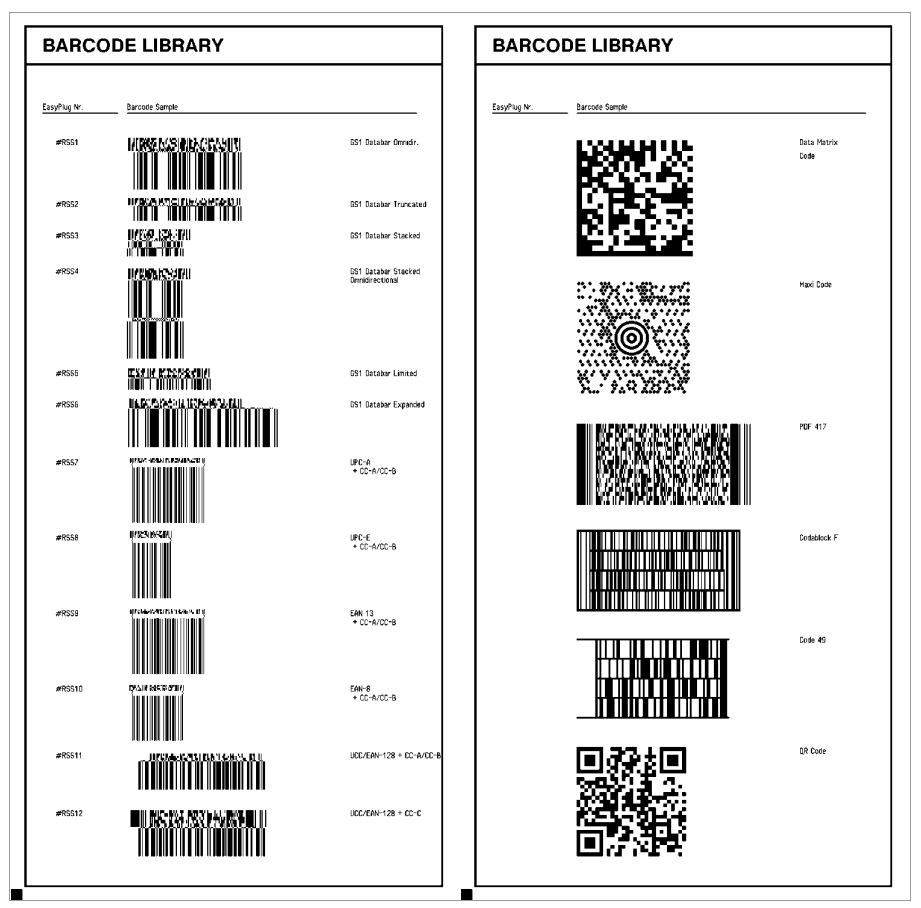

[5] Print sample "Font Status" / "Font Library": Listing of RSS-Codes and 2-dim. bar codes.

#### Flashdata status

AP 5.4 AP 5.6

Prints a list of all fonts stored in the flash memory. This can be e. g. customized fonts or diagnose data.

- O For details see topic section Internal Fonts D, paragraph "Customized fonts".
- O For detailed information about diagnosis data refer to the service manual, topic section "Fault location", "Reading out diagnosis data".

| Total flash for data blocks     | : 1872 KByte |
|---------------------------------|--------------|
| Flash data block partition size | : 16 KByte   |
| Number of flash data blocks     | :2           |
| Remaining flash for data blocks | : 1104 KByte |
| Block 0 Diagnostics information | 128 KByte    |
| Block 1 MPCL Block 128 KByte    |              |

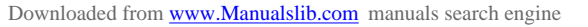

#### **Service Status**

AP 5.4 AP 5.6

Print the Service status report to read about operation time, no. of services, no. of exchanged parts and other matters of service interest (one page).

Use the parameter SERVICE FUNCTION > Serv. data reset, to set all the counters to zero, which are listed on the printout.

| Service Status        |                   |
|-----------------------|-------------------|
| Operational Data      |                   |
| Service operations    | : 4294967295      |
| Head number           | : 0               |
| Roll number           | : 0               |
| Knife number          | :0                |
| Head run length       | : 0 m             |
| Roll run length       | : 0 m             |
| Cuts on knife         | :9                |
| Total material length | : 358429 m        |
| Total foil length     | : 358150 m        |
| Total cuts            | : 2187            |
| Total head moves      | : 2414            |
| Head strobes          | : 1922179         |
| Foil diameter         | : 44.5 mm         |
| Operation time        | : 20 hours 16 min |
| Power supply data     |                   |
| Туре:                 | : CME PSupply     |
| CPU board data        |                   |
| CPU identifier        | : 34-16           |
| System controller     | : GT-64111        |
| Board Revision        | : REV04           |
| Peripheraldriver      |                   |
| Feed driver           | : V 3 - T 3       |
| Foil driver           | : V 3 - T 3       |
| Head driver           | : V 3 - T 3       |
| Peripheraldriver      | : V 3 - T 3       |
| USI interface         | · V 2 - T 1       |

[7] Example of a "Service Status" printout.

- For information on the operational data on the service status printout refer to paragraph > OPERATION DATA □ on page 159.
- For information on the power supply data on the service status printout refer to paragraph > POWERSUPPLYDATA ⓑ on page 164.
- For information on the CPU board data on the service status printout refer to paragraph > CPU BOARD DATA <sup>1</sup> on page 165.
- O For information on the peripheral driver data on the service status printout refer to paragraph > MODULE FW VERS. □ on page 157.

23

#### **Dottest endless**

AP 5.4 AP 5.6

Dottest for application with endless label stock.

This function prints a pattern which enables trained personnel to check the adjustment as well as the function of the printhead.

#### Test pattern

The "Dottest endless" or "Dottest punched" prints a pattern consisting of 33 rows filled with vertical lines on the upper label area. All lines have a constant distance of 4 dot. With every new row, the line pattern is shifted one dot. The resulting line-pattern repeats every four rows.

The test pattern shows missing dots clearly as white vertical lines running through the pattern.

The lower label area is filled with testpatterns, which are kept close to those used by Kyocera. The patterns are useful for printout comparison.

The bars underneath the test pattern allow the adjustment of the different zero lines.

#### **Dottest punched**

AP 5.4 AP 5.6

Dottest for application with punched material.

O See parameter Dottest endless □ on page 25.

#### **Reference label**

```
AP 5.4 AP 5.6
```

Prints a label with some examples of barcodes, fonts, logos... just try out!

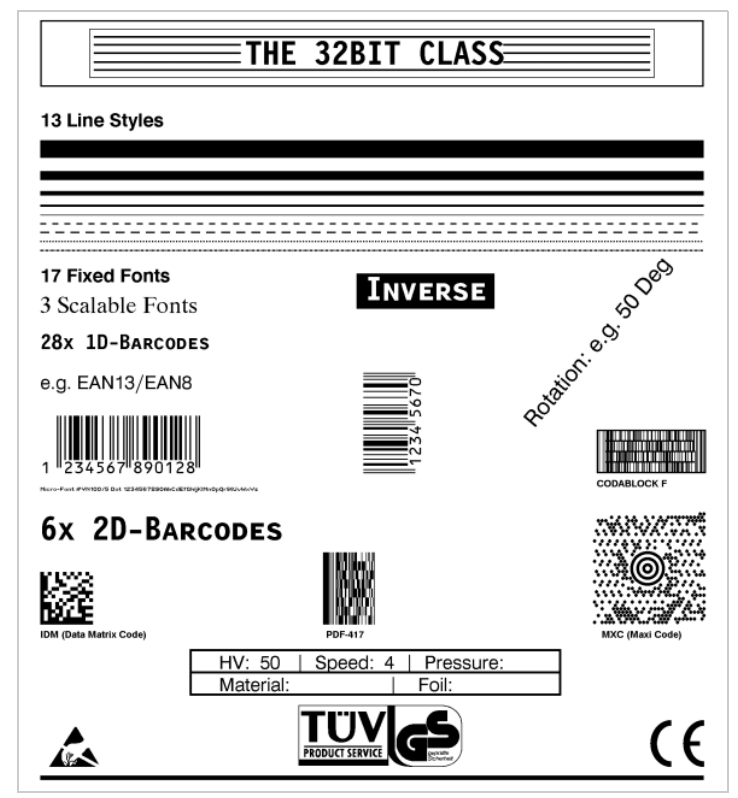

[8] Example of a Reference label printout INFO AUSDRUCKEN > Reference label.

#### **RFID Status**

■ Only with activated RFID option.

AP 5.4 AP 5.6

Prints a status printout with RFID specific data:

| RFID Status      |                                                 |
|------------------|-------------------------------------------------|
| System version   | : V4.00<br>Jun 23 2005<br>[R4.00 PE2.50 H4.00Q] |
| Printer type     | : Avery 64-05                                   |
| Nr CMD retries   | : 3                                             |
| Nr invalid tags  | : 3                                             |
|                  |                                                 |
| Statistics       |                                                 |
|                  |                                                 |
| Nr of Tags       | : 7043                                          |
| Nr. invalid tags | : 2788                                          |
| Total Nr. SELECT | : 7803                                          |
| Invalid SELECT   | : 16%                                           |
| Total Nr. READ   | : 1189                                          |
| Invalid READ     | : 29%                                           |
| Total Nr. WRITES | : 5483                                          |
| Invalid WRITE    | : 37%                                           |
| Rate READ        | : 45                                            |
| Rate WRITE       | : 46                                            |
|                  |                                                 |
|                  |                                                 |

[2] Beispiel eines Ausdrucks INFO AUSDRUCKEN > RFID Status.

x Inch/s

AP 5.4 Gen II - AP 5.6

### **PRINT PARAMETERS**

#### Print speed

| The pri<br>materia<br>the der | nt speed (material feed) can be adjusted according to the ribbon<br>I combination being used in order to optimise the contrast depth<br>sity of the print image. |
|-------------------------------|----------------------------------------------------------------------------------------------------|
| Setting                       | range: see table; Unit interval: 0,2 inch/s;                                                                                                    |
| Delaun                        |                                                                                                    |
| Feed                          | speed                                                                                                    |

Setting:

The value for the feed speed should not be set too high for print applications with long calculating units (e. g. consecutive numbering). This can help to avoid alternating between abrupt braking to 0 (zero) and acceleration to print speed.

When altering the print speed, the feed speed is equal to the print speed. If a different feed speed is required, this must be set again.

x inch/s Setting range: 2 to 12 inch/s; Unit interval: 1 inch/s Default setting: 8 inch/s

### Material type

|         | AP 5.4 AP 5.6                                                                                                    |
|---------|----------------------------------------------------------------------------------------------------|
|         | Definition of the materials used. A distinction is made between reel material and gapped material (hole gaps, self-adhesive material with register gaps). The detected gap position corresponds to the start of the label. |
|         | The value is overwritten by the appropriate Easy Plug command when sending label formats.                                                                                                    |
| Endless | If material is to be used without gaps.                                                                                                    |
| Punched | If material is to be used with gaps (default setting).                                                                                                    |
|         | Material length                                                                                                    |
|         | AP 5.4 AP 5.6                                                                                                    |
|         | The material length (label length) is the distance between the gaps, meas-<br>ured from the front edge (beginning) of a label to the front edge of the next<br>label.                                                      |
|         | The value is overwritten by the appropriate Easy Plug command when sending label formats.                                                                                                    |
| xxx mm  | Setting range: 5 mm to "max. length entry"; Unit interval: 0.1 mm<br>Default setting: 100 mm                                                                                                    |
|         | Maximum length entry: dependent on the print head width and memory con-<br>figuration.                                                                                                    |
|         | Material width                                                                                                    |
|         | AP 5.4 AP 5.6                                                                                                    |
|         | Zero position of the left border. If the printer is working in line-printer mode, alterations can be made in millimetre units.                                                                                             |
| xxx mm  | Setting range: "min. width" to "max. width"; Unit interval: 0.1 mm<br>Default setting: 100 mm                                                                                                    |
|         | <ul> <li>Min. width: dependent on the printer type</li> <li>Max. width: dependent on print head width and memory configuration.</li> </ul>                                                                                 |
|         | • For detailed material width information, refer to topic section "Specifications".                                                                                                    |

Foot first

Head first

AP 5.4 Gen II - AP 5.6

#### **Print direction**

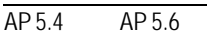

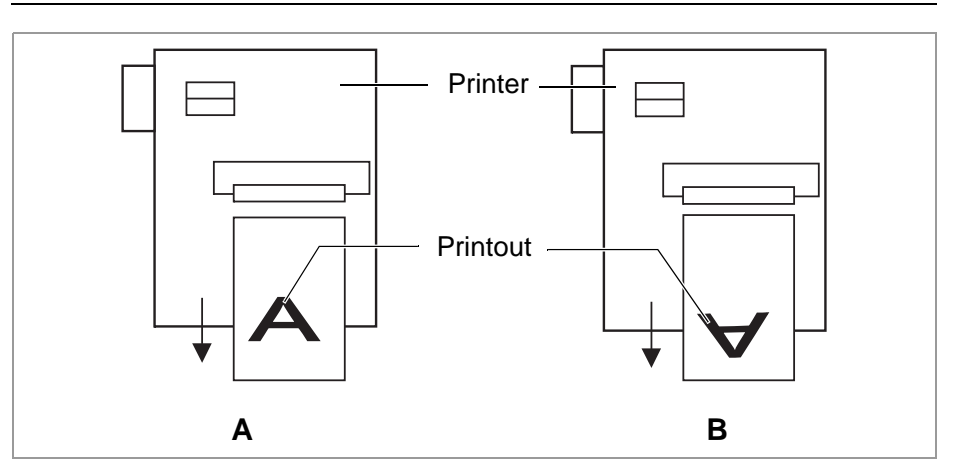

[9] Orientation of the printout "Foot first" (A) or "Head first" (B).

(Default) Orientation of the printout according to [10A].

Orientation of the printout according to [10B]. Mind the following:

Define the "true" label length (without gap length) in parameter PRINT PARAMETERS > Material length. If the label gap is wider than 5 mm, the parameter SYSTEM PARAMETERS > Miss. label tol. must be set to a value more than zero.

The distance between material base line and the first printable dot is 1 mm. To keep this distance while printing "head first", the material width must be calculated as follows::

 $b_{Mat} = b_{Bp} - 2mm$  , with

b<sub>Mat</sub>: Material width b<sub>Bp</sub>: Backing paper width xxx mm

AP 5.4 Gen II - AP 5.6

#### **Punch offset**

| AP 5.4 | AP 5.6  |  |  |
|--------|---------|--|--|
| / 0.1  | 711 0.0 |  |  |

The zero position can be determined offset in millimetre units from the detected gap position.

The value is overwritten by the appropriate Easy Plug command when sending label formats.

Setting range: -8 to +max. label length; Unit interval: 0,1 mm Default setting: 0 mm

Maximum offset in feed direction: -8 mm

Minimum offset against feed direction: +max. label length

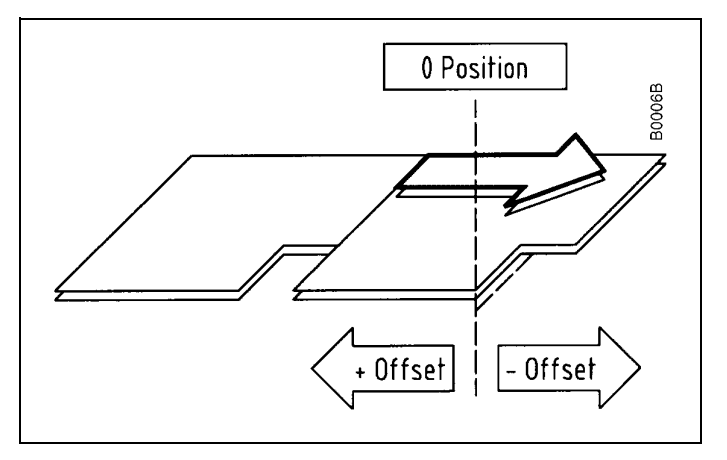

[10] Positive and negative offset in relation to the feed direction (arrow).

#### Bar code multip.

| AP 5.4 | AP 5.6 |
|--------|--------|
|--------|--------|

Bar code height scaling factor

Increases the bar code height defined in the label layout (Easy-Plug) by multiplication by a factor of 1 to 10.

Setting range: 1 to 10; Unit interval: 1; Default setting: 1

The printed bar code height calculates starting with the value defined in the label layout multiplied by the scaling factor x.

х

No

Yes

AP 5.4 Gen II - AP 5.6

### Tradit. Imaging

| AP 5.4 AP 5.6                                                                                                    |
|----------------------------------------------------------------------------------------------------|
| In production mode only.                                                                                                    |
| Up to firmware version x.31, the barcode height was calculated with the formula:                                                                                                  |
| $Barcodehight_{Print} = (Barcodehight_{Layout} + 1) \cdot x$                                                                                                    |
| with $x = PRINT PARAMETERS > Barcode Multi.$                                                                                                    |
| By doing so, the printed barcode height in millimeters was by 1 higher than the value defined in the layout $(1> 2 \text{ mm}, 2> 3 \text{ mm}, \text{ etc.})^{1)}$ .             |
| From firmware version x.31 on, the printed barcode is exactly as high in millimeters, as the value in the layout is $(1 -> 1 \text{ mm}, 2 -> 2 \text{ mm}, \text{ etc.})^{1)}$ . |
| New height calculation (1> 1 mm, 2> 2 mm, etc.) is applied (default setting).                                                                                                    |
| The plain copy line is printed with OCR-B font.                                                                                                    |
| Setting for customers with print layouts based on the <i>old</i> height calculation scheme.                                                                                       |
| The plain copy line of the barcodes EAN8, EAN13, UPC-A and UPC-E is printed with the same fonts, which older printer types like TTK or TTX x50 have used.                         |
| UPC plain-copy                                                                                                    |
|                                                                                                    |

|         | AP 5.4 AP 5.6                                                                                                    |
|---------|----------------------------------------------------------------------------------------------------|
|         | The position of the first and last digit in the plain-copy line - underneath the bar code - can be adjusted as required. |
| Raised  | First and last digit of the UPCA or first digit with the UPCE are raised (default setting).                              |
| In line | All digits in the decoded line are in line under the code.                                                               |
|         | EAN Readline                                                                                                    |
|         | AP 5.4 AP 5.6                                                                                                    |

| <> Signs | Readline enclosed in "<>" signs or terminated by a ">"-Sign (EAN 13). |
|----------|-----------------------------------------------------------------------|
| Standard | Readline without "<>" or ">" signs (default).                         |

<sup>1)</sup> Assumed that PRINT PARAMETERS > Barcode Multi. = "1".

#### EAN sep. lines

|                  | AP 5.4 AP 5.6                                                                                                    |
|------------------|----------------------------------------------------------------------------------------------------|
|                  | EAN separation lines. Parameter for controlling of EAN or UPC barcodes if they are printed without readline.                                                                                                    |
| With readl. only | (Default) The seperation bars at the beginning, end and in the middle of the barcode are only long, if the barcode is printed with a readline.                                                                                                    |
| Always long      | The seperation bars at the beginning, end and in the middle of the barcode<br>are always long, regardless if the barcode is printed with or without readline.<br>The position of the barcode is the same as with the readline option switched<br>on.<br><b>Rotated Barcodes</b> |
|                  |                                                                                                    |
|                  | AP 5.4 AP 5.6                                                                                                    |
|                  | Improves the readability of rotated (90° and 270°) bar codes.                                                                                                    |
| Normal           | "Normal" printing without a special processing of rotated bar codes.                                                                                                    |
| Optimized        | (Default setting) The line and gap widths of rotated bar codes are modified in order to improve their readability.                                                                                                    |

#### Dispenseposition

|--|--|--|

**Dispense** position

Adjusts the dispense position in or against the feed direction. Depending on the set dispense position, the dispensed label sticks to the backing paper with a more or less wide strip [13]. The required width of this strip depends on the further processing.

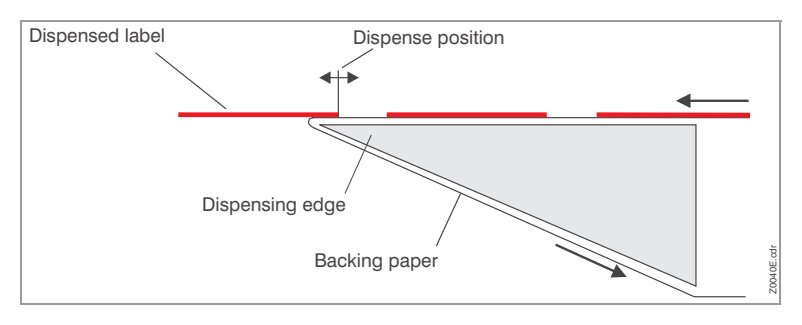

[11] Dispense position (= stopp position) of the dispensed label.

x.x mm

# Setting range: -30.0 to +20.0 mm; Unit interval: 0,1 mm; Default setting: 0 mm

#### Cut mode

| AP 5.4 | AP 5.6 |  |
|--------|--------|--|

■ Only with mounted and activated cutter (SYSTEM PARAMETERS > Periph. device = "Cutter").

This is where the procedure for the label output and cut is defined.

Real 1:1 mode The whole surface of the label is printable. The label is pushed forward to the cutter for cutting. After the cut, the beginning of the next label is drawn back under the print head. This reduces the output volume (in relation to a certain time).

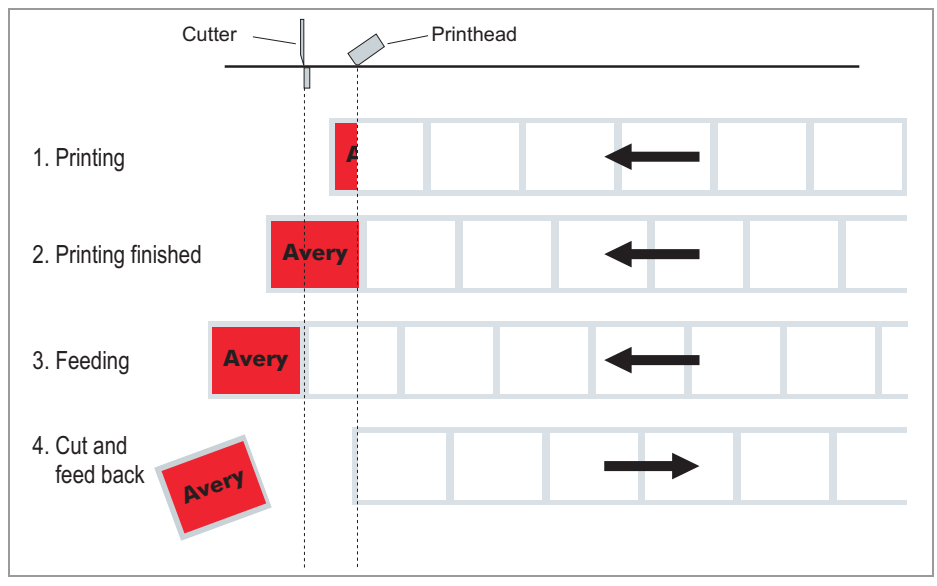

[12] Printing process (schematic) in "Real 1:1 Mode".

Batch mode The whole surface of the label is printable. Cutting takes place during printing. This can result in brief interruptions within the print zone of the following label. The output volume is at its maximum level.

Requirements for the batch mode are:

- Ribbon economy is not active (parameter SYSTEM PARAMETERS > Ribbon autoecon. = "Deactivated")
- Material length >18 mm (>14 mm on the TTX 350)
- Number of cuts for a print job at least 2 or more

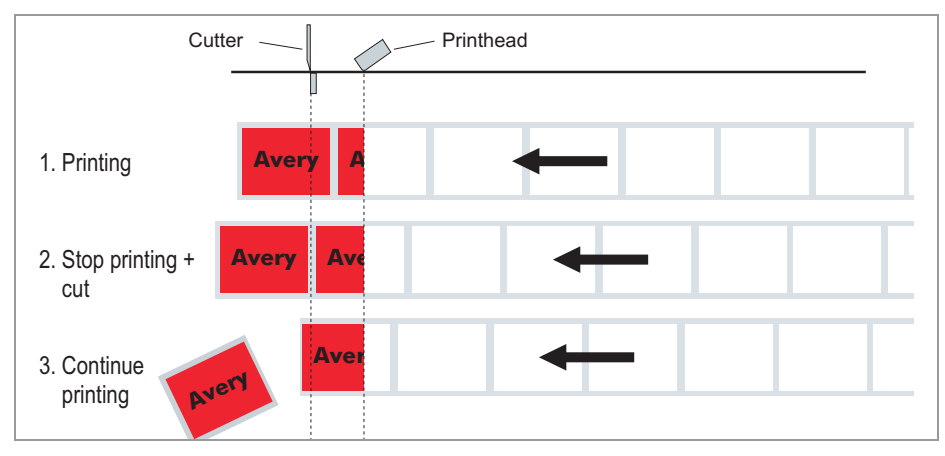

[13] Printing process in Batch mode (schematic).

Normal 1:1 mode In N1:1 mode, cutting takes place during printing. The zero-line of the printing is shifted 18 mm in y-direction. This offset equals the distance cutter-print-head. Caused by this shifting, the first 18 mm of the label are not printable. These measurement corresponds to the distance between print head and cutter. The output volume is at its maximum level.

(The offset of the zero-line is caused historically and serves the compatibility of older printer models).

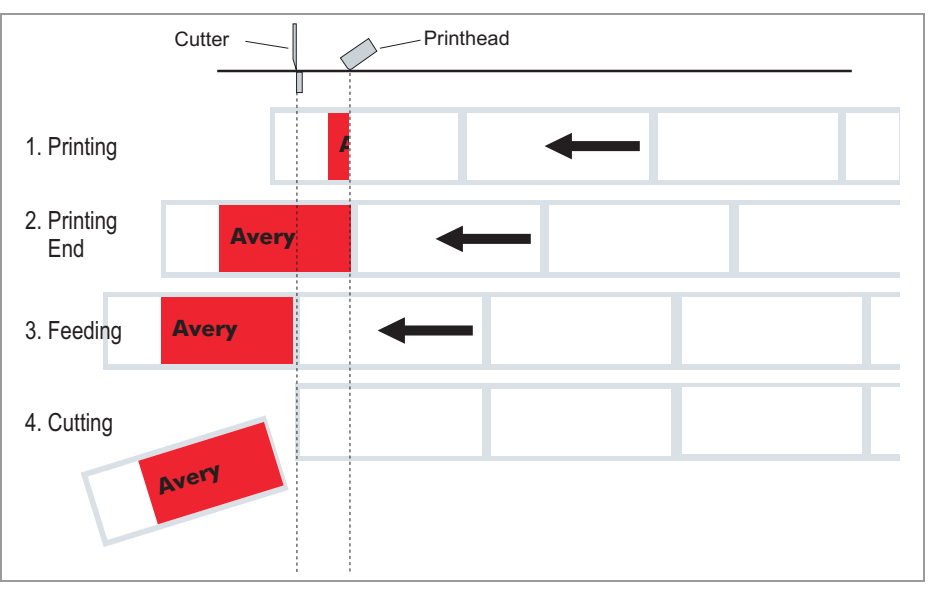

[14] Printing process in Normal 1:1 mode (schematic).

### Cut speed

|          | AP 5.4 AP 5.6                                                                                                    |
|----------|----------------------------------------------------------------------------------------------------|
|          | Only with mounted and activated cutter (SYSTEM PARAMETERS > Periph. device = "Cutter").                                                                                                    |
|          | The cut speed is to be adjusted to the material thickness and strength.                                                                                                    |
| x inch/s | Setting range: 2 to 5 inch/s; Unit interval: 1 inch/s                                                                                                    |
|          | <ul> <li>2 inch/s: extremely slow; for thick and strong material</li> <li>5 inch/s: extremely fast; for thin material</li> </ul>                                                                                               |
|          | Cut position                                                                                                    |
|          | AP 5.4 AP 5.6                                                                                                    |
|          | Only with mounted and activated cutter (SYSTEM PARAMETERS > Periph. device = "Cutter").                                                                                                    |
|          | The cut position is identical to the detected gap position, i. e. with the start of the label. Fine settings to meet specific customer requirements can be pro-<br>grammed using the parameter PRINT PARAMETER > Cut position. |
| x inch/s | Setting range: -2.0 to +2.0 mm; Unit interval: 0.1mm                                                                                                    |
|          | <ul> <li>Maximum offset in feed direction: -2.0 mm</li> <li>No offset: 0 mm</li> <li>Minimum offset against feed direction: -2.0 mm</li> </ul>                                                                                 |
|          | Double cut                                                                                                    |
|          | AP 5.4 AP 5.6                                                                                                    |
|          | Only with mounted and activated cutter (SYSTEM PARAMETERS > Periph. device = "Cutter").                                                                                                    |
|          | Joining grids or the gap area between the labels can be removed using a double cut, thereby improving the outline.                                                                                                    |
|          | The first cut is offset by the distance set from the recognized gap position away in the feed direction, the second cut is made at the gap position.                                                                           |
|          | A possible correction of the cut position ("Cut position" function) is calculat-<br>ed for both cuts and must be taken into consideration.                                                                                     |
| x inch/s | Setting range: 0.0 to 5.0 mm; Unit interval: 0.1mm                                                                                                    |
|          | Normal simple cut: 0.0 mm                                                                                                    |
|          | The smallest possible double cut distance of 1.0 mm must be adhered to!                                                                                                    |

#### **Rewind direction**

|                  | AP 5.4 AP 5.6                                                                                                    |
|------------------|----------------------------------------------------------------------------------------------------|
|                  | Only with mounted and activated rewinder (SYSTEM PARAMETERS > Periph. device = "Rewinder").                                                                                                    |
|                  | Determines the sense of rotation of the optional Rewinder.                                                                                                    |
| Printing outside | Rewind direction: The printed label is facing outside.                                                                                                    |
| Printing inside  | Rewind direction: The printed label is facing inside.                                                                                                    |
|                  | X - Printadjust                                                                                                    |
|                  | AP 5.4 AP 5.6                                                                                                    |
|                  | The zero point of the mask is moved in relation to the edge of the label on the X- axis, i. e. lengthways to the material.                                                                                                    |
|                  | If the setting is changed, while the print job is stopped, the printer recalculates the format using the changed values.                                                                                                    |
|                  | Caution with graphics, which are generated via one of the Easy Plug<br>commands #YI, #YIR or #YIB! If the graphics is shifted beyond the label<br>border as a consequence of changing the parameter "X-Printadjust", the part<br>of the graphics which "juts out" will get lost. |
| x.x mm           | Setting range: -5.0 to +5.0 mm; Unit interval: 0.1mm<br>Default setting: 0.0 mm                                                                                                    |
|                  | <ul> <li>Maximum offset away from the edge of the label: +5.0 mm</li> <li>No offset: 0.0mm</li> <li>Maximum offset towards the edge of the label: -5.0 mm</li> </ul>                                                                                                    |
|                  | Y – Printadjust                                                                                                    |
|                  | AP 5.4 AP 5.6                                                                                                    |
|                  | The zero point of the mask is moved in relation to the gap position on the Y-axis, i. e. in the feed direction.                                                                                                    |
|                  | If the setting is changed, while the print job is stopped, the printer recalculates the format using the changed values.                                                                                                    |
|                  | Caution with graphics, which are generated via one of the Easy Plug<br>commands #YI, #YIR or #YIB! If the graphics is shifted beyond the label<br>border as a consequence of changing the parameter "Y-Printadjust", the part<br>of the graphics which "juts out" will get lost. |
| x.x mm           | Setting range: -5.0 to +5.0 mm; Unit interval: 0.1mm<br>Default setting: 0.0 mm                                                                                                    |
|                  | <ul> <li>Maximum offset in feed direction: +5.0 mm</li> <li>No offset: 0.0mm</li> </ul>                                                                                                    |

• Minimum offset against feed direction: -5.0 mm
### Punch mode

|           | AP 5.4 AP 5.6                                                                                                    |  |  |  |
|-----------|----------------------------------------------------------------------------------------------------|--|--|--|
| Automatic | Automatic mode, for material with a contrast zone = gap in the label.                                                                                                    |  |  |  |
|           | "Automatic" is the default setting, suitable for all materials with which there is a difference in the transparency between the label and gap of more than 2 values (see Description, sensor check).                                                                                                    |  |  |  |
| Manual    | Manual setting, for material with several varying contrast zones. Settings are made using the parameter PRINT PARAMETER > Punch level.                                                                                                    |  |  |  |
|           | The range of the value automatically measured by the gap detection can be<br>defined specifically for the label material. This allows materials with high-con-<br>trast proof points within the label to be processed, which would otherwise be<br>measured as 'false' gaps by the system. The corresponding setting value is<br>then equal to, or smaller than, the value measured at the actual gap. |  |  |  |
|           | Punch level                                                                                                    |  |  |  |
|           | AP 5.4 AP 5.6                                                                                                    |  |  |  |
|           | ■ Only if PRINT PARAMETERS > Punch mode = "Manual".                                                                                                    |  |  |  |
| ххх       | Setting range: 0 to 255; Unit interval: 1                                                                                                    |  |  |  |
|           | The value xxx stands for the current contrast within the photoelectric switch of the material which has just been inserted. This serves to determine a threshold value for the inserted material.                                                                                                    |  |  |  |
|           | Punchlevel<br>Punch xxx Val yyy                                                                                                    |  |  |  |
|           | xxx = current measurement at the punch sensor<br>yyy = set threshold value                                                                                                    |  |  |  |
|           | Example                                                                                                    |  |  |  |
|           | Self-adhesive material with black bars lengthways across the label                                                                                                    |  |  |  |
|           | <ul> <li>Reading:</li> <li>Masking paper: 30</li> <li>Masking paper + label: 60</li> <li>Masking paper + label + black bars: 190</li> </ul>                                                                                                    |  |  |  |
|           | <ul> <li>Setting value: 60         A setting value of 60 means that all readings over 60 are ignored, therefore also the reading 190 at the black bar.     </li> </ul>                                                                                                    |  |  |  |
|           |                                                                                                    |  |  |  |

## **INTERFACE PARA**

Interface parameter

> EASYPLUGINTERPR

## Interface

|                  | AP 5.4 AP 5.6                                                                                                    |  |  |
|------------------|----------------------------------------------------------------------------------------------------|--|--|
|                  | Interface type                                                                                                    |  |  |
|                  | This parameter sets the interface, by which the printer will receive data.                                                                                                    |  |  |
| Serial Com1      | Serial interface Com1.                                                                                                    |  |  |
|                  | <ul> <li>Selection of the type of serial interface is done with parameter INTERF. PARAM &gt; EASYPLUGINTERPR &gt; Serial Port Mode.</li> <li>Only for Ethernet interface (10/100 Base T):</li> </ul> |  |  |
| TCP/IP Socket    | Print data can be sent to the printer via a TCP/IP socket                                                                                                    |  |  |
| LPD Server       | Print data can be sent to the printer via the LPR/LPD-protocol                                                                                                    |  |  |
| USB              | USB 1.1 interface                                                                                                    |  |  |
| Serial Com3      | Serial interface Com3.                                                                                                    |  |  |
|                  | Only with optional I/O board mounted.                                                                                                    |  |  |
| Automatic        | All interfaces are enabled to receive data, but not simultaneously.                                                                                                    |  |  |
|                  | Don't send data to more than one interface at a time.                                                                                                    |  |  |
|                  | Except are interfaces, which are being used by an option (e.g. OLV).                                                                                                    |  |  |
|                  | Spooler mode                                                                                                    |  |  |
|                  | AP 5.4 AP 5.6                                                                                                    |  |  |
|                  | The operating mode of the spooler determines whether print series are proc-<br>essed individually, or whether the spooler can receive print data when print-<br>ing several series.                  |  |  |
| Single print job | Single print series mode (the interface can only receive data after printing the required number of labels of a single series)                                                                       |  |  |
| Mult. print jobs | Multiple print series mode (the interface can receive data while the series is being printed)                                                                                                    |  |  |

ΧХ

AP 5.4 Gen II – AP 5.6

#### **Printer ID No.**

AP 5.4 AP 5.6

Printer identification number

Determines the identification number of the printer. In such a way, the printer can be addressed by the Easy Plug command #!An (n=printer ID).

The use of ID numbers is in particular reasonable for data transfer by RS422/ 485 interface, if several printers are connected by one data line. Each of the connected printers then only incorporates the data mapped to him by #!An command.

Setting range: 0 to 31; Unit interval: 1

#### **Spooler size**

|                  | AP 5.4 AP 5.6                                                                                                    |
|------------------|----------------------------------------------------------------------------------------------------|
|                  | The memory capacity of the printer buffer can be set according to the require-<br>ments of each customer.                                                                  |
| xxx Kbyte        | Unit interval: 16-2048 kBytes; step width: 16 kBytes; default setting: 64 kBytes                                                                                           |
|                  | Offline mode                                                                                                    |
|                  | AP 5.4 AP 5.6                                                                                                    |
| Interf. disabled | Easy-Plug commands are <i>not</i> accepted, while the machine is in offline mode (default setting).                                                                        |
| Interf. enabled  | Easy-Plug commands are accepted in offline mode.                                                                                                    |
|                  | Interface delay                                                                                                    |
|                  | AP 5.4 AP 5.6                                                                                                    |
|                  | After switching from online to offline mode, the printer interface is deactivat-<br>ed. This parameter offers a setable delay time before deactivating the inter-<br>face. |

xxxx ms Setting range: 0-1000; Unit interval: 100; Default setting: 0

## > COM1 PORT

|             | Baud rate                                                                                                    |  |  |  |  |
|-------------|----------------------------------------------------------------------------------------------------|--|--|--|--|
|             | AP 5.4 AP 5.6                                                                                                    |  |  |  |  |
|             | Data transfer speed                                                                                                    |  |  |  |  |
|             | Speed of data transfer using the serial interface.                                                                                                    |  |  |  |  |
| xxxxxx Baud | Setting range: 300 to 115200 Baud; Unit interval: 300/600/1200/2400/4800/<br>9600/19200/38400/115200 (default)                                                                                                    |  |  |  |  |
|             | No. of data bits                                                                                                    |  |  |  |  |
|             | AP 5.4 AP 5.6                                                                                                    |  |  |  |  |
|             | This parameter can be defined in connection with both the serial and the par-<br>allel interface.                                                                                                    |  |  |  |  |
| 7           | 7 Data bits                                                                                                    |  |  |  |  |
| 8           | 8 Data bits                                                                                                    |  |  |  |  |
|             | Parity                                                                                                    |  |  |  |  |
|             | AP 5.4 AP 5.6                                                                                                    |  |  |  |  |
|             | Defines the parity check of serial transmitted data.                                                                                                    |  |  |  |  |
|             | The parity bit is for checking data transmission. If the check shows an error, a corresponding message is displayed. The setting must be identical at the sender and the receiver. Normally transmission is set without a parity bit. |  |  |  |  |
| Odd         | Odd parity.<br>A parity bit is added so that there is an odd number of 1 Bits.                                                                                                    |  |  |  |  |
| Even        | Even parity.<br>A parity bit is added so that there is an even number of 1 Bits.                                                                                                    |  |  |  |  |
| None        | No check bit. Sending and receiving without check bit.                                                                                                    |  |  |  |  |
| Always zero | Check bit is always 0 (zero). Sending and receiving without parity check.                                                                                                    |  |  |  |  |
|             | Stop bits                                                                                                    |  |  |  |  |
|             | AP 5.4 AP 5.6                                                                                                    |  |  |  |  |
|             | Number of stop bits                                                                                                    |  |  |  |  |
|             | Number of stop bits at the serial interface.                                                                                                    |  |  |  |  |
| 1 Bit       | 1 stop bit                                                                                                    |  |  |  |  |
| 2 Bit       | 2 stop bits                                                                                                    |  |  |  |  |

#### Data synch.

|          | AP 5.4 AP 5.6                                                                                                    |  |  |  |
|----------|----------------------------------------------------------------------------------------------------|--|--|--|
|          | Data synchronisation at the serial interface.                                                                       |  |  |  |
| RTS/CTS  | Data synchronisation through hardware                                                                               |  |  |  |
| XON/XOFF | Data synchronisation through software                                                                               |  |  |  |
| None     | Handshake signals are ignored                                                                                       |  |  |  |
|          | Frame error                                                                                                    |  |  |  |
|          | AP 5.4 AP 5.6                                                                                                    |  |  |  |
| Display  | (Default) An error message is displayed, if a framing error is detected while the printer is receiving serial data. |  |  |  |
| Ignore   | Framing errors will be ignored, no error messages are displayed.                                                    |  |  |  |

> COM3 PORT

This menu only appears, if the optional I/O board is installed.

#### Baud rate

AP 5.4 AP 5.6

With mounted and connected I/O board only.

○ See parameter Baud rate 🗅 on page 45.

#### No. of data bits

AP 5.4 AP 5.6

With mounted and connected I/O board only.

O See parameter No. of data bits □ on page 45.

#### Parity

AP 5.4 AP 5.6

With mounted and connected I/O board only.

O See parameter Parity □ on page 45.

## Stop bits

AP 5.4 AP 5.6

With mounted and connected I/O board only.

○ See parameter Stop bits □ on page 45.

## Data synch.

AP 5.4 AP 5.6

With mounted and connected I/O board only.

O See parameter Data synch. ☐ on page 46.

#### Frame error

AP 5.4 AP 5.6

With mounted and connected I/O board only.

O See parameter Frame error □ on page 46.

#### **Serial Port Mode**

|       | AP 5.4 AP 5.6                                                                                                    |  |  |  |
|-------|----------------------------------------------------------------------------------------------------|--|--|--|
|       | With mounted and connected I/O board only.                                                                                                    |  |  |  |
|       | Setting of the serial interface type.                                                                                                    |  |  |  |
| RS232 | Sets Com2 to RS 232.<br>Data synchronisation may be done by hardware (RTS/CTS) or by softwar<br>(XON/XOFF). Maximum cable length is 15 m.                                                                                                    |  |  |  |
| RS422 | Sets Com2 to RS 422.<br>RS 422 is a 4 wire point to point connection, suitable for only one device.<br>Receiver and driver of the printer are always enabled. Data synchronization<br>is only possible by software (XON/XOFF). Maximum cable length is 1 km with<br>twisted telecommunication cable.                                                                                  |  |  |  |
| RS485 | twisted telecommunication cable.<br>Sets Com2 to RS 485.<br>RS 485 is a 2 or 4 wire bus system for up to 30 devices. The printer's receiver<br>is always enabled, the printer's driver is only enabled, if the printer sends<br>data to the host. Data synchronization is only possible by software (XON/<br>XOEE). Maximum cable length is 1 km with twisted telecommunication cable |  |  |  |

#### > COM4 PORT

Internal interface, to which the optional RFID read/write unit can be connected.

#### **Baud rate**

AP 5.4 AP 5.6

With mounted and connected I/O board only.

○ See parameter Baud rate 🗅 on page 45.

#### No. of data bits

AP 5.4 AP 5.6

With mounted and connected I/O board only.

Fixed setting of 8 Bits.

#### Parity

AP 5.4 AP 5.6

With mounted and connected I/O board only.

○ See parameter Parity ☐ on page 45.

#### Stop bits

AP 5.4 AP 5.6

With mounted and connected I/O board only.

Fixed setting of 2 Bits.

#### Data synch.

AP 5.4 AP 5.6

With mounted and connected I/O board only.

O See parameter Data synch. ☐ on page 46.

#### Frame error

AP 5.4 AP 5.6

With mounted and connected I/O board only.

O See parameter Frame error □ on page 46.

> USB

|                 | USB select                                                                       |  |  |  |
|-----------------|----------------------------------------------------------------------------------|--|--|--|
|                 | AP 5.4 AP 5.6                                                                    |  |  |  |
| External Device | (Default setting) Setting for the connection of an USB device (e. g. USB-Stick). |  |  |  |
| Internal Device | Setting for the use of the USB port for internal communication (as device).      |  |  |  |
| Internal Host   | Setting for the use of the USB port for internal communication (as host).        |  |  |  |

> NETWORK PARAM.

|                  | IP addressassign                                                                                                    |  |  |
|------------------|----------------------------------------------------------------------------------------------------|--|--|
|                  | AP 5.4 AP 5.6                                                                                                    |  |  |
|                  | A change of this parameter setting forces a printer restart.                                                                                                    |  |  |
| Fixed IP address | This setting activates the parameters "Net mask" and "Gateway address" (see below).                                                                                                    |  |  |
| DHCP             | IP address is assigned automatically. The assigned IP address is displayed for a moment on the printer display, while the printer is starting.                                               |  |  |
|                  | IP address                                                                                                    |  |  |
|                  | AP 5.4 AP 5.6                                                                                                    |  |  |
| XXX.XXX.XXX.XXX  | Setting range per xxx value: 0 to 255                                                                                                    |  |  |
|                  | Change between the digits by pressing the Cut or Feed button; Acknowledge the setting by pressing the Online button. After a change of the IP address, the printer will reset automatically. |  |  |
|                  | Net mask                                                                                                    |  |  |
|                  | AP 5.4 AP 5.6                                                                                                    |  |  |
| XXX.XXX.XXX.XXX  | Setting range per xxx value: 0 to 255                                                                                                    |  |  |
|                  | Depending on the set IP address appears a default value.                                                                                                    |  |  |
|                  | We recommend to use the default value!                                                                                                    |  |  |

## Gateway address

|                   | AP 5.4 AP 5.6                                             |  |  |  |  |
|-------------------|-----------------------------------------------------------|--|--|--|--|
| xxx.xxx.xxx.xxx   | Setting range per xxx value: 0 to 255                     |  |  |  |  |
|                   | 000.000.000 = no gateway is used                          |  |  |  |  |
|                   | Port address                                              |  |  |  |  |
|                   | AP 5.4 AP 5.6                                             |  |  |  |  |
|                   | Setting range: 1024 to 65535. Default: 9100.              |  |  |  |  |
|                   | Ethernet speed                                            |  |  |  |  |
|                   | AP 5.4 AP 5.6                                             |  |  |  |  |
| Auto negotioation | The communication speed is selected automatically.        |  |  |  |  |
| 10M half duplex   | The communication speed is set to 10 MBit/s half duplex.  |  |  |  |  |
| 10M full duplex   | The communication speed is set to 10 MBit/s full duplex.  |  |  |  |  |
| 100M half duplex  | The communication speed is set to 100 MBit/s half duplex. |  |  |  |  |
| 100M full duplex  | The communication speed is set to 100 MBit/s full duplex. |  |  |  |  |

## **MAC address**

| AP 5.4  | AP 5.6 |
|---------|--------|
| 711 0.4 | 71 5.0 |

Displays the MAC address of the CPU board. This address can not be changed in the parameter menu.

## **SNMP** agent

| AP 5.4 | AP 5.6 |  |  |
|--------|--------|--|--|

**Function** is not released yet.

#### **SNMP** password

AP 5.4 AP 5.6

••• Only in production mode.

Function is not released yet.

#### **FTP** server

|          | AP 5.4 AP 5.6                                                                                                    |
|----------|----------------------------------------------------------------------------------------------------|
|          | The File Transfer Protocol (FTP) server (RFC959) allows access to the inter-<br>nal RAM disk of the printer and, if available, to the memory card. The FTP<br>server is capable of multisession mode, without evaluating the user name<br>when logging in. The password must match the set password (see below). |
|          | O For further information read the user manual, topic section "Advanced Appli-<br>cations", chapter "Data transmission with FTP".                                                                                                    |
| Enabled  | Switches the FTP server on.                                                                                                    |
| Disabled | Switches the FTP server off.                                                                                                    |
|          | FTP password                                                                                                    |

# AP 5.4 AP 5.6

Parameter only appears in production mode.

Input of the FTP server password by means of a connected keyboard or the printers operation panel. Default setting: "avery".

Changing the password:

- 1. Press the Esc button. The cursor jumps to the first character.
- 2. Press the Cut- or Feed button until the wanted character appears. Acknowledge by pressing the Online button.
- 3. Put in the next character.
- 4. Acknowledge the new password by pressing the Online button.
  - If a keyboard is connected, this can be used for typing in the password.

#### **WEB** server

AP 5.4 AP 5.6

The web server may be used to

- read out or change parameter settings of the printer into a web browser
- Operate the printer via a web browser.

#### Requirements for use of the web server function:

- Printer is connected to network
- A valid IP address is assigned to the printer (by the network administrator or by a DHCP server)
- INTERFACE PARA > NETWORK PARAM. > WEB server must be set to "Enabled".

#### Starting the web server:

- Write down the printers IP address (INTERFACE PARA > NETWORK PARAM. > IP address).
- 2. Start the web browser.

Insert into the address field: http://[IP address without leading zeros] Example: IP address = 144.093.029.031 Input: http://144.93.29.31

- 3. Click "Login".
- 4. Type in user name (admin) and password (admin).

If the login was successful, you will find the following menu items at the left window margin:

| Menu item    | Function                                                                                                    |
|--------------|----------------------------------------------------------------------------------------------------|
| Home         | Jump to the home page                                                                                                    |
| Logout       | Interrupt the connection to the printer                                                                                                    |
| Parameter    | Opens the parameter menu. By clicking on submenus and parameters, those can be opened and the parameter settlings be changed.<br>Some parameters force the printer to reset, if their setting is modified by means of the operation panel. If the parameters are changed via the web server, this doesn't happen automatically. Therefore, the modifications only become effective after the next printer restart. A restart can be triggered remote in the "Display view". |
| Display view | Opens the display operation panel. Enables remote operation of the printer.                                                                                                    |
| Download     | Opens another browser window with the URL of the FTP ser-<br>ver. For more information read the description of<br>INTERFACE PARA > NETWORK PARAM. > FTP server.                                                                                                    |
| Help         | Help texts                                                                                                    |

[3] Functions of the web server.

Switches the web server *on*. Switches the web server *off*.

Enabled Disabled

#### WEB display refr

WEB display refresh

AP 5.4 AP 5.6

■ Only appears, if INTERF.PARAM > NETWORK PARAM. > Time client = "Enabled".

Automatic updating of the web browser display. The setting determines the time in seconds between two updates.

Setting 0 = "no automatic updating".

Setting range: 0 to 20; Default setting: 5

#### WEB admin passw.

WEB administrator password

AP 5.4 AP 5.6

■ Only in production mode.

Modifying the password for web server access as admin. Default setting: "admin" The user name is also "admin".

If the user logs in as admin to the web server, he/she has access to all parameters, which are *not* marked with the footmark "only in production mode".

Changing the password at the operating panel:

- 1. Press the Esc button. The cursor jumps to the first character.
- 2. Press the Cut- or Feed button until the wanted character appears. Acknowledge by pressing the Online button.
- 3. Type in the next character.
- 4. Acknowledge the new password by pressing the Online button.

Alternatively, the password can be typed in using a keyboard, or via the web server.

#### WEB supervisor p.

WEB supervisor password

AP 5.4 AP 5.6

Only in production mode.

Modifying the password for web server access as supervisor.

Default setting: "supervisor"

The user name is also "supervisor".

If the user logs in as supervisor to the web server, he/she has access to *all* parameters.

Changing the password at the operating panel:

- 1. Press the Esc button. The cursor jumps to the first character.
- 2. Press the Cut- or Feed button until the wanted character appears. Acknowledge by pressing the Online button.
- 3. Type in the next character.
- 4. Acknowledge the new password by pressing the Online button.

Alternatively, the password can be typed in using a keyboard, or via the web server.

### Time client

|                                            | AP 5.4 AP 5.6                                                                                                    |  |  |  |
|--------------------------------------------|----------------------------------------------------------------------------------------------------|--|--|--|
| Loads the current time from a time server. |                                                                                                    |  |  |  |
| Disabled                                   | The time client is switched off.                                                                                                    |  |  |  |
| Enabled                                    | The time client is switched on. The time is loaded with the frequency set un-<br>der Sync. interval from a time server with the IP address Time server IP. |  |  |  |

L

With the time client service, the current date and time can be obtained from a time server using RFC868 time protocol on UDP port 37. For this purpose, a time server IP address needs to be given. Date and time are initially requested at start up an optional in a setable update interval during operation time. It is also stored in the internal real time clock. There is

no time offset or daylight saving hour, so the server time must exactly match the local time of the printer.

#### Time server IP

|                 | AP 5.4 AP 5.6                                                                                           |  |  |  |  |  |  |
|-----------------|----------------------------------------------------------------------------------------------------|--|--|--|--|--|--|
|                 | IP address of the time server.                                                                          |  |  |  |  |  |  |
|                 | Only appears if INTERFACE PARA > NETWORK PARAM. > Time client =<br>"Enabled".                           |  |  |  |  |  |  |
| XXX.XXX.XXX.XXX | Enter the IP address following the xxx.xxx.xxx.xxx schema.<br>Setting range for each xxx value: [0255]. |  |  |  |  |  |  |
|                 | Sync. Interval                                                                                          |  |  |  |  |  |  |
|                 | AP 5.4 AP 5.6                                                                                           |  |  |  |  |  |  |
|                 | Determines the frequency for time requests.                                                             |  |  |  |  |  |  |

Only appears if INTERFACE PARA > NETWORK PARAM. > Time client = "Enabled".

XXXX

Setting range: [0...9999] s; Default setting: 3600 s.

#### **DHCP host name**

Host name of the printer. Default setting: "Device name" + the last 3 figures of the MAC adress.

Typing in the host name at the operating panel:

- 1. Press the Esc button. The cursor jumps to the first character.
- 2. Press the Cut- or Feed button until the wanted character appears. Acknowledge by pressing the Online button.

When Valid characters: A-Z, a-z, 0-9, -

- 3. Type in the next character.
- 4. Acknowledge the new password by pressing the Online button.

Alternatively, the password can be typed in using a keyboard, or via the web server.

> OPTIONS

#### **RFID Option**

|               | AP 5.4 AP 5.6                                                                                                    |  |  |  |  |  |  |
|---------------|----------------------------------------------------------------------------------------------------|--|--|--|--|--|--|
| Disabled      | RFID-Option is <i>not</i> activated (RFID = Radio Frequency Identification).                                                                                                    |  |  |  |  |  |  |
|               | The RFID reader is connected to Com1 or Com2 <i>internally</i> , what means, that it does not have to be plugged into the external serial interface connector.                                                       |  |  |  |  |  |  |
| Serial Com1   | The RFID reader is connected to Com1.<br>This setting option is only visible, if no other option is activated at Com1.                                                                                               |  |  |  |  |  |  |
| Serial Com4   | The RFID reader is connected to Com4.<br>This setting option is only visible, if no other option is activated at Com4.                                                                                               |  |  |  |  |  |  |
|               | StandAlone Input                                                                                                    |  |  |  |  |  |  |
|               | AP 5.4 AP 5.6                                                                                                    |  |  |  |  |  |  |
|               | Defines an interface for data input in standalone mode.                                                                                                    |  |  |  |  |  |  |
|               | Interfaces are only selectable, if installed and not used by another function (e. g. as data interface). If INTERFACE PARA > EASYPLUGINTERPR > Interface = "Automatic", all interfaces besides Com3 are blanked out. |  |  |  |  |  |  |
| None          | No data input via interface.                                                                                                    |  |  |  |  |  |  |
| Serial Com1   | Com1 is applied for data input in standalone mode.                                                                                                    |  |  |  |  |  |  |
| Serial Com3   | Com3 is applied for data input in standalone mode.                                                                                                    |  |  |  |  |  |  |
| TCP/IP socket | TCP/IP socket is applied for data input in standalone mode.                                                                                                    |  |  |  |  |  |  |

## > DRIVEASSIGNMENT

O For detailed information read the Easy-Plug manual, topic section General Notes, Definitions and Command Overview □, chapter "Drive names".

#### Drive C

|           | AP 5.4 AP 5.6                                                |
|-----------|--------------------------------------------------------------|
|           | Assigns drive letter C: to the card slot or to the USB port. |
| None      | C: is not assigned                                           |
|           | (Default setting) C: is assigned to the SD card slot.        |
| USB-stick | C: is assigned to the USB host port.                         |
|           | Drive D                                                      |
|           | AP 5.4 AP 5.6                                                |
|           | Assigns drive letter C: to the card slot or to the USB port. |
| None      | D: is not assigned                                           |
| SD card   | D: is assigned to the USB host connector                     |

## SYSTEM PARAMETERS

## Foil end warning

|             | AP 5.4 AP 5.6                                                                                                    |  |  |  |  |  |  |
|-------------|----------------------------------------------------------------------------------------------------|--|--|--|--|--|--|
|             | Setting of a limit diameter for the ribbon roll. If the ribbon roll diameter falls below the set value, the displayed message changes from   |  |  |  |  |  |  |
|             | ONLINE X JOBSto                                                                                                    |  |  |  |  |  |  |
|             | FOLIE X JOBSwhile the display is blinking.                                                                                                   |  |  |  |  |  |  |
|             | O For details refer to the parameters DP INTERFACE > Ribbon signal and<br>SERVICE DATA > OPERATION DATA > Foil diameter                      |  |  |  |  |  |  |
| x.xx mm     | Setting range: 25.4 to 50.0 mm; Unit interval: 0.1 mm;<br>Default setting: 25.4 mm                                                           |  |  |  |  |  |  |
|             | Foil warn stop                                                                                                    |  |  |  |  |  |  |
|             | AP 5.4 AP 5.6                                                                                                    |  |  |  |  |  |  |
| Disabled    | (Default setting) Printer does not stop in case of a "Foil end warning".                                                                     |  |  |  |  |  |  |
| Enabled     | If a "Foil end warning" occurs, the printer stops after the current label and shows the status message:                                      |  |  |  |  |  |  |
|             | PrintStatus: 5110<br>Foil low                                                                                                    |  |  |  |  |  |  |
|             | Press the online button to acknowledge the message, then the feed button to continue printing.                                               |  |  |  |  |  |  |
|             | Print Interpret.                                                                                                    |  |  |  |  |  |  |
|             | AP 5.4 AP 5.6                                                                                                    |  |  |  |  |  |  |
|             | The printer uses the MONARCH LANGUAGE INTERPRETER <sup>™</sup> to inter-<br>prete and process data.                                          |  |  |  |  |  |  |
| Easyplug    | Printjobs written in the Easy-Plug command language can be interpreted.                                                                      |  |  |  |  |  |  |
| Lineprinter | Lineprinter (or similar to Lineprinter), print-out of the print command.                                                                     |  |  |  |  |  |  |
| Hex Dump    | Print-out in hexadecimal format.                                                                                                    |  |  |  |  |  |  |
|             | In Lineprinter and Hex Dump, commands are printed out in the form of a list with the character set 12.                                       |  |  |  |  |  |  |
|             | When setting Lineprinter or Hex Dump, Easy Plug commands which have<br>not yet been processed are deleted!                                   |  |  |  |  |  |  |
| MLI         | Printjobs written in the ZPL II® <sup>1)</sup> command language can be interpreted.  Firmware loading requires changing into EasyPlug first. |  |  |  |  |  |  |

#### **Character sets**

AP 5.4 AP 5.6

Setting the character set:

- 8bit. Choose between IBM and ANSI character set.
- 7Bit. Additionally to the IBM and ANSI character sets, some country specific character sets are provided, which have some characters allocated differently (see table below)

The country specific character sets are only suitable for older 7bit applications!

| Decimal                      | 35                               | 36 | 64    | 91    | 92  | 93  | 94    | 96    | 123 | 124 | 125 | 126 | >127  |
|------------------------------|----------------------------------|----|-------|-------|-----|-----|-------|-------|-----|-----|-----|-----|-------|
| ASCII                        | #                                | \$ | @     | Ι     | ١   | 1   | ^     | "     | {   |     | }   | 2   |       |
| ISO 8859-2 <sup>a)</sup>     | #                                | \$ | @     | [     | ١   | ]   | ^     | `     | {   | Ι   | }   | 2   | print |
| ANSI (CP 1250) <sup>a)</sup> | #                                | \$ | @     | [     | ١   | ]   | ^     | `     | {   | Ι   | }   | ~   | print |
| ANSI (CP 1252)               | #                                | \$ | @     | [     | ١   | ]   | ^     | `     | {   | Ι   | }   | ~   | print |
| IBM                          | #                                | \$ | @     | [     | ١   | ]   | ^     | `     | {   | Ι   | }   | ~   | print |
| Special                      | f                                | ¢  | blank | blank | 1⁄4 | 1⁄2 | blank | blank | «   | •   | »   | ±   | blank |
| Norway                       | #                                | \$ | @     | Æ     | ¥   | Å   | ^     | `     | æ   | ¢   | å   | ~   | blank |
| Spain                        | #                                | \$ | @     | i     | Ñ   | Ç   | ^     | `     | Ś   | ñ   | Ç   | ~   | blank |
| Sweden                       | #                                | •  | É     | Ä     | Ö   | Å   | Ü     | é     | ä   | ö   | å   | ü   | blank |
| Italy                        | Š                                | \$ | §     | 0     | Ç   | é   | ^     | ù     | à   | ò   | è   | `   | blank |
| Germany                      | #                                | \$ | §     | Ä     | Ö   | Ü   | ^     | `     | ä   | ö   | ü   | ß   | blank |
| France                       | £                                | \$ | à     | 0     | Ç   | §   | ^     | `     | é   | ù   | è   | ~   | blank |
| United Kingdom               | £                                | \$ | @     | [     | ١   | ]   | ^     | `     | {   | Ι   | }   | 1⁄2 | blank |
| USA                          | #                                | \$ | @     | [     | ١   | ]   | ^     | `     | {   | Ι   | }   | ~   | blank |
|                              | blank = space, print = printable |    |       |       |     |     |       |       |     |     |     |     |       |

[4] Country settings for applications, which base on 7bit ASCII code.

a) Not available with AP 4.4

O For complete tables of all fixfonts characters available with setting "IBM" refer to the User Manual, topic section "Internal Fonts". You also find there a comparison of the IBM and ANSI character sets.

ZPL II is a registered trademark of ZIH Corp. ZIH Corp. and Avery Dennison (including Paxar Corporation and its subsidiaries) are not related in any way, and ZIH Corp. has not licensed or otherwise sponsored MONARCH® printers or Avery Dennison's MONARCH LANGUAGE INTERPRETER™. MONARCH®, MONARCH LANGUAGE INTERPRETER, MLI are trademarks of Paxar Americas, Inc. Avery Dennison is a registered trademark of Avery Dennison Corporation.

#### Character filter

|                    | AP 5.4 AP 5.6                                                                                      |
|--------------------|----------------------------------------------------------------------------------------------------|
| Character >= 20Hex | Filter function is activated. Characters smaller than 20H are filtered out of the data flow.       |
| All character      | Filter function is deactivated. Characters smaller than 20H are treated as nor-<br>mal characters. |

## Light sens. type

|                                                                                                    | AP 5.4 AP 5.6                                                                                                    |  |  |  |  |  |  |  |
|----------------------------------------------------------------------------------------------------|----------------------------------------------------------------------------------------------------|--|--|--|--|--|--|--|
|                                                                                                    | Light sensor type                                                                                                    |  |  |  |  |  |  |  |
| The optional reflex photoelectric switch for labels with reflecting leading ings, or the normal factory-fitted photoelectric switch for labels with ent or register gaps (self-adhesive labels), must be defined accord application. |                                                                                                    |  |  |  |  |  |  |  |
| Short label opt.                                                                                                    | Activates the optional short label sensor.<br>Appears only in AP 5.4 printers which are equipped with the short label sensor.                                                                                     |  |  |  |  |  |  |  |
| Reflex                                                                                                    | Reflex photoelectric switch (for reflecting markings)                                                                                                    |  |  |  |  |  |  |  |
| Punched                                                                                                    | Transparent photoelectric switch (for gaps)                                                                                                    |  |  |  |  |  |  |  |
|                                                                                                    | Head-sensor dist.                                                                                                    |  |  |  |  |  |  |  |
|                                                                                                    | Parameter appears only in production mode or if a value > 0 is set.                                                                                                    |  |  |  |  |  |  |  |
|                                                                                                    | Printhead-sensor distance                                                                                                    |  |  |  |  |  |  |  |
|                                                                                                    | Special function for setting non-standard punch sensors. Such sensors can be applied in special application devices ("Nistan"). The value x is the distance between thermal edge and punch sensor in millimeters. |  |  |  |  |  |  |  |
| x mm                                                                                                    | Setting range: 0 to 400 mm                                                                                                    |  |  |  |  |  |  |  |
|                                                                                                    | A "non standard sensor" must be installed and connected instead of the regular punch sensor.                                                                                                    |  |  |  |  |  |  |  |

0 =disabled (the regular punch sensor is used).

## Sens. punch-LS

|                  | AP 5.4 AP 5.6                                                                                                    |  |  |  |  |  |  |
|------------------|----------------------------------------------------------------------------------------------------|--|--|--|--|--|--|
|                  | Sensitivity punch light sensor                                                                                                    |  |  |  |  |  |  |
|                  | Sets the sensitivity of the material photoelectric switch.                                                                                                    |  |  |  |  |  |  |
| ххх%             | Setting range: 10 to 100%; Unit interval: 10%<br>Default setting: 50%                                                                                                    |  |  |  |  |  |  |
|                  | Maximum sensitivity: 100%. for narrow gaps (perforations).                                                                                                    |  |  |  |  |  |  |
|                  | Minimum sensitivity: 1%. for clearly detectable gaps.                                                                                                    |  |  |  |  |  |  |
|                  | Too high a level of sensitivity can lead to gaps being detected which do<br>not even exist (on proofs, material thickness fluctuations, perforations etc.).                                                                        |  |  |  |  |  |  |
|                  | Foil mode                                                                                                    |  |  |  |  |  |  |
|                  | AP 5.4 AP 5.6                                                                                                    |  |  |  |  |  |  |
| Thermo transfer  | Thermo transfer printing (Ribbon sensor activated)                                                                                                    |  |  |  |  |  |  |
| Thermal printing | Thermo direct printing (Ribbon sensor deactivated)                                                                                                    |  |  |  |  |  |  |
|                  | Turn-on mode                                                                                                    |  |  |  |  |  |  |
|                  | AP 5.4 AP 5.6                                                                                                    |  |  |  |  |  |  |
|                  | Operating mode of the printer after it has been switched on.                                                                                                    |  |  |  |  |  |  |
| Online           | Printer starts in on-line mode.                                                                                                    |  |  |  |  |  |  |
| Offline          | Printer starts in off-line mode.                                                                                                    |  |  |  |  |  |  |
| Standalone       | Printer starts in standalone mode.                                                                                                    |  |  |  |  |  |  |
|                  | Error reprint                                                                                                    |  |  |  |  |  |  |
|                  | AP 5.4 AP 5.6                                                                                                    |  |  |  |  |  |  |
|                  | If an error occurs while a label is printed, the last printed label will normally be reprinted. In case of label layouts containing variable data like e.g. count fields, switching off the reprint function possibly makes sense. |  |  |  |  |  |  |
| Enabled          | Reprint in error cases (default setting)                                                                                                    |  |  |  |  |  |  |
| Disabled         | No reprint in error cases.                                                                                                    |  |  |  |  |  |  |

### EasyPlug error

|                 | AP 5.4 AP 5.6                                                                                                    |  |  |  |  |  |  |  |
|-----------------|----------------------------------------------------------------------------------------------------|--|--|--|--|--|--|--|
|                 | Handling of errors caused by faulty Easy-Plug commands.                                                                                                    |  |  |  |  |  |  |  |
| Tolerant handl. | The label is printed, after the Easy-Plug/Bitimage error was acknowledged (default setting).                                                                                                    |  |  |  |  |  |  |  |
| Strict handling | The Easy-Plug command, which caused the error, is displayed after approx.<br>2 seconds in the lower display line. The displayed text is up to 30 characters<br>long and is scrolled automatically. |  |  |  |  |  |  |  |
|                 | If a single character caused the error, this character is marked with ">> <<,,<br>in the display text, to facilitate the detection.                                                                |  |  |  |  |  |  |  |
|                 | By pressing the cut button, the display can be toggled between error mes-<br>sage and Easy-Plug command text.                                                                                      |  |  |  |  |  |  |  |
|                 | After acknowledging the first occured Easy-Plug error, the printjob and the spooler are deleted (as by #!CA). This prevents the printing of labels with format errors.                             |  |  |  |  |  |  |  |
|                 | Single job mode                                                                                                    |  |  |  |  |  |  |  |
|                 | AP 5.4 AP 5.6                                                                                                    |  |  |  |  |  |  |  |
|                 | In single job mode (also stop mode) the printer stops after every job and waits until the operator restarts the print process.                                                                     |  |  |  |  |  |  |  |
| Deactivated     | Single job mode is switched off (default setting).                                                                                                    |  |  |  |  |  |  |  |
| Activated       | Single job mode is switched on. The printer always displays "Start next job", before starting a new print job. This requests the user to acknowledge by pressing the Online button.                |  |  |  |  |  |  |  |
|                 | Head resistance                                                                                                    |  |  |  |  |  |  |  |
|                 | AP 5.4 AP 5.6                                                                                                    |  |  |  |  |  |  |  |
|                 | For optimum print quality, the individual print head resistance of the thermo head employed in the device must be set once with this parameter.                                                    |  |  |  |  |  |  |  |
|                 | When replacing the print head, the resistance value of the print head (to be read off from the print head) must be entered again.                                                                  |  |  |  |  |  |  |  |

CAUTION! - Entering a false value can damage the print head!

→ Read off the correct value from the print head and set it accordingly.
 The value set here remains when the factory settings are carried out.

Setting range: 1000 to 1500 Ohm; Unit interval: 1 Ohm

Setting the print head resistance:

xxxx Ohm

#### Setting:

- 1. From the print head, read off the resistance value to be set and make a note of it (1000 to 1500).
- 2. In off-line mode press the Prog. button, display: PRINT INFO.
- 3. Press the Cut button until SYSTEM PARAMETER is displayed.
- 4. Press the Online button, display:

SYSTEM PARAMETER Foil end warning

5. Press the Cut button until the following is displayed:

SYSTEM PARAMETER Head resistance

- 6. Press the Online button, set value is displayed.
- 7. Set the previously noted resistance value of the print head using the Feed and Cut buttons.
- 8. Press the Online button to confirm the set value.
- 9. Press the Prog. button to return to the display OFFLINE 0 JOBS.

### Temp. reduction

|      | AP 5.4 AP 5.6                                                                                                    |
|------|----------------------------------------------------------------------------------------------------|
|      | Reduction in the print head temperature                                                                                                    |
|      | The parameter SYSTEM PARAMETER > Temperature reduct. allows the power supply to be reduced in the event of an increase in the print head temperature, there-<br>by ensuring an evenly good print image. |
| ххх% | Setting range: 0 to 100%; Unit interval: 5%                                                                                                    |
|      | The following setting alternatives are available:                                                                                                    |
|      | <ul> <li>0%: No temperature reduction.</li> <li>xx%: Up to xx% temperature reduction with a hot print head.</li> <li>Default setting: 20%.</li> </ul>                                                   |
|      | <ul> <li>For further information refer to the user manual, topic section "Advanced<br/>Application", chapter "Printing with Termperature Compensation"</li> </ul>                                       |
|      | Thin line emphas                                                                                                    |
|      | AP 5.4 AP 5.6                                                                                                    |
|      | Only in production mode                                                                                                    |
|      | Thin line emphasis. Print emphasis for thin lines in order to get a better print result.                                                                                                    |

(Default) Print emphasis for thin lines is switched on.

Thin lines in the printout, which run crossways to the printing direction, are printed approx. 1.5 times wider. This may have the effect, that small white

Off

Print emphasis for thin lines is switched off.

Setting range: 0 to 20%; Unit interval: 1%

#### Voltage offset

AP 5.4 AP 5.6

The voltage offset increases the head voltage and therefore the head temperature which e.g. was set by Easy Plug command (HV).

patches are closed with color (e.g. in the "e" with very small fonts).

хх%

ΧХ

#### Miss. label tol.

Default setting: 0%

AP 5.4 AP 5.6

Missing label tolerance

The maximum search path for gaps which cannot be found can be varied. In cases of difficult gap detection (i. e. minimum variation in the light transparency, gap to label), shortening the search path is to be recommended. Label loss resulting from gaps not being detected can be reduced in this way. Printing does not take place during the search process.

Setting range: 0 to 50; Unit interval: 1

- Example 0 (Zero label length): A gap must be found after a printed label otherwise an error message is given. This setting is for detecting every missing label.
- Example 5 (Five label lengths): A gap must be found after a maximum of 5 label lengths otherwise an error message is given.

#### Gap detect mode

|                | AP 5.4 AP 5.6                                                                                                    |  |
|----------------|----------------------------------------------------------------------------------------------------|--|
|                | After one of the following events, the printer must always search for the punch, that is initialize the label material:                                                      |  |
|                | <ul><li>After switching the printer on</li><li>After changing the label material</li></ul>                                                                                   |  |
| Manual         | The operator has to initialize the material always manually by pressing the feed key several times.                                                                          |  |
| Autom. Forward | (Default for printers) The material initialization is always done automatically, if necessary. There is no backward movement of the material during the ini-<br>tialization. |  |

## Periph. device

|                                                                                    | AP 5.4 AP 5.6                                                                                                    |  |  |
|------------------------------------------------------------------------------------|----------------------------------------------------------------------------------------------------|--|--|
|                                                                                    | After installation, options must be selected under "Peripheral device" in order to be assured of the corresponding sensor queries and printer reactions.                                                                     |  |  |
|                                                                                    | CAUTION! - Selecting an incorrect option can lead to malfunctions or<br>damage!                                                                                                    |  |  |
| None                                                                               | No peripheral device is installed.                                                                                                    |  |  |
| Cutter                                                                             | Sets the printer firmware to the cutter option. Selection permits access to the cut parameters.                                                                                                    |  |  |
| Rewinder                                                                           | Sets the printer firmware to the rewinder option. Selection permits access to the rewinder setting parameters.                                                                                                    |  |  |
| Tear-off edge                                                                      | Sets the printer firmware to the tear-off edge option. The punch is fed forward to the tear-off edge.                                                                                                    |  |  |
| Dispenser                                                                          | Setting for AP 5.4/5.6 dispenser version.                                                                                                    |  |  |
| Intern Rewinder                                                                    | AP 5.4/5.6 dispenser only: Setting for printer operation in "internal rewinder" mode, that is operation with a deflector and without dispensing edge.                                                                        |  |  |
| Tear-off + sensor                                                                  | AP 5.4 only: Setting for using the dispensing edge as tear-off edge. The punch is fed forward to the dispensing edge.                                                                                                    |  |  |
| Disp. with LTSI Setting for operation of a LTSI applicator, see Technical Manual L |                                                                                                    |  |  |
| Singlestartquant                                                                   |                                                                                                    |  |  |
|                                                                                    | AP 5.4 AP 5.6                                                                                                    |  |  |
|                                                                                    | Single start quantity                                                                                                    |  |  |
| хх                                                                                 | Setting range: 1 to 10; Unit interval: 1                                                                                                    |  |  |
|                                                                                    |                                                                                                    |  |  |
|                                                                                    | External signal                                                                                                    |  |  |
|                                                                                    | AP 5.4 AP 5.6                                                                                                    |  |  |
|                                                                                    | The parameter determines, if and how an incoming signal at the - optional - single start connector will be interpreted.                                                                                                    |  |  |
| Disabled                                                                           | Signal interpretation disabled.                                                                                                    |  |  |
| Singlestart                                                                        | The signal triggers the printing of a single label. This setting may be used e.g. for printing single labels by means of a foot switch.                                                                                      |  |  |
| Stacker full                                                                       | The signal triggers the display of a status report and stops the printer. This setting may be used when using a stacker (= stacker full signal).                                                                             |  |  |
|                                                                                    | <ul> <li>Detailed information about using start signals can be found in the user man-<br/>ual, topic section "Advanced Applications", chapter "Printing with start sig-<br/>nal", Settings in the parameter menu </li> </ul> |  |  |

#### Start print mode

| AP 5.4 AP 5.6 |  |
|---------------|--|
|---------------|--|

••• Only appears, if no I/O board is installed. Otherwise, the parameter appears in the I/O BOARD menu.

See parameter Start print mode 🗅 on page 102.

Setting range: 1 to 120%; Unit interval: 1; Default setting: 60

#### Print contrast

AP 5.4 AP 5.6

ххх%

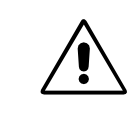

#### CAUTION!

The parameter Print contrast affects directly the life durance of the printhead. It counts: "The higher the setting of Print contrast is, the lower is the life durance of the printhead". This counts even more for settings above 100%. Therefore mind:

→ Always choose the lowest possible setting necessary to produce an acceptable print result.

#### Ram disk size

AP 5.4 AP 5.6

A part of the printer memory can be identified as a RAM disk. The RAM disk can be used in the same way as the Compact Flash Card, e.g. for storage of logos or fonts.

With the parameter Ram disk size, the customer can set the size of the RAM disk to his needs. Be aware, that RAM disk memory is not available for print picture buildup. Use of much RAM disk memory reduces the picture buildup rate of the printer.

Switching the printer off extinguishes the memory content! Fonts, logos etc., which were loaded on the RAM disk, must be loaded again after switching the printer off.

xxxx KBytes Setting range: 2048 KBytes to the maximum size, which depends on the memory configuration and allocation of the printer; Unit interval: 128 KBytes; Default setting: 512 KBytes

```
60
```

Info-Printouts & Parameters

#### Font downl. area

|            | AP 5.4 AP 5.6                                                                                                    |
|------------|----------------------------------------------------------------------------------------------------|
|            | If speedo-fonts are supposed to be used, they have first to be copied to a re-<br>served RAM disk area. Use parameter "Font downl. area" to reserve the RAM disk area in the required size.                         |
|            | The size of the required RAM disk area depends on the size of the font files to be loaded.                                                                                                    |
|            | Mind to reserve a big enough RAM disk area!                                                                                                    |
|            | There are two ways to copy the font files to the RAM disk:                                                                                                    |
|            | <ul> <li>Copy from SD-card:<br/>The font files must be placed in a folder named \fonts on the SD-card during<br/>system startup. The files must be named fontxxx.spd (xxx = No. from 200 up<br/>to 999).</li> </ul> |
|            | ○ For details refer to the "Plugin-card manual", topic section "Application", para-<br>graph CF/SD-cards □.                                                                                                    |
|            | <ul> <li>Copy via Easy Plug command #DF (download file).</li> </ul>                                                                                                    |
|            | <ul> <li>More information: manual "Easy Plug", subject section Description of Com-<br/>mands <sup>1</sup>.</li> </ul>                                                                                               |
| xxx KBytes | Setting range: 128 KBytes to the maximum size, which depends on the mem-<br>ory configuration and allocation of the printer; Unit interval: 128 KBytes; De-<br>fault setting: 256 KBytes                            |
|            | Switching the printer off extinguishes the memory content! Fonts, logos etc., which were loaded on the RAM disk, must be loaded again after switching the printer off.                                              |

### Free store size

|                   | AP 5.4 AP 5.6                                                                                                    |
|-------------------|----------------------------------------------------------------------------------------------------|
|                   | By setting this parameter, a part of the memory is reserved, which the printer firmware can use if necessary (dynamic memory allocation). If this memory area is dimensioned too small, the printer firmware can not work and the error message "8856 Free store size" shows up. |
|                   | The more memory is allocated using this parameter, the less memory is available for print jobs.                                                                                                    |
| xxx KBytes        | Setting range: 2048 KBytes to the maximum size, which depends on the memory configuration and allocation of the printer; Unit interval: 128 KBytes; Default setting: 2048 KBytes.                                                                                                |
|                   | → A good advice is to increase the set value step by step, starting with the mi-<br>nimum of 2048 KBytes, until the status message 8856 ("Free store size",<br>what means the memory area is low) does no longer appear during data con-<br>version.                             |
|                   | <ul> <li>○ Use with the Easy Plug command #YG, see manual Easy Plug □.</li> <li>○ See parameter Memory status □ on page 18.</li> </ul>                                                                                                    |
|                   | Print info mode                                                                                                    |
|                   | AP 5.4 AP 5.6                                                                                                    |
|                   | Structure option for info printouts.                                                                                                    |
| Par. values right | Setting for 100 mm material width. The parameter values are printed on the right side of the parameter names:                                                                                                    |
|                   | Parameter name: Value                                                                                                    |
| Par. values left  | Setting for 100 mm material width. The parameter values are printed on the left side of the parameter names:                                                                                                    |
|                   | Value: Parameter name                                                                                                    |
| Compact right     | Setting for 50 mm material width. The parameter values are printed on the right side of the parameter names:                                                                                                    |
|                   | Parameter name: Value                                                                                                    |
| Compact left      | Catting for 50 mm material width. The parameter values are printed on the left                                                                                                    |
|                   | side of the parameter names:                                                                                                    |
|                   | side of the parameter names:<br>Value: Parameter name                                                                                                    |
|                   | Setting for 50 mm material width. The parameter values are printed on the left<br>side of the parameter names:<br>Value: Parameter name<br>Reprint function                                                                                                    |
|                   | Setting for 50 mm material width. The parameter values are printed on the left side of the parameter names:         Value: Parameter name         Reprint function         AP 5.4       AP 5.6                                                                                   |

Enabled The last printed label can be reprinted by pressing the feed button in online mode, if the printer is not printing at that moment.

#### Language

AP 5.4 AP 5.6

Setting the display language.

Turkish Polish Italian Danish Dutch Spanish French English German

#### Keyboard

AP 5.4 AP 5.6

Setting the keyboard layout country version for standalone operation.

#### Access authoriz.

AP 5.4 AP 5.6

Access authorization

Limits the access either to all printer functions (Power-up code) or only to the parameter menu (user or supervisor mode). Changed settings become active after the next switch-on.

#### Key codes

Regardless when the code is prompted, can three different key codes be typed in tab. 9.

Enter code

Entering a key code: Type the corresponding buttons of the control panel in succession. A valid key code switches the printer into the appropriate mode.

Swedish Finish Danish Spanish French English German

Polish

| Mode       | Key code                          | Impact                                                  |
|------------|-----------------------------------|---------------------------------------------------------|
| User       | 2x Cut Feed, Online               | Access only to the submenus PRINT INFO and SERVICE DATA |
| Supervisor | 2x Online, Feed, Cut, 2x Online   | Access to all parameters except production parameters   |
| Production | Cut, Online, Feed, Cut, 3x Online | Access to all parameters                                |

[5] Permissible key codes.

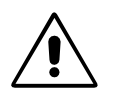

■ CAUTION! - The key code "production" allows the access to parameters, which are used during production to adjust the printer. Input errors to those parameters can make the printer inoperable or can damage it. For this reason, the production code may only be applied by *trained service technicians*!

Especially service technicians may use the direct access into production mode, even if the parameter *Access authoriz.* is set to *Deactivated*, what means that no password will be queried at all. To do so, proceed as follows:

- 1. Switch printer off.
- 2. Switch printer on, simultaneously press the Feed+Prog-key until the printer type is displayed.

After the printer was powered up, the key code will be queried:

3. Enter the production code.

#### Possible Settings

Deactivated Password interrogation switched off (default)

Power-up code Activates the password interrogation directly after switching the printer on.

After the input of a valid key code, the printer switches into offline mode. Depending on the entered key code, the printer starts in user, supervisor or production mode.

Activates the password interrogation when accessing the parameter menu.

- The printer is in the offline mode after switch-on
- · Change to the online mode is possible without restriction
- To reach the parameters-menu, enter a valid key code
- Valid key codes: all
- Supervisor As setting "User", with different valid key codes: • Valid key codes: Supervisor, Production

User auto start Printer starts without password interrogation. Only the menus PRINT INFO and SERVICE DATA are accessible.

User

#### **Realtime clock**

| AP 5.4 | AP 5.6 |
|--------|--------|

The realtime clock provides actual date and time. Those data can be processes using the Easy-Plug #YC, #YS or #DM commands.

| Realtime Clock   | dd=Day, mm=Month, yyyy=Year, hh=Ho  | our, |
|------------------|-------------------------------------|------|
| dd.mm.yyyy hh:mm | mm=Minute (Example: 19.02.2001 14:4 | 41)  |

Setting date / time:

- 1. Press the CUT button repeatedly, until the digit blinks which you want to alter.
- 2. Set the intended value to the digit by pressing the FEED button (repeatedly).
- 3. Repeat steps 1 and 2 until date / time is set correctly.
- 4. Press the ONLINE button.

Press the ESC button to leave the parameter without altering the setting.

## I/O BOARD

This menu appears only if the optional I/O Board is mounted.

## Start print mode

AP 5.4 AP 5.6

Only with an I/O board mounted.

Selecting a print mode. Depending on the selected mode, the input signal START\_PRINT will be interpreted differently by the I/O Board signal interface. The parameter is also used for the device connected to the foot switch jack.

- Make sure to select SYSTEM PARAMETER > External Signal = Single Start.
- See parameter External signal <sup>1</sup> on page 85.
- Note: The parameter Start Print Mode replaces the parameter Signal Edge in the SYSTEM PARAMETER menu.
- Preconditions: Print job is available (DATA READY), printer is in "Online" mode, no error messages.
- Pulse falling (Default setting) The printing of a label is triggered by a high-to-low change of the signal at the input START PRINT. The printing occurs only after the set delay time.
- Pulse rising The printing of a label is triggered by a low-high change of the signal at the input START PRINT. The printing occurs only after the set delay time.
- Pulse fall/ris The printing of a label is triggered by a low-high-change as well as by a highlow change of the signal at the input START PRINT. The printing occurs only after the set delay time.
- Level low active Labels will be printed as long as the signal at input START PRINT is held low.
- Labels will be printed as long as the signal at input START PRINT is held Level high active high.

## **Reprint Signal**

|          | AP 5.4 AP 5.6                                                                                                    |  |  |
|----------|----------------------------------------------------------------------------------------------------|--|--|
|          | Only with an I/O board mounted.                                                                                                    |  |  |
| Disabled | The input signal is disabled                                                                                                    |  |  |
| Enabled  | The last printed label will be reprinted on the falling edge of the REPRINT signal.                                                                                |  |  |
|          | Preconditions:                                                                                                    |  |  |
|          | <ul><li>The label to be reprinted, should be printed and dispensed.</li><li>Printer is in online mode.</li></ul>                                                   |  |  |
|          | If a REPRINT is triggered while the printer is in "I/O-Board Pause" mode, the reprint will proceed as soon as the printer is switched back in online mode. Precon- |  |  |

dition: in level mode START PRINT must be inactive.

## Feed input

|               | AP 5.4 AP 5.6                                                                                                    |  |  |
|---------------|----------------------------------------------------------------------------------------------------|--|--|
|               | Only with an I/O board mounted.                                                                                                    |  |  |
|               | Concerns the input signal FEED at the signal interface.                                                                                                    |  |  |
| Enabled       | (Default setting) Feeding of one label on the falling signal edge. The display shows "I/O board feed" during feeding. Requirements are:                                                                                                    |  |  |
| •             | Offline mode, "stopped mode" or "pause mode"<br>Online mode and no print job loaded.                                                                                                    |  |  |
| Disabled      | Signals at the FEED input are ignored.                                                                                                    |  |  |
|               | Pause input                                                                                                    |  |  |
|               | AP 5.4 AP 5.6                                                                                                    |  |  |
|               | III Only with an I/O board mounted.                                                                                                    |  |  |
|               | Concerns the input signal PAUSE at the signal interface.                                                                                                    |  |  |
| Disabled      | Signals at the PAUSE input are ignored.                                                                                                    |  |  |
| Pause         | A high-to-low transition switches the printer into the "I/O-Board Pause" mode.<br>The next high-low-transition switches the printer back into the online mode. If<br>parameter I/O-Board > Start print mode is set to "Level high active" or "Level low<br>active", any activating of the PAUSE signal stops the printing after the current<br>label.          |  |  |
|               | Features:                                                                                                    |  |  |
| •<br>•<br>•   | Printer display shows "I/O-Board pause"<br>ERROR is active (only if I/O Board > Error output is set to "Printer err+Offl")<br>If a print job is available: DATA READY becomes inactive (if I/O Board ><br>Status output is set to "Print job ready")<br>START PRINT signals are suppressed<br>REPRINT requests are processed after switching into online mode. |  |  |
|               | A "low" signal for 20 ms switches the printer into the pause mode. The pause mode is the same as the "Online stopped" mode and can be switched to the "Online" mode by pressing the feed button.                                                                                                    |  |  |
|               | Error output                                                                                                    |  |  |
|               | AP 5.4 AP 5.6                                                                                                    |  |  |
|               | · IIII Only with an I/O board mounted.                                                                                                    |  |  |
|               | This parameter defines different events, which activate the output signal ERROR.                                                                                                    |  |  |
| Printer error | ERROR will be activated in all of the following cases:                                                                                                    |  |  |
| •<br>•        | Material end<br>Ribbon end (only if SYSTEM PARAMETER > Foil mode = "Thermo transfer")<br>No punch recognized (only if PRINT PARAMETERS > Material type = "punched")                                                                                                    |  |  |

| 03/10 Rev. 5.05-00                                                                                                    | USER- / SERVICE MANUAL                                                      | Info-Printouts & Parameters      |  |
|----------------------------------------------------------------------------------------------------|-----------------------------------------------------------------------------|----------------------------------|--|
|                                                                                                    | AP 5.4 Gen II – AP 5.6                                                      |                                  |  |
| <ul> <li>Printhead pressure lever was opened during the printing</li> <li>Start print error</li> <li>Other errors, which keep the printer from printing</li> </ul> |                                                                             | the printing of a label.<br>ting |  |
|                                                                                                    | During the initialization (powering up) of the printer, the ERROF instable! |                                  |  |
| Printererr + OffI In addition to the above mentioned cases avtivate the fo<br>ERROR-signal:                                                                        |                                                                             | vate the following events the    |  |

- The printer is in offline mode
- The printhead pressure lever is open
- "I/O board pause" mode
- Stopped mode (the printing was stopped)

## **Error Polarity**

|                  | AP 5.4 AP 5.6                                                  |  |
|------------------|----------------------------------------------------------------|--|
|                  | Only with an I/O board mounted.                                |  |
|                  | Switches the polarity of the ERROR signal.                     |  |
| Level high activ | The output is high when it is active, otherwise low.           |  |
| Level low active | The output is low when it is active, otherwise high. (Default) |  |
|                  |                                                                |  |

#### Status output

|                   | AP 5.4 AP 5.6                                                                                                    |  |  |
|-------------------|----------------------------------------------------------------------------------------------------|--|--|
|                   | Only with an I/O board mounted.                                                                                                    |  |  |
|                   | This parameter defines different events, which activate the output signal MACHINE STATUS.                                                                                                    |  |  |
| Low ribbon warn   | The signal is activated, if the ribbon roll diameter is less than the limit.                                                                                                    |  |  |
| Print job ready   | <ul> <li>See parameter Foil end warning and page 68.</li> <li>The signal is activated, if the printer has finished image processing and is ready to start printing.</li> </ul>                                            |  |  |
|                   | <ul> <li>The signal is <i>not activated</i>, if:</li> <li>the print job is done,</li> <li>the print job was stopped,</li> <li>the printer was switched to offline mode,</li> <li>the printer is in pause mode.</li> </ul> |  |  |
|                   | Status polarity                                                                                                    |  |  |
|                   | AP 5.4 AP 5.6                                                                                                    |  |  |
|                   | III Only with an I/O board mounted.                                                                                                    |  |  |
|                   | Switches the polarity of the MACHINE STATUS signal.                                                                                                    |  |  |
| Level high active | The output is high when it is active, otherwise low.                                                                                                    |  |  |

The output is low when it is active, otherwise high. (Default) Level low active

## End print mode

|                  | AP 5.4 AP 5.6                                                                                                    |
|------------------|----------------------------------------------------------------------------------------------------|
|                  | III Only with an I/O board mounted.                                                                                                    |
|                  | Not available in batch mode.                                                                                                    |
|                  | Concerns the output signal PRINT_END at the I/O board signal interface.<br>Determines the signal response after printing of a label.                                            |
| Mode0 inactve    | No print end signal.                                                                                                    |
| Mode1 high level | Low, if the print module is just printing a label, otherwise high.<br>The output is also deactivated (= low) as long as labels are fed with "Feed<br>Button" or "Feed Signal".  |
| Mode2 low level  | High, if the print module is just printing a label, otherwise low.<br>The output is also deactivated (= high) as long as labels are fed with "Feed<br>Button" or "Feed Signal". |
| Mode3 low pulse  | (Default setting) Low for 20 ms after printing and dispensing a label.<br>The output is also activated (= low) after a label is fed with "Feed Button" or<br>"Feed Signal".     |
| Mode4 high pulse | High for 20 ms after printing and dispensing a label.<br>The output is also activated (= high) after a label is fed with "Feed Button" or<br>"Feed Signal".                     |

AP 5.4

AP 5.6

AP 5.4 Gen II – AP 5.6

## **DISPENSER PARA**

This menu appears only in AP 5.4/5.6, and only, if SYSTEM PARAMETER > Periph. device is set to "Dispenser".

## **Dispense Mode**

■ Only if SYSTEM PARAMETER > Periph. device = "Dispenser".

Governs the run of the print-dispense procedure.

The ribbon autoeconomy function can only be used in "Real 1:1 Mode"!

• The printer cannot print on the whole label surface. A stripe at the label beginning stays unprinted.

- The label is being dispensed while printing.
- The output volume is at its maximum level.

The width of the unprintable stripe is calculated as follows: Distance print line to dispensing edge (25 mm) + Dispense position

O Also refer to parameter PRINT PARAMETERS > Dispense position.
 O A graphic can be found under PRINT PARAMETERS > Cut mode > Normal 1:1 mode.

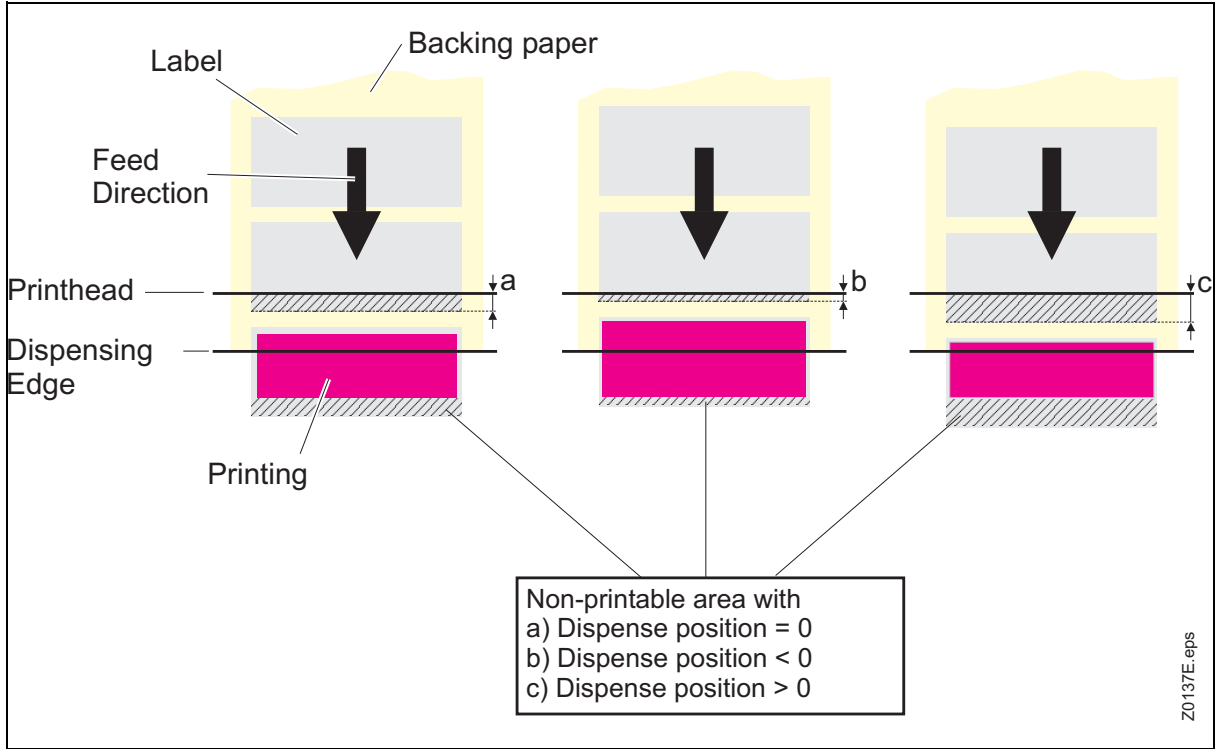

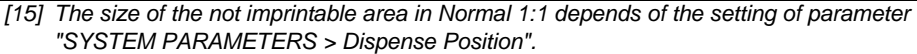

| 03/10 Rev. 5.05-00 | USER- / SERVICE MANUAL                                                                                                    | Info-Printouts & Parameters                                                             |
|--------------------|----------------------------------------------------------------------------------------------------|-----------------------------------------------------------------------------------------|
|                    | AP 5.4 Gen II – AP 5.6                                                                                                    |                                                                                         |
| Batch Mode         | <ul> <li>The printer can print the whole label surface.</li> <li>Dispensing of the label takes place during prin<br/>is interrupted until the label is completely disperent of the output volume is at its maximum level.</li> </ul>             | ting. Printing of the next label<br>ensed.                                              |
|                    | The Batch mode is optimised for printing ar<br>Due to this, it is not possible to use all features<br>Normal 1:1 or Real 1:1. Also consider, that prin<br>time and in sufficient quantity.                                                       | nd dispensing at high speeds.<br>s awaliable in modes<br>ting data must be available on |
|                    | The following Job/Parameter-combinations                                                                                                    | s must not be used:                                                                     |
|                    | <ul> <li>Jobs with counter fields</li> <li>Jobs with variable fields</li> <li>SYSTEM PARAMETER &gt; Dispensing mode must be set if</li> <li>The USI reprint function is not supported. DP IN set to "deactivated".</li> <li>Foil save</li> </ul> | to "fast".<br>ITERFACE > Reprint signal must be                                         |
|                    | O A graphic can be found under PRINT PARAMETER                                                                                                    | RS > Cut mode > Batch mode.                                                             |
| Real 1:1 Mode      | <ul> <li>(Default setting)</li> <li>The printer can print the whole label surface.</li> <li>After dispensing a label, the beginning of the n the print head.</li> <li>The output volume is lower than in <i>Batch Mod</i></li> </ul>             | ext label is drawn back under<br>e or <i>Normal 1:1 Mode</i> .                          |

O A graphic can be found under PRINT PARAMETERS > Cut mode > Real 1:1 mode.

## Dispenseposition

AP 5.4 AP 5.6

•••• Only if SYSTEM PARAMETER > Periph. device = "Dispenser".

**Dispense** position

Adjusts the dispense position in or against the feed direction. Depending on the set dispense position, the dispensed label sticks to the backing paper with a more or less wide strip (Fig. 11). The required width of this strip depends on the further processing.

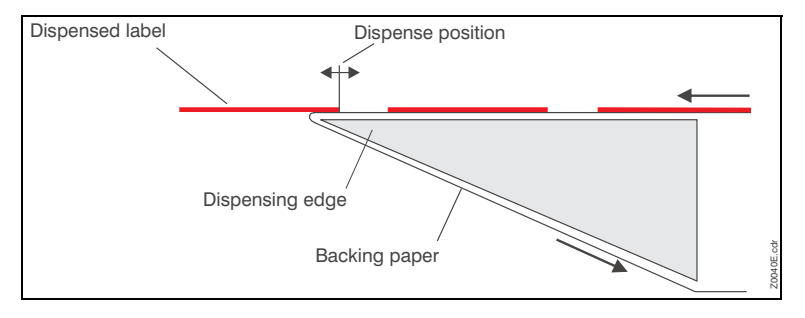

[16] Dispense position (= stopp position) of the dispensed label.

Setting range: -30.0 to +20.0 mm; Unit interval: 0.1 mm; Default setting: -6.0 mm

x.x mm

## **Display mode**

|                  |                                                                                                    |                                           | AP 5.4 | AP 5.6 |  |  |
|------------------|----------------------------------------------------------------------------------------------------|-------------------------------------------|--------|--------|--|--|
|                  | Only if SYSTEM PARAMET                                                                                                    | ER > Periph. device = <b>"Dispenser".</b> |        |        |  |  |
|                  | Makes the <i>already</i> printed labels appear in the display instead of the <i>not</i> ye printed ones.                                                                                                    |                                           |        |        |  |  |
| Job rest quant.  | Display of the not yet printe                                                                                                    | ed labels of a print job.                 |        |        |  |  |
|                  | The counter keeps it's value even after switching the printer off.                                                                                                    |                                           |        |        |  |  |
| Dispense counter | Counting of start pulses. Activate the counter by selecting "Dispense coun-<br>ter". The counted number appears on the display after the parameter<br><i>Dispense counter</i> (see below) has been selected.                                   |                                           |        |        |  |  |
|                  | Dispense counter                                                                                                    |                                           |        |        |  |  |
|                  |                                                                                                    |                                           | AP 5.4 | AP 5.6 |  |  |
|                  | <b>Only if</b> System paramet                                                                                                    | ER > Periph. device = <b>"Dispenser".</b> |        |        |  |  |
|                  | Dispense counter<br>xxxxxx                                                                                                    | xxxxxx = Number of dispensed lab          | oels.  |        |  |  |
|                  | The displayed value can be varied by pressing the Cut or Feed button.                                                                                                    |                                           |        |        |  |  |
|                  | There are two ways of setting back the counter:                                                                                                    |                                           |        |        |  |  |
|                  | <ul> <li>Set the parameter <i>Display mode</i> (see above) to "Job rest quant.", then back<br/>to "Dispense counter" and confirm by pressing the Online button.</li> </ul>                                                                     |                                           |        |        |  |  |
|                  | <ul> <li>Reduce the displayed number by pressing the Cut button.</li> </ul>                                                                                                    |                                           |        |        |  |  |
|                  | Application mode                                                                                                    |                                           |        |        |  |  |
|                  |                                                                                                    |                                           | AP 5.4 | AP 5.6 |  |  |
|                  | Only if System paramet                                                                                                    | ER > Periph. device <b>= "Dispenser".</b> |        |        |  |  |
| Save Mode        | A start signal is required to draw the next label back under the print head. This setting bears advantages for label material with a strong adhesive, which would not stay attached to the applicator when the backing paper is fed backwards. |                                           |        |        |  |  |
| Immediate Mode   | After the just printed label has reached the dispense position, the following label is drawn back under the print head. The dispensed label stays attached to the applicator (default setting).                                                |                                           |        |        |  |  |
| Synchronous mode | Not yet implemented (Fw. 3                                                                                                    | 3.33).                                    |        |        |  |  |

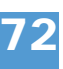
AP 5.4 Gen II - AP 5.6

# Start source

|               |                                                                                                    | AP 5.4                               | AP 5.6                     |
|---------------|----------------------------------------------------------------------------------------------------|--------------------------------------|----------------------------|
|               | • Only if SYSTEM PARAMETER > Periph. device = "Dispenser".                                                                                                    |                                      |                            |
|               | Choose a signal source for the start signal:                                                                                                    |                                      |                            |
| Foot switch   | Optional foot switch is used to generate the start signal.                                                                                                    |                                      |                            |
| Light barrier | (Default setting) Photoelectric switch at the dispensing edge the taking off of the dispensed label.                                                                                                    | which de                             | etects                     |
|               | The setting "Light barrier" is unsuitable for product sensor sensors must be connected to the I/O board!                                                                                                    | s! Produ                             | JCt                        |
|               | Calibration mode                                                                                                    |                                      |                            |
|               |                                                                                                    | AP 5.4                               | AP 5.6                     |
|               | ••• Only if SYSTEM PARAMETER > Periph. device = "Dispenser".                                                                                                    |                                      |                            |
|               | Is only effective with label material shorter than 40 mm!                                                                                                    |                                      |                            |
| i             | <ul> <li>If label material shorter than 40 mm is used, the printer autom zes before printing. This measuring of the label material improvision accuracy. The initialization occurs in the following cases</li> <li>After switching the printer on</li> <li>After opening and closing the printhead pressure lever.</li> </ul> | natically<br>ves the i<br>:          | initiali-<br>mpres-        |
|               | Advice: Start the material initialization manually before pri<br>done by pressing the feed button in offline mode.                                                                                                    | nting. Tl                            | his is                     |
|               | Selecting a material initialization procedure:                                                                                                    |                                      |                            |
| Automatic     | (Default) Material initialization is done automatically. Therefore terial is fed forwards and backwards several times.                                                                                                    | e, the lal                           | bel ma-                    |
|               | There is a risk of the dispensing edge roller getting jamme<br>sticking to it, which were dispensed by the forward/backward<br>this happens, use the setting "Manual" instead.                                                                                                    | ed by lat<br>movem                   | oels<br>ent. If            |
| Manual        | The label material is fed two or three label lengths forwards. I dispense two labels by pressing the feed button - only afterwards ization is complete.                                                                                                    | f this is<br>ards, the               | done,<br>e initial-        |
|               | Start offset                                                                                                    |                                      |                            |
|               |                                                                                                    | AP 5.4                               | AP 5.6                     |
|               | Function for operation with product sensor.                                                                                                    |                                      |                            |
|               | Use this parameter to set the distance between product sense<br>and dispensing edge. The recommended delay time is calcula<br>"Start delay" distance and the conveyor speed (= print speed<br>rect application).                                                                                                    | or (light b<br>ated of t<br>in cases | barrier)<br>he<br>s of di- |
| xxx.x mm      | Setting range: 0.0 bis 999.9 mm; Unit interval: 0.1 mm;<br>Default setting: 0 mm                                                                                                    |                                      |                            |

# Start error stop

|                 | AP 5.4                                                                                                    | AP 5.6                             |  |
|-----------------|----------------------------------------------------------------------------------------------------|------------------------------------|--|
|                 | Function for operation with product sensor.                                                                                                    |                                    |  |
|                 | Determines the reaction of the machine on a product start error. A p start error occurs in the following cases:                                                                                                    | roduct                             |  |
|                 | <ul> <li>If a further start signal arrives, before the current label is completely</li> <li>With mounted I/O board only: If a reprint is requested, before the first after powering on is printed.</li> <li>If a start signal arrives and no printjob is loaded.</li> </ul>                      | printed.<br>st label               |  |
|                 | If a product start error occurs, the machine stops and displays the app<br>status message. If an I/O board is installed, the following output sign<br>activated (set low):                                                                                                    | ropriate<br>Ials are               |  |
|                 | • ERROR\<br>• MACHINE STATUS\                                                                                                    |                                    |  |
| On              | Start errors are worked up (the machine stops!) (default setting)                                                                                                    |                                    |  |
| Off             | Start errors are being ignored.                                                                                                    |                                    |  |
|                 | Product length                                                                                                    |                                    |  |
|                 | AP 5.4                                                                                                    | AP 5.6                             |  |
|                 | Function for operation with product sensor.                                                                                                    |                                    |  |
|                 | If this function is activated, the printer ignores all start signals until the has passed the dispensing edge.                                                                                                    | product                            |  |
| 0.0 mm          | Setting range: [0.01999.9] mm; Default setting.: 0,0                                                                                                    |                                    |  |
|                 | Current mode                                                                                                    |                                    |  |
|                 | AP 5.4                                                                                                    | AP 5.6                             |  |
|                 | Only in production mode.                                                                                                    |                                    |  |
|                 | Only if SYSTEM PARAMETER > Periph. device = "Dispenser".                                                                                                    |                                    |  |
|                 | The setting of this parameter influences the impact of the paramters <i>I current</i> and <i>Max rew. current</i> .                                                                                                    | Ain rew.                           |  |
| Table values    | Display of the automatically calculated motor current chart PWM val<br>(in %). On the base of this setting, the printer calculates the motor cur<br>ues for <i>Min rew. current</i> and <i>Max rew. current</i> out of print speed and r<br>width. The calculated values appear as default 100%. | ues<br>rent val-<br>naterial       |  |
| Absolute values | With this setting, the printer doesn't calculate and doesn't adapt to r<br>width and print speed. The set values for <i>Min rew. current</i> and <i>Max i</i><br><i>current</i> are given to the output stage without a modification. The value<br>pear as absolute values.                      | ∩aterial<br><i>œw.</i><br>ıeas ap- |  |

The setting "Absolute values" should only be applied by qualified personnell!

# Min. rew. current

AP 5.4 AP 5.6

••• Only in production mode.

•••• Only if SYSTEM PARAMETER > Periph. device = "Dispenser".

Minimal rewinder current

This parameter influences the rewinder current with 25 mm rewinder diameter (min. rewinder diameter).

|      | Problem                                                                                                    | Solution                                         |  |  |
|------|----------------------------------------------------------------------------------------------------|--------------------------------------------------|--|--|
|      | The label web runs too loose around the dispensing edge during printer operation.<br>The label roll is wound up too loose.                                                | Increase the setting                             |  |  |
|      | The label web runs too tight around the dispensing edge during printer operation.<br>The label roll is wound up too tight.                                                | Decrease the setting                             |  |  |
|      | [6] Cases, in which the setting of the minimal rewinder current ha                                                                                                    | as to be corrected.                              |  |  |
| XXX% | Setting range: 50-200%; Default setting: 100%<br>Precondition for the setting in percent:<br>Parameter DISPENSER PARA > Current mode = Table values (see above).          |                                                  |  |  |
| XXX  | Setting range: 0-750; Default setting: 100;<br>Precondition for the setting in absolute values:<br>Parameter DISPENSER PARA > Current mode = Absolute values (see above). |                                                  |  |  |
|      | Max. rew. current                                                                                                    | AP 5.4 AP 5.6                                    |  |  |
|      | Only in production mode.                                                                                                    |                                                  |  |  |
|      | Only if SYSTEM PARAMETER > Periph. device = "Dispenser"                                                                                                    | - <sup>66</sup> -                                |  |  |
|      | Maximum rewinder current                                                                                                    |                                                  |  |  |
|      | This parameter influences the rewinder current with 120 meter (max. rewinder diameter).                                                                                   | 0 mm rewinder dia-                               |  |  |
| XXX% | Setting range: 50-200%; Default setting: 100%<br>Precondition for the setting in percent:<br>Parameter DISPENSER PARA > Current mode = Table values (see                  | above).                                          |  |  |
| XXX  | Setting range: 0-750; Default setting: 250;<br>Precondition for the setting in absolute values:<br>Parameter DISPENSER PARA > Current mode = Absolute values (set         | ee above).                                       |  |  |
| i    | The two parameter values <i>Min. rew. current</i> and <i>Max. r</i> by the motor output stage to calculate all other current lying in between.                            | <i>ew. current</i> are used values for diameters |  |  |

| Problem                                                                                                    | Solution             |
|----------------------------------------------------------------------------------------------------|----------------------|
| The label web runs too loose around the dispensing edge during printer operation.<br>The label roll is wound up too loose.    | Increase the setting |
| The label web runs too tight around the dispensing<br>edge during printer operation.<br>The label roll is wound up too tight. | Decrease the setting |

[7] Cases, in which the setting of the minimal rewinder current has to be corrected.

#### Start rew. current

| AP 5.4 | AP 5.6 |
|--------|--------|

Only in production mode.

•••• Only if SYSTEM PARAMETER > Periph. device = "Dispenser".

Start rewinder current

Setting of the start-up current superelevation in % or the normal motor current.

XXX% Setting range: 0-100%; Default setting: 0%

## Start cur. len.

| ٩P | 5.4 | AP 5. | 6 |
|----|-----|-------|---|
|    |     |       | - |

- ••• Only in production mode.
- ••• Only if SYSTEM PARAMETER > Periph. device = "Dispenser".

#### Start current length

Duration of the start-up current superelevation. To be set is the feed length, during which the increased current is supposed to flow.

Setting range: 10-40 mm; Default setting: 30 mm

#### Pullback current

AP 5.4 AP 5.6

■ Only in production mode.

**Only if** SYSTEM PARAMETER > Periph. device = "Dispenser".

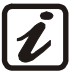

After a label was dispensed, the label web has to be pulled back under the printhead. To reach this, the rewinder is rotated slightly in the opposite direction. The braking torque of the rewinder against this rotation may not be too strong, otherwise this could decrease the impression accuracy. Because of the brake torque depending on the diameter of the wound up label web, it has to be corrected at the beginning (min. diameter) and at the end (max. diameter) of the winding-up process. This is done by the *Pullback current* (supports the backwards rotation in case of low diameter). Additionally can be set:

XX mm

The diameter up to which the Pullback current is throttled down to zero (parameter *Back diameter*), and the diameter, from which on the brake current starts (parameter *Brake diameter*).

The parameter *Pullback current* sets the support current for the rewinder at the minimum diameter of 25 mm. When the diameter of the rewound label web reaches the set value (Back diameter), the support current will be throt-tled down to a mimimum.

# **Back diameter**

| AP 5.4 | AP 5.6 |
|--------|--------|

Info-Printouts & Parameters

Pullback current diameter

- See parameter Pullback current in on page 118.
   If the label web is *loose*, while it is fed back under the printhead, *decrease* this value in small steps. If the material is *tightened* too much, *increase* the value in small steps.
- XX mm Setting range: 0-120 mm; Default setting: 50 mm

# **Brake current**

|     |                                                                                                    | AP 5.4 | AP 5.6 |
|-----|----------------------------------------------------------------------------------------------------|--------|--------|
|     | Only in production mode.                                                                                                    |        |        |
|     | •••• Only if SYSTEM PARAMETER > Periph. device = "Dispenser".                                                                  |        |        |
|     | Sets the brake current                                                                                                    |        |        |
| ххх | <ul> <li>See parameter Pullback current <sup>1</sup> on page 118.</li> <li>Setting range: 0-100; Default setting: 0</li> </ul> |        |        |
|     | Brake diameter                                                                                                    |        |        |
|     |                                                                                                    | AP 5.4 | AP 5.6 |
|     | Only in production mode.                                                                                                    |        |        |
|     | Only if SYSTEM PARAMETER > Periph. device = "Dispenser".                                                                       |        |        |
|     | Sets the break diameter.                                                                                                    |        |        |
|     | ○ See parameter Pullback current ☐ on page 118.                                                                                |        |        |

Setting range: 0-120; Default setting: 120

XXX

# **REWINDER PARA**

This menu appears only in AP 5.4/5.6, and only, if SYSTEM PARAMETER > Periph. device is set to "Intern Rewinder".

# **Rewind direction**

|                  | AP 5.4 AP 5                                                              | 5.6 |
|------------------|--------------------------------------------------------------------------|-----|
|                  | •••• Only if SYSTEM PARAMETER > Periph. device = "Intern Rewinder".      |     |
|                  | (Internal) Rewinder rotation direction                                   |     |
| Printing inside  | The label face shows inwards, when the label stock is wound up.          |     |
| Printing outside | The label face shows <i>outwards</i> , when the label stock is wound up. |     |

# **Current mode**

- ••• Only in production mode.
- ••• Only if SYSTEM PARAMETER > Periph. device = "Intern Rewinder".
- O See parameter Current mode ☐ on page 116.

# Min. rew. current

| AP | 5.4      | AP | 5.6 |
|----|----------|----|-----|
|    | <b>U</b> |    | 0.0 |

- ••• Only in production mode.
- ••• Only if SYSTEM PARAMETER > Periph. device = "Intern Rewinder".
- O See parameter Min. rew. current □ on page 117.

# Max rew. current

AP 5.4 AP 5.6

- Only in production mode.
- ••• Only if SYSTEM PARAMETER > Periph. device = "Intern Rewinder".
- O See parameter Max. rew. current □ on page 117.

# Start rew. curr.

AP 5.4 AP 5.6

■ Only in production mode.

- •••• Only if SYSTEM PARAMETER > Periph. device = "Intern Rewinder".
- O See parameter Start rew. current □ on page 118.

### Start cur. len.

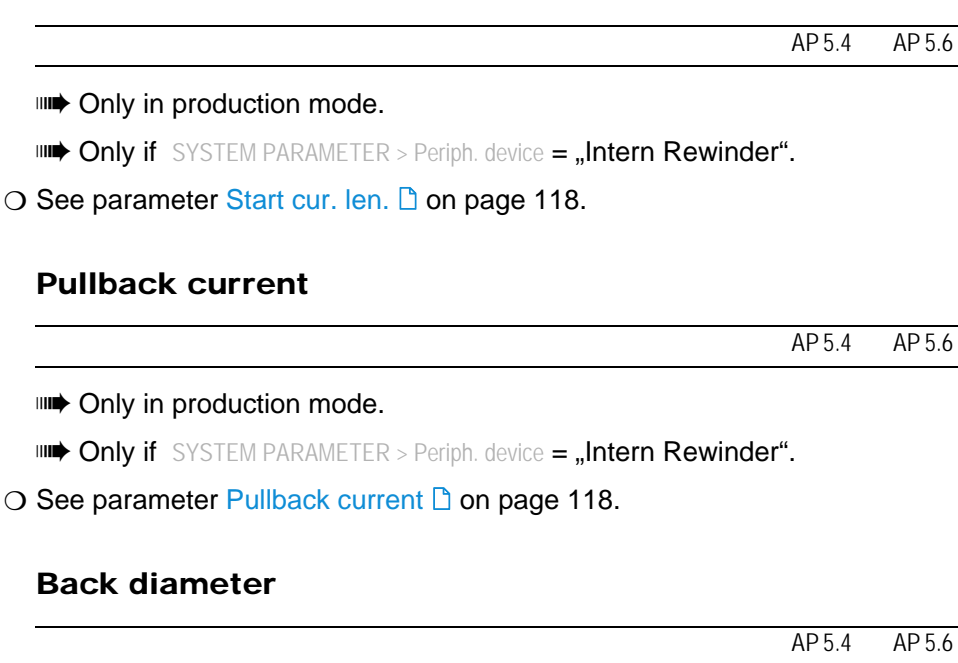

- ••• Only in production mode.
- •••• Only if SYSTEM PARAMETER > Periph. device = "Intern Rewinder".
- O See parameter Back diameter □ on page 119.

# **Brake current**

| AP | 5.4      | AP | 5.6 |
|----|----------|----|-----|
|    | <b>U</b> |    | 0.0 |

- ••• Only in production mode.
- ••• Only if SYSTEM PARAMETER > Periph. device = "Intern Rewinder".
- O See parameter Brake current □ on page 119.

# **Break diameter**

| AP 5.4 A | ۱P | 5.6 |
|----------|----|-----|
|----------|----|-----|

••• Only in production mode.

- **Only if** SYSTEM PARAMETER > Periph. device = **"Intern Rewinder".**
- O See parameter Brake diameter □ on page 119.

# **MLI PARAMETERS**

Avery Dennison's MONARCH LANGUAGE INTERPRETER<sup>TM</sup> (MLI<sup>TM</sup>) helps you use an Avery Dennison 4.4, 5.4, 64xx, ALX92X, DPM/PEM, or AP7.t printer which was set up for use with ZIH Corp.'s ZPL II®<sup>1)</sup>. If you have any questions about using an Avery Dennison printer with these data streams, please contact Service.

This section lists the ZPL II® commands that the Avery Dennison printer's MONARCH LANGUAGE INTERPRETER<sup>™</sup> can interpret with any special notes, if applicable.

This menu appears only with SYSTEM PARAMETERS > Print Interpret. set to "MLI" or "EasyPlug / MLI".

MLI is not supported in Standalone Mode.

Recommended settings:

SYSTEM PARMETER > RAM disk size at least 2048 Kbytes SYSTEM PARAMETER > Free store size at least 2048 Kbytes

# Darkness

AP 5.4 AP 5.6

Print contrast for MLI printjobs. This setting is modified by printjobs which contain print contrast information. The print contrast set by SYSTEM PARAMETERS > Print contrast is not influenced by this setting.

Setting range: 0-30; Step width: 1; Default setting: the Easy-Plug setting is overtaken.

# **Control Prefix**

| AP 5.4 | AP 5.6 |
|--------|--------|
| AP 5.4 | AP 5.6 |

Indicates the start of a MLI control instruction.

Default: xx = 7E (0x7E = "Tilde")

ххН

# Format Prefix

AP 5.4 AP 5.6

Indicates the start of a MLI format instruction.

xxH Default: xx = 5E (0x5E = "Caret")

 ZPL II is a registered trademark of ZIH Corp. ZIH Corp. and Avery Dennison (including Paxar Corporation and its subsidiaries) are not related in any way, and ZIH Corp. has not licensed or otherwise sponsored MONARCH® printers or Avery Dennison's MONARCH LANGUAGE INTERPRETER™. MONARCH®, MONARCH LANGUAGE INTERPRETER, MLI are trademarks of Paxar Americas, Inc. Avery Dennison is a registered trademark of Avery Dennison Corporation.

ΧХ

# **Delimiter Char**

|          | AP 5.4 AP 5.6                                                                                                    |  |  |  |
|----------|----------------------------------------------------------------------------------------------------|--|--|--|
|          | Used as a parameter place marker in MLI format instructions.                                                                                                    |  |  |  |
| ххН      | Default: xx = 2C (0x2C = "Comma")                                                                                                    |  |  |  |
|          | Label Top                                                                                                    |  |  |  |
|          | AP 5.4 AP 5.6                                                                                                    |  |  |  |
|          | Label top offset (y-offet) in dots. Equals the parameter PRINT PARAMETERS > Y-Printadjust, which will be ignored, when MLI printjobs are printed.                       |  |  |  |
| xxx Dots | Setting range: -240 - +240; Default: 0; Step width: 1                                                                                                    |  |  |  |
|          | Left Position                                                                                                    |  |  |  |
|          | AP 5.4 AP 5.6                                                                                                    |  |  |  |
|          | Left position offset (x-offset) in dots. Equals the parameter PRINT PARAMETERS > X-Printadjust, which will be ignored, when MLI printjobs are printed.                  |  |  |  |
| xxx Dots | Setting range: -9999 - +9999; Default: 0; Step width: 1                                                                                                    |  |  |  |
|          | Manual Calibrate                                                                                                    |  |  |  |
|          | AP 5.4 AP 5.6                                                                                                    |  |  |  |
|          | For endless material, the label length information is sent in the printjob. For punched material, the label length has to be detected by activating this func-<br>tion. |  |  |  |
| YES      | Label length calculation for punched material.                                                                                                    |  |  |  |
|          | Activate this function, if label material has changed.                                                                                                    |  |  |  |
|          | Calibration should be done after changing material, when there are no printjobs loaded in the printer.                                                                  |  |  |  |
|          | Shortcut (in offline mode): press the feed + prog buttons simultaneously to activate the calibration.                                                                   |  |  |  |
|          | Resolution                                                                                                    |  |  |  |
|          | AP 5.4 AP 5.6                                                                                                    |  |  |  |
|          | Print resolution in dpi. A 200 dpi graphic printjob can be printed with a 300 dpi printhead.                                                                            |  |  |  |
| xxx DPI  | Setting range: 200/300 dpi; Default: 300 dpi;                                                                                                    |  |  |  |

## **Error Indication**

| AP | 5.4 | AP | 5.6 |
|----|-----|----|-----|
|    |     |    |     |

1

Selects the way, in which the printer responds in the event of error occuring during printing.

Low High Off

| Error | Setting                |                        |        |
|-------|------------------------|------------------------|--------|
| Level | LOW                    | HIGH                   | OFF    |
| 0     | Ignore                 | Ignore                 | Ignore |
| 1     | Ignore                 | Flash on the display   | Ignore |
| 2     | Prompt user for action | Prompt user for action | Ignore |

[8] Error handling settings.

# **Error Checking**

|     | AP 5.4 AP 5.6                                                                |  |  |  |
|-----|------------------------------------------------------------------------------|--|--|--|
|     | Enables or disables error checking, when the printer is handling print field |  |  |  |
| YES | Error checking is enabled. (Default)                                         |  |  |  |
| NO  | Error checking is disabled.                                                  |  |  |  |
|     | Image Save Path                                                              |  |  |  |

### image save Path

|              | AP 5.4 AP 5.6                                                       |  |  |
|--------------|---------------------------------------------------------------------|--|--|
|              | Selects the memory to be used by the ^IS and ^IL commands.          |  |  |
|              | Interpreter version: 1.10 or higher.                                |  |  |
| CF Card      | Optional CompactFlash card                                          |  |  |
| Internal RAM | The printer's internal RAM. (Default)                               |  |  |
|              | Command ^PR                                                         |  |  |
|              | AP 5.4 AP 5.6                                                       |  |  |
| Disable      | The <b>p</b> rint <b>r</b> ate sent in the MLI printjob is ignored. |  |  |
| Enable       | The print rate is not ignored.                                      |  |  |
|              | Command ^MT                                                         |  |  |

#### AP 5.4 AP 5.6 Disable The material type sent in the MLI printjob is ignored (thermo-transfer or thermo-direct). Enable The material type is not ignored.

# Label Invert

AP 5.4 AP 5.6

Rotates the printout by 180°. Equals the parameter PRINT PARAMETERS > Print direction, which will be ignored, when MLI printjobs are printed.

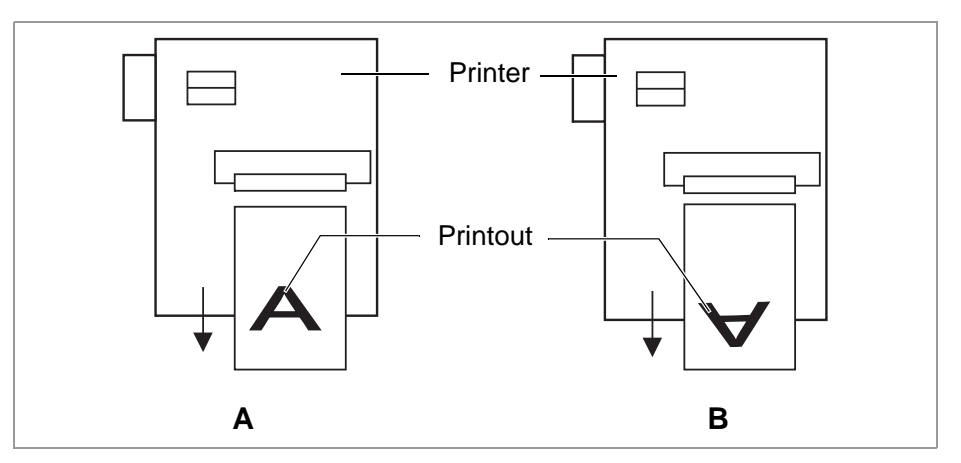

[17] Orientation of the printout: Setting "Disable" (A) or "Enable" (B).

DisableThe label is printed with "normal" orientation [20A].EnableThe label printout is rotated by 180° [20B].

# Command ^JM

| AP 5.4 | AP 5.6                         |
|--------|--------------------------------|
| Inter  | preter version: 1.32 or higher |

The ^JM command changes the printer resolution:

- ^JMA sets the resolution to the default value = printhead resolution.
- ^JMB sets the resolution to 200 dpi, if the actual resolution is 300 dpi. If the actual resolution is 200 dpi, this command is ignored.

The resolution setting sent in the MLI printjob is ignored.

The resolution setting is not ignored.

# Command ^MD/~SD

|         | AP 5.4 AP 5.6                                                                              |
|---------|--------------------------------------------------------------------------------------------|
|         | The MLI commands ^MD and ~SD (set printhead darkness value) are proc-<br>essed optionally. |
| Enable  | ^MD- and ~SD are processed.                                                                |
| Disable | ^MD- and ~SD are ignored.                                                                  |

Disable

Enable

# **SPECIAL FUNCTION**

# Printer type

| AP 5.4 | AP 5.6 |  |  |  |
|--------|--------|--|--|--|
|        |        |  |  |  |

Only in production mode.

Selection of the machine type. Must be set after the CPU board was replaced or after new firmware was loaded.

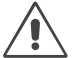

CAUTION! - Selecting an inappropriate machine type can lead to malfunctions or damage!

AP5

AP7

#

AP 5.6 AP 7.t

# **Default Values**

AP 5.4 AP 5.6

Parameter appears only in production mode.

User defined The presently selected settings of all parameters will be taken as default values. That is you will get those settings back even after a firmware update. All you have to do is to call the parameter "Factory settings".

Standard Calling the parameter "Factory settings" will set all parameters to the factory preset values.

# **Command sequence**

AP 5.4 AP 5.6

- Parameter appears only in production mode.
- "~" is used as start sign for Easy-Plug command sequences.

(Default setting) "#" is used as start sign for Easy-Plug command sequences.

# **Delete job**

AP 5.4 AP 5.6

Press the Online-key to cancel the active print job.

Delete Job Clearing . . .

#### **Delete spooler**

Press the Online-key to delete all print jobs contained in the spooler.

Delete Spooler Clearing . . .

# **Factory settings**

All parameters are preset ex works to values specific to each device type. These factory settings can be restored at any time.

All parameters are then overwritten by the factory settings.

The currently valid settings can be checked using PRINT INFO > printer status.

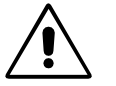

CAUTION! - All data present in the spooler, including data belonging to an interrupted print job, is deleted!

# **Store Parameters**

|                  | AP 5.4 AP 5.6                                                                                                    |  |  |  |  |  |
|------------------|----------------------------------------------------------------------------------------------------|--|--|--|--|--|
|                  | Parameter settings are saved in a text file on SD-card (directory FORMATS\).<br>Considered are also parameters which belong to options, which are not activated.                               |  |  |  |  |  |
| Without adj. par | (Default) Parameters, which contain device specific settings, are not saved.                                                                                                    |  |  |  |  |  |
|                  | (Default file name: SETUP.FOR).                                                                                                    |  |  |  |  |  |
|                  | Application example: Transfer of printer settings to another printer (device specific settings as printhead resistance or sensor settings should not be overwritten).                          |  |  |  |  |  |
| With adjust para | Parameters, which contain device specific settings, are <i>also</i> saved. The rel-<br>evant parameter names are marked with a * in the text file.                                             |  |  |  |  |  |
|                  | (Default file name: SETUPALL.FOR).                                                                                                    |  |  |  |  |  |
|                  | Application example: Service                                                                                                    |  |  |  |  |  |
|                  | <ul> <li>For more information about saving and reading parameter settings read topic<br/>section "Advanced Applications", chapter "Saving and Transferring<br/>parameter settings".</li> </ul> |  |  |  |  |  |

# **Store Diagnosis**

| / 0// | AP 5.4 | AP 5.6 |
|-------|--------|--------|
|-------|--------|--------|

Stores the diagnostic data on SD-card. The default file name composes as follows:

"Diagnose AP 5.4 203 Dpi A429403110613.log"

- AP 5.4 203 Dpi: printer type and printhead resolution
- A429403110613: serial number of the CPU board; equals the value displayed under SERVICE DATA > CPU board data > Serial number
- O For details read the service manual, topic section "Fault Location", chapter "Reading out diagnostic data".

# Data blocks del.

Delete data blocks

AP 5.4 AP 5.6

mb Only appears, if at least one data block is in the flash memory.

(Default setting) After calling the parameter, data block number 01 is displayed:

Data blocks del. B01 diagnose inf

"B01": block number 01 "diagnose inf": name of the data block, is contained in the data block header.

If the flash memory contains more than one data block:

→ Press the cut button several times, until the wanted data block appears.

Deleting a data block:

→ Press the online button.

Data blocks del. Delete? --> no

→ Press the feed button to change to "yes".

→ Press the online button to delete the block.

All

All data blocks contained in the flash memory are deleted.

Вхх

# EasyPI. file log

Easy-Plug file log

|                  | AP 5.4 AP 5.6                                                                                                    |  |  |  |  |  |
|------------------|----------------------------------------------------------------------------------------------------|--|--|--|--|--|
|                  | Only visible, if a SD-card is inserted.                                                                                                    |  |  |  |  |  |
|                  | Activating this parameter may slow down the label rate. Therefore disable the function after error analysis.                                                                                                    |  |  |  |  |  |
|                  | Activating this parameter may cause error messages, which may be difficult to understand. Therefore disable the function after error analysis. If an error occurs, disable the function and restart the printer. |  |  |  |  |  |
| Disabled         | The file log function is switched off.                                                                                                    |  |  |  |  |  |
| All data         | All received data, including immediate commands, are written into the log file.                                                                                                    |  |  |  |  |  |
| Interpreter data | All data is written into the log file, which the Easy-Plug interpreter reads out of the reception spooler. Immediate commands are <i>not</i> included.                                                           |  |  |  |  |  |
|                  | Log files delete                                                                                                    |  |  |  |  |  |
|                  | AP 5.4 AP 5.6                                                                                                    |  |  |  |  |  |
|                  | Only visible, if a SD-card is inserted.                                                                                                    |  |  |  |  |  |
| No               | (Default setting) No function.                                                                                                    |  |  |  |  |  |
| Yes              | Deletes all log files on the inserted SD-card, which fulfil the following con-<br>ditions:                                                                                                    |  |  |  |  |  |
|                  | <ul> <li>Filename matches the scheme "EPxxxxxx.log"</li> </ul>                                                                                                    |  |  |  |  |  |

 Filename matches the scheme "EPXXXXX.log"
 xxxxx = number from 1 to 999999, preceding digits filled with "0". Example: "EP000001.log".

• Location: folder \LOGFILES on SD-card

Those conditions are matched by logfiles, which are automatically generated by SPECIAL FUNCTION > EasyPl. file log.

# RFID stat. del.

| AP 5.4 | AP 5.6 |  |  |  |
|--------|--------|--|--|--|
|        |        |  |  |  |

Sets all RFID counters to zero.

**O** See PRINT INFO > RFID status.

# SERVICE FUNCTION

# Service

|     | AP 5.4 AP 5.6                                                                                 |
|-----|-----------------------------------------------------------------------------------------------|
|     | Parameter only appears in production mode.                                                    |
|     | Increases the counter level of the "Service" counter on the "Service Status" printout by one. |
|     | ○ See parameter Service Status □ on page 24.                                                  |
| yes | Increases the counter "Services" by one                                                       |
| no  | Doesn't increase the counter                                                                  |
|     | Head exchange                                                                                 |
|     | AP 5.4 AP 5.6                                                                                 |
|     | Parameter only appears in production mode.                                                    |
|     | Increases the counter "Head number" on the info printout "Service Status" by one.             |
|     | ○ See parameter Service Status □ on page 24.                                                  |
| yes | Increases the counter "Head number" by one                                                    |
| no  | Doesn't increase the counter                                                                  |
|     | Roller exchange                                                                               |
|     | AP 5.4 AP 5.6                                                                                 |
|     | Parameter only appears in production mode.                                                    |
|     | Increases the counter "Roll number" on the info printout "Service Status" by one.             |
|     | ○ See parameter Service Status □ on page 24.                                                  |
| yes | Increases the counter "Roll number" by one                                                    |
| no  | Doesn't increase the counter                                                                  |

### **Cutter exchange**

|     | AP 5.4 AP 5.6                                                                           |
|-----|-----------------------------------------------------------------------------------------|
|     | Parameter only appears in production mode and only with a cutter mounted and activated. |
|     | Increases the counter "Cutter number" on the info printout "Service Status" by one.     |
|     | ○ See parameter Service Status □ on page 24.                                            |
| yes | Increases the counter "Cutter number" by one                                            |
| no  | Doesn't increase the counter                                                            |
|     |                                                                                         |

# Serv. data reset

AP 5.4 AP 5.6

Parameter only appears in production mode.

Sets all counters on the info printout "Service Status" to zero.

O See parameter Service Status □ on page 24.

# **EasyPlug monitor**

|             | AP 5.4 AP 5.6                                                                                                    |
|-------------|----------------------------------------------------------------------------------------------------|
|             | Parameter only appears in production mode.                                                                                    |
|             | The parameter activates the logging of received Easy Plug data. Data is transmitted to COM1 or COM2.                          |
|             | Activating this parameter may slow down the label rate. Therefore disable the function after error analysis.                  |
|             | To keep the influence of the monitoring function on the data rate as low as possible, the baud rate should be set to 115,000! |
| Disabled    | (Default setting) The monitor function is disabled.                                                                           |
| Serial Com1 | The Easy-Plug monitor data is transmitted to Com1.                                                                            |
| Serial Com2 | The Easy-Plug monitor data is transmitted to Com2.                                                                            |

## **EP Monitor Mode**

|                  | AP 5.4 AP 5.6                                                                                                |  |  |  |  |  |
|------------------|----------------------------------------------------------------------------------------------------|--|--|--|--|--|
|                  | Parameter only appears in production mode.                                                                   |  |  |  |  |  |
|                  | Activating this parameter may slow down the label rate. Therefore disable the function after error analysis. |  |  |  |  |  |
| Interpreter data | (Default setting) All received Easy-Plug data, apart from immediate com-<br>mands, are transmitted.          |  |  |  |  |  |
| All data         | All received Easy-Plug data, including immediate commands, are trans-<br>mitted.                             |  |  |  |  |  |
|                  |                                                                                                    |  |  |  |  |  |

# Sensor adjust

| AP 5.4 | AP 5.6 |  |  |  |
|--------|--------|--|--|--|
|        |        |  |  |  |

Parameter only appears in production mode.

O For detailed instructions sensor adjustment, please refer to the service manual, topic section "Service Electronics", paragraph "Settings".

# Sensor test

| AP 5.4 | AP 5.6 |  |  |  |
|--------|--------|--|--|--|
|        |        |  |  |  |

O The description of the sensor test can be found in the printer service manual, topic section "Service Electronics", chapter Sensor test D.

The values displayed are for checking the sensors (sensor check) and can by adjusted by service personnel.

# **Cutter test**

| AP 5.4 | AP 5.6 |  |  |  | - |
|--------|--------|--|--|--|---|
|        |        |  |  |  | _ |

Makes it possible to test the cutter function without having to set the parameter SYSTEM PARAMETER > Periph. device to "cutter".

Press Cut Key Triggers a cut, if a cutter is installed. Without a cutter nothing will happen.

#### Matend tolerance

AP 5.4 AP 5.6

Material end tolerance

This is relevant for label stock with very long punches. To avoid those punches being recognized as material end by mistake, can here the distance be set, after which the gap over the light sensor is interpreted as material end.

By choosing a very high material end tolerance, you loose the protection of the print roller against being printed on!

xxx mm

Setting range: 20-300 mm; Default setting: 35 mm

### Feedadjust label

Prints a scale, which enables to calculate the feed adjust value (see next parameter).

For application instructions, refer to the Service Manual, topic section "Electronics Gen. 3", chapter Adjusting the imprint position D.

## Feed adjust

| AP 5.4 | AP 5.6 |
|--------|--------|
|        |        |

Corrects the material feed length. Such a correction can be necessary when printing on very long labels, to compensate slippage-related feeding inaccuracy.

For application instructions, refer to the Service Manual, topic section "Electronics Gen. 3", chapter Adjusting the imprint position D.

х.х %

Setting range: -10,0 to +10,0; Step width: 0,1%; Default setting: 0%

#### Punch y calibr.

AP 5.4 AP 5.6

Only in production mode

Compensating the variation of distance between punch sensor and thermal bar of the printhead.

x.x mm Setting range: -3.0 to 3.0; Default setting: 0.0; Unit interval: 0.1

# Memory card test

AP 5.4 AP 5.6

**Test SD-cards** 

Pressing the online button starts a test routine for the Compact Flash Card memory. The following display shows up after successful testing:

Memory card test Card Test O.K.

If the SD-card is defective or not available, a corresponding error report shows up.

For test purposes, the printer creates a file named TESTXXXX.TXT in the root directory of the card. An already existing file with this name will be over-written.

### Send test

AP 5.4 AP 5.6

#### **Serial connection**

Carrying out the send test requires a terminal program, e.g. the Hyper Terminal contained in Windows95.

Start send test as follows:

- 1. Start the terminal program and set it to the transmission parameters used by the printer.
- 2. Press the Online-key to start the send test.

Send test running . . .

| 🏀 tmp - HyperTerminal          |                               |                   |               |                |       |
|--------------------------------|-------------------------------|-------------------|---------------|----------------|-------|
| Datei Bearbeiten Ansicht Anruf | Üb <u>e</u> rtragung <u>?</u> |                   |               |                |       |
| D 🖻 🔗 🚳 🖻 🖻                    |                               |                   |               |                |       |
|                                |                               |                   |               |                |       |
| *+*+*+*+*+-                    | . * + * + * + -               | .*+*+-            | . * + * + * + | *+*+*+-        | . * + |
| *+*+*+*+*+-                    | . * + * + * + -               | .*+*+-            | . * + * + * + | *+*+*+-        | . * + |
| *+*+*+*+*+-                    | . * + * + * + -               | .*+*+-            | . * + * + * + | *+*+*+-        | . * + |
| *+*+*+*+*+-                    | . * + * + * + -               | .*+*+-            | . * + * + * + | *+*+*+-        | . * + |
| *+*+*+*+*+-                    | . * + * + * + -               | . * + * +-        | . * + * + * + | *+*+*+-        | . * + |
| *+*+*+*+*+-                    | . * + * + * + -               | .*+*+-            | . * + * + * + | *+*+*+-        | . * + |
| *+*+*+*+*+-                    | .*+*+*+-                      | .*+*+-            | . * + * + * + | *+*+*+-        | . * + |
| *+*+*+*+*+-                    | .*+*+*+-                      | .*+*+-            | . * + * + * + | *+*+*+-        | . * + |
| *+*+*+*+*+-                    | .*+*+*+-                      | .*+*+-            | . * + * + * + | *+*+*+-        | . * + |
| *+*+*+*+*+-                    | .*+*+*+-                      | .*+*+-            | . * + * + * + | *+*+*+-        | . * + |
| *+*+*+*+*+-                    | .*+*~*+-                      | .*+*+-            | . * + * + * + | *+*+*+-        | . * + |
| *+*+*+*+*+-                    | .*+*+*+-                      | .*+*+-            | . * + * + * + | *+*+*+-        | .*+   |
| *+*+*+*+*+-                    | . * + * + * +-                | .*+*+-            | . * + * + * + | *+*+*+-        | . * + |
| *+*+*+*+*+-                    | . * + * + * + -               | .*+*+-            | . * + * + * + | *+*+*+-        | . * + |
| *+*+*+*+*+-                    | . * + * + * + -               | .*+*+-            | . * + * + * + | *+*+*+-        | . * + |
| *+*+*+*+*+-                    | . * + * + * + -               | .*+*+-            | . * + * + * + | *+*+*+-        | . * + |
| *+*+*+*+*+-                    | . * + * + * + -               | .*+*+-            | . * + * + * + | *+*+*+-        | .*+   |
| *+*+*+*+*+-                    | . * + * + * + -               | .*+*+-            | . * + * + * + | *+*+*+-        | . * + |
| *+*+*+*+*+-                    | . * + * + * + -               | .*+*+-            | . * + * + * + | *+*+*+-        | . * + |
| *+*+*+*+*+-                    | . * + * + * + -               | .*+*+-            | . * + * + * + | *+*+*+-        | .*+   |
| *+*+*+*+*+-                    | . * + * + * + -               | .*+*+-            | . * + * + * + | *+*+*+-        | . * + |
| *+*+*+*+*+-                    | . * + * + * + -               | • • * + - • * + - | . * + * + * + | *+*+*+-        | . * + |
| _                              |                               |                   |               |                |       |
|                                |                               |                   |               |                |       |
|                                |                               |                   |               |                |       |
| Verbunden 00:00:12             | Autom, Erkenn,                | 19200 8-N-1       | RF GROSS      | NF Aufzeichnen | Dru   |

[18] Pattern in the terminal window.

The terminal window should show a regular pattern of four repeating characters. Those characters are continuous sent by the printer.

A transfer fault would be recognizable as irregularity of the pattern. Press the Prog-key to stop testing.

#### **Receive test**

AP 5.4 AP 5.6

#### Serial connection

Assumption is a serial data line between PC and printer; the parameter INTERF.PARAM. > Interface must be set on RS232 or RS485.

- 1. Start the MS-DOS-window (using Windows).
- 2. Set the interface to the values adjusted at the printer by means of MS-DOS command MODE:

Example of printer settings:

- Baud rate: 19200
- No. of data bits: 8
- Parity: none
- Stop Bits: 1
- Data synch.: RTS/CTS

DOS-Command: *mode com2 19200 8 n 1* (if com2 is the serial port)

3. Press the Online-key to start Receive test.

Receive test 0 Bytes

 Send any file to the printer (Condition: com2 = Printer port; anyfile.txt = any file ):

copy anyfile.txt com2 (add /b for binary files)

The following shows up on the printer display:

Receive test xxxxx Bytes

xxxxxx is the size of the sent file in bytes. This value is being counted up during the test. The test is complete if the file size does not vary any more. If the bytes announced at the printer match the size visible in the MS-DOS window, transfer was successful. Otherwise, transmission errors occurred. 94

# **Rewinder adjust**

••• Only with "Rewinder 2000" installed.

Setting up the rewinder.

The rewinder setup compensates differeces in characteristic or assembly of the light barrier.

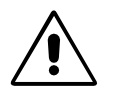

CAUTION! - This parameter counts for both, the external *rewinder option* for AP 5.4 and the *backing paper rewinder* of the ALX 92x. But mind that the setting values are different!

O A setting description for the *rewinder option* is given in the "Manual Rewinder 2000", paragraph Adjusting the sensor □.

Resting pos.xxx End pos. xxx Setup of the resting position (xxx = actual sensor value).

Setup of the End position (xxx = actual sensor value).

The setting follows in both cases this scheme:

- 1. Bring the dancer arm to its resting position.
- 2. Press the cut button
  - Not the Online button (as with TTX x50)!
- 3. Bring the dancer arm to its end position.
- 4. Press the Online button.

# Printtest

AP 5.4 AP 5.6

General printtest, prints line by line the set printer type and the firmware version. Material settings (Material type, length, width) are considered.

Stop the printtest by pressing the Online button.

95

# SERVICE DATA

> MODULE FW VERS.

# System version

AP 5.4 AP 5.6

Shows the firmware version number.

# System revision

AP 5.4 AP 5.6

Shows a consecutive revision number.

••• Only for factory-internal use.

# System date

AP 5.4 AP 5.6

Shows the date, at which the firmware was generated.

# Bootloader

AP 5.4 AP 5.6

Shows the bootloader version number.

#### uMon

AP 5.4 AP 5.6

Shows the bootloader version number.

# Peripheraldriver

AP 5.4 AP 5.6

• Only with mounted (optional) peripheral output stage board.

Applied PIC version on the output stage board driving the peripheral motor.

#### Intern. rewinder

(Internal rewinder)

AP 5.4 AP 5.6

"AP 5.4/5.6 peripheral with internal rewinder" only.

Applied PIC version on the internal rewinder motor output stage board.

#### > OPERATION DATA

#### Serv. operations

AP 5.4 AP 5.6

Shows the num+ber of service operations. The counter is increased by calling the parameter SERVICE FUNCTION > Service = yes. Maximum value: 4 billions.

#### Headnumber

AP 5.4 AP 5.6

Shows the number of printhead changes. The counter is increased by calling the parameter SERVICE FUNCTION > Cutter exchange = yes. Maximum value: 4 billions.

#### **Roll number**

AP 5.4 AP 5.6

Shows the number of exchanged print rollers. The counter is increased by calling the parameter SERVICE FUNCTION > Roller exchange > yes. Maximum value: 4 billions.

### **Cutter number**

AP 5.4 AP 5.6

Only with mounted and activated cutter.

Shows the number of exchanged cutters. The counter is increased by calling the parameter SERVICE FUNCTION > Cutter exchange =yes. Maximum value: 4 billions.

# Head run length

| AP 5.4 | AP 5.6   |
|--------|----------|
|        | / 11 0.0 |

Shows the total "covered distance" of the printhead. The counter is reset with each calling of the parameter SERVICE FUNCTION > Cutter exchange = yes. Maximum value: 4 billions.

#### **Roll run length**

Shows the total "covered distance" of the print roller. The counter is reset with each calling of the parameter SERVICE FUNCTION > Roller exchange = yes. Maximum value: 4 billions.

# Cuts on knife

AP 5.4 AP 5.6

Only with mounted and activated cutter.

Shows the number of cuts done by one knife. The counter is reset with each calling of the parameter SERVICE FUNCTION > Cutter exchange = yes. Maximum value: 4 billions.

#### Tot. mat. length

| AP 5.4 | AP 5.6 |
|--------|--------|
|        |        |

Shows the total "covered distance" of the feed roller. In comparison to the counter Roll run length, this counter is not reset after a roller exchange. Maximum value: 4 billions.

### Tot. foil length

| AP 5.4 | AP 5.6 |  |  |
|--------|--------|--|--|
|        |        |  |  |

Shows the total "covered distance" of the ribbon roller.

#### Total cuts

AP 5.4 AP 5.6

Only with mounted and activated cutter.

Shows the number of cuts done by all knifes. In comparison to the counter Cuts on knife, this counter is not reset after a knife exchange. Maximum value: 4 billions.

#### **Head strobes**

AP 5.4 AP 5.6

Shows the counted head strobes, which are a measure for the service life of the printhead. A strobe is counted for each line in which at least one dot ist printed. Maximum value: 4 billions.

#### Head temperature

AP 5.4 AP 5.6

Shows the current printhead temperature in °C.

#### **Foil diameter**

AP 5.4 AP 5.6

Shows the calculated foil diameter: A measurement routine calculates the actual ribbon roll diameter with an exactness of 7.5%.

The parameter SYSTEM PARAMETER > Foil end warning can be used to set a critical foil roll diameter. If the foil roll diameter equals this value, a message appears on the printer display.

O See parameter Foil end warning □ on page 68.

#### Dispensing cycl.

(Dispensing cycles)

AP 5.4 AP 5.6

AP 5.4/5.6: Dispenser version only.

Shows the number of dispensed labels.

### **Operation time**

AP 5.4 AP 5.6

Shows the elapsed time since the last switch-on of the machine.

 $\mathbf{O}($ 

AP 5.4 Gen II - AP 5.6

> POWERSUPPLYDATA

# Туре

AP 5.4 AP 5.6

Shows the type of power supply, e.g. "Blue Mountain".

### **PS** temperature

AP 5.4 AP 5.6

Shows the current power supply temperature in °C. If for any reason the function is not supported, "??? °C" is displayed.

# > CPU BOARD DATA

# **CPU identifier**

AP 5.4 AP 5.6

Shows the designation of the applied processor.

# **PCB** revision

AP 5.4 AP 5.6

Shows the layout revision and part number of the CPU board.

### **FPGA** version

AP 5.4 AP 5.6

Shows the FPGA version.

### MAC address

AP 5.4 AP 5.6

Shows the MAC Address, an unchanging board address, which is programmed by the board manufacturer.

#### Serial number

AP 5.4 AP 5.6

Serial number: Is programmed by the board manufacturer.

AP 5.4 AP 5.6

Production date: Is programmed by the board manufacturer.

# PCB part number

AP 5.4 AP 5.6

Shows the part number of the board without components.

# Board part numb.

AP 5.4 AP 5.6

Shows the part number of the board with components.

### Manufacturer

AP 5.4 AP 5.6

Parameter appears only in production mode.

Shows the board manufacturer.

### Work place

AP 5.4 AP 5.6

Parameter appears only in production mode.

Shows the printer work place.

#### **Company name**

AP 5.4 AP 5.6

Parameter appears only in production mode.

Shows the company name.

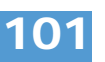

> DISPLAY DATA

# **Display version**

AP 5.4 AP 5.6

Shows the version number of the operation panel.

# **Display SerialNr**

AP 5.4 AP 5.6

Shows the serial number of the operation panel.

> MEMORY DATA

### Ram memory size

AP 5.4 AP 5.6

Shows the available RAM memory size.

# Flash mem size

AP 5.4 AP 5.6

Shows the available Flash memory size. The abbreviation which is displayed behind the memory size indicates the manufacturer of the applied Flash-RAM:

| Abbreviation | Manufacturer |
|--------------|--------------|
| MX           | Macronix     |
| AMD          | AMD          |
| FUJ          | Fuji         |

[9] The displayed abbreviations indicate the manufacturer of the Flash-RAM.

#### SD card

AP 5.4 AP 5.6

Only with plugged-in SD-card.

Shows the memory size of the SD-card:

SD card 971 MB / 1024 MB

Display example: 971 MB of 1024 MB are free.

The card slot must be assigned to a drive letter, otherwise the displayed text may be faulty.

O Assigning a dirve letter: see chapter > DRIVEASSIGNMENT in on page 65.

#### **Space for Jobs**

AP 5.4 AP 5.6

Shows the memory size, which is available for print jobs.

### Max. Labellength

AP 5.4 AP 5.6

Shows the maximum printable label length, which results from the memory allocation.

### **Default values**

AP 5.4 AP 5.6

Shows the setting of parameter SPECIAL FUNCTION > Default values.